### Rittal – The System.

Faster - better - everywhere.

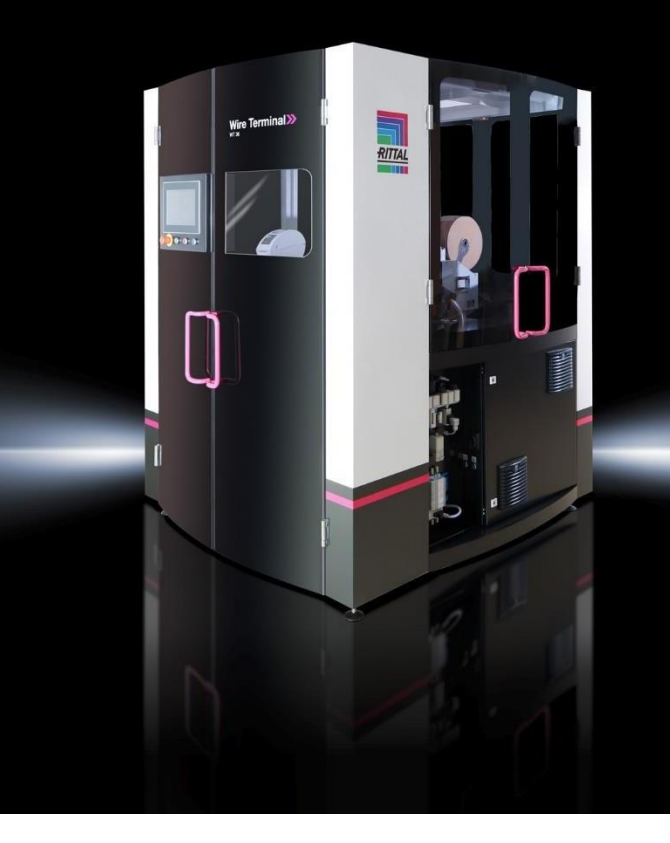

Wire Terminal 24 Wire Terminal 36 ab HMI V5.15.0 – 15.0 – A1

4051.024 4051.036

**Betriebsanleitung** 

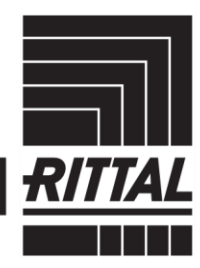

ENCLOSURES

POWER DISTRIBUTION CLIMATE CONTROL

DNTROL 🔪 IT INFRASTRUCTURE

CTURE > SOFTWARE & SERVICES

### Inhaltsverzeichnis

| 1      | Hinweise zur Dokumentation                                                   | 4      |
|--------|------------------------------------------------------------------------------|--------|
| 1.1    | CE-Kennzeichnung                                                             | 4<br>1 |
| 1.2    | Mitgeltende Unterlagen                                                       | 4      |
|        |                                                                              |        |
| 2      | Sicherheit                                                                   | 6      |
| 2.1    | Verantwortung des Betreibers                                                 | 6      |
| 2.2    | Personalanforderungen                                                        | 6      |
| 2.2.1  | Qualifikation                                                                | 6      |
| 2.2.2  | Bestimmungsgemäße Verwendung                                                 | /      |
| 2.4    | Persönliche Schutzausrüstung                                                 | 8      |
| 2.5    | Besondere Gefahren                                                           | 9      |
| 2.6    | Sicherheitseinrichtungen                                                     | .12    |
| 2.6.1  | Not-Halt-Taster                                                              | 13     |
| 2.6.2  | Sicherheitsendschalter                                                       | 13     |
| 2.7    | Anforderung an den Aufstellungsort der Maschine                              | .13    |
| 2.7.1  | Aufstellungsplan der Maschine                                                | 13     |
| 2.7.2  | Typenschild                                                                  | 15     |
| 2.9    | Umweltschutz                                                                 | 15     |
| 2.10   | Beschilderung                                                                | .15    |
|        |                                                                              |        |
| 3      | Funktionsbeschreibung                                                        | 17     |
| 3.1    | Technische Spezifikation                                                     | .17    |
| 3.1.1  | Drahtbearbeitung                                                             | 17     |
| 313    | Zusatzmodul Wire Printer (optional)                                          | 18     |
| 3.2    | Mechanik                                                                     | .18    |
| 3.2.1  | Schaltschrank A0010_00                                                       | 20     |
| 3.2.2  | Einzug A0200_00                                                              | 21     |
| 3.2.3  | Drahtschneider A0300_00                                                      | 21     |
| 3.2.4  | Drantzentrierung A0400_00                                                    | 22     |
| 3.2.5  | Dreheinheit A0600_00                                                         | 22     |
| 3.2.6. | 1 Dreheinheit bei Funktionsmodul 4 und 6 mm <sup>2</sup> (optional) A0630_00 | 23     |
| 3.2.6. | 2Drahtführung bei Funktionsmodul 4 und 6 mm² (optional)                      | 23     |
| 3.2.7  | Entnahmeeinheit A0700_00 und Greifer A0800_00                                | 23     |
| 3.2.8  | Enthanmemagazin AU900_00                                                     | 24     |
| 3.2.10 | ) Grundgestell A1200 00                                                      | 24     |
| 3.2.11 | Pneumatik A1600_00                                                           | 26     |
| 3.2.12 | 2 Wire Printer Trolley (optional) A5010_00                                   | 27     |
| 3.2.13 | B Zusatzmodul Wire Printer (optional) A5000_00                               | 28     |
| 3.2.14 | F Verkleidung A1500_00                                                       | 28     |
| 3.2.10 | Bildschirmseiten                                                             | 20     |
| 3.3.1  | Meldungen/Uhrzeit                                                            | 30     |
| 3.3.2  | Anmeldebildschirm                                                            | 31     |
| 3.3.3  | Startbildschirm                                                              | 31     |
| 3.3.4  | Zusatzmodul Wire Printer (optional)                                          | 34     |
| 3.3.5  | Grundstellung                                                                | 30     |
| 3.3.7  | Konfiguration der Schienen                                                   | 40     |
| 3.3.8  | Auftragsliste                                                                | 41     |
| 3.3.9  | Drahtsatz                                                                    | 42     |
| 3.3.10 | ) Menu                                                                       | 44     |
| 4      | Transport, Verpackung und Lagerung                                           | 57     |
| 4.1    | Sicherheitshinweise für den Transport                                        | .57    |
| 4.2    | Transport                                                                    | .58    |
| 4.3    | Handhabungssymbole auf Transportverpackung                                   | 58     |
| 4.4    | Transportinspektion                                                          | 59     |
|        |                                                                              |        |

DE

| 4.5        | Verpackung                                  | 59        |
|------------|---------------------------------------------|-----------|
| 4.6        | Lagerung                                    | 59        |
| 5          | Installation und Erstinbetriebnahme         | 61        |
| 5.1        | Sicherheit                                  | 61        |
| 5.Z        | Aufstellen der Maschine                     | b1<br>62  |
| 53         | Montage Zusatzmodul Wire Printer (ontional) | 63        |
| 54         | Anschließen der Maschine                    | 64        |
| 5.4.1      | Elektrische Versorgung                      | 64        |
| 5.4.2      | Luftversorgung                              | 65        |
| 5.4.3      | Netzwerk                                    | 65        |
| 5.5        | Demontage                                   | 66        |
| 5.6        | Entsorgung                                  | 67        |
| 6          | Betrieb                                     | 68        |
| 6.1        | Sicherheit                                  |           |
| 6.2        | Tätigkeiten vor iedem Gebrauch              |           |
| 6.3        | Ein- und Ausschalten der Maschine           | 69        |
| 6.3.1      | Einschalten                                 | 69        |
| 6.3.2      | Ausschalten                                 | 69        |
| 6.4        | Arbeiten mit der Maschine                   | 70        |
| 6.4.1      | Drante anlegen und parametrieren            |           |
| 64.2       | Zusatzmodul Wire Printer (optional)         |           |
| 0.1.0      |                                             |           |
| 7          | Wartung                                     |           |
| 7.1        | Sicherheit                                  | 78        |
| 7.2        | Wartungsplan                                | 78        |
| 7.3        | Wartungsarbeiten                            | 80        |
| 7.3.1      | Reinigung                                   | 80        |
| 7.3.2      | Uberpruten der Sicherneitseinrichtungen     | ۲۵۲<br>ده |
| 7.4<br>7.5 | Reseitigen von Störungen                    | 02<br>22  |
| 7.5.1      | Alarmliste                                  |           |
|            |                                             |           |
| 8          | Anhang                                      |           |

### 1 Hinweise zur Dokumentation

Diese Anleitung beschreibt den Drahtkonfektioniervollautomaten Wire Terminal (kurz WT). Mit dem WT können je nach Ausführung bis zu 36 unterschiedliche Drähte in den Querschnitten von 0,5 mm<sup>2</sup> bis 2,5 mm<sup>2</sup> (bis 6,0 mm<sup>2</sup> bei bestellter Maschinenoption "AS Funktionsmodul 4 und 6 mm<sup>2"</sup>) ohne manuellen Eingriff vollautomatisiert verarbeitet werden. Die Drähte werden dabei wahlweise abgelängt, beschriftet, mit Aderendhülsen versehen und im Ausgabemagazin in Drahtschienen zur weiteren Verarbeitung bereitgestellt.

#### 1.1 CE-Kennzeichnung

Für die in dieser Betriebsanleitung beschriebene Maschine wurde eine Konformitätserklärung ausgestellt, die bestätigt, dass die Maschine der EG- Maschinenrichtlinie 2006/42/EG entspricht.

#### 1.2 Symbole in diesem Dokument

Folgende Symbole finden Sie in dieser Dokumentation:

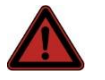

#### Gefahr!

Lebensgefahr möglich! Hinweise mit dem Signalwort "Gefahr" warnen Sie vor Situationen, die unmittelbar zu tödlichen oder schweren Verletzungen führen, falls Sie die angegebenen Hinweise nicht beachten.

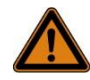

#### Warnung!

Lebensgefahr möglich!

Hinweise mit dem Signalwort "Warnung" warnen Sie vor Situationen, die zu tödlichen oder schweren Verletzungen führen können, falls Sie die angegebenen Hinweise nicht beachten.

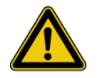

#### Vorsicht! Verletzungsgefahr!

Hinweise mit dem Signalwort "Vorsicht" warnen Sie vor Situationen, die zu Verletzungen führen können, falls Sie die angegebenen Hinweise nicht beachten.

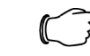

#### Hinweis:

Kennzeichnung von Situationen, die zu Sachschäden führen können.

#### Achtung!

Sachbeschädigung!

Hinweise mit dem Signalwort "Achtung" warnen Sie vor Gefahren, die eine Sachbeschädigung zur Folge haben können.

Dieses Symbol kennzeichnet einen "Aktionspunkt" und zeigt an, dass Sie eine Handlung bzw. einen Arbeitsschritt durchführen sollen.

| Die situationsbezogenen Warnhinweise können folgende Warnsymbole ent- |  |
|-----------------------------------------------------------------------|--|
| halten:                                                               |  |

| Symbol | Bedeutung                                                         |
|--------|-------------------------------------------------------------------|
| A      | Warnung vor gefährlicher elektrischer Spannung                    |
|        | Warnung vor Handverletzungen durch scharfe Klingen                |
|        | Warnung vor Handverletzungen (Quetschen)                          |
|        | Arbeiten dürfen nur durch eine Elektrofachkraft ausgeführt werden |
|        | Arbeiten nur mit persönlicher Schutzausrüstung durchführen        |
|        | Hinweise zur Dokumentation                                        |
| R      | Arbeiten nur mit persönlicher Schutzausrüstung durchführen        |
|        | Arbeiten nur mit persönlicher Schutzausrüstung durchführen        |
|        | Arbeiten nur mit persönlicher Schutzausrüstung durchführen        |
|        | Arbeiten nur mit persönlicher Schutzausrüstung durchführen        |

#### 1.3 Mitgeltende Unterlagen

Neben der vorliegenden Betriebsanleitung gehören zur Gesamtdokumentation des Wire Terminal die folgenden Einzelbetriebsanleitungen der eingesetzten Komponenten und Pläne:

- Bedienungsanleitung Draht-Bedruckungseinheit (je nach Lieferumfang)
- Betriebsanleitung Wire Cockpit
- Bedienungsanleitung des Etikettendruckers
- Bedienungsanleitung Endenbearbeitungsaggregate (je nach Lieferumfang)
- Elektrotechnische Dokumentation

Dieser Abschnitt gibt einen Überblick über alle wichtigen Sicherheitsaspekte für einen optimalen Schutz des Personals sowie für den sicheren und störungsfreien Betrieb.

# Gefahr!

Lebensgefahr durch Nichtbeachtung dieser Anleitung! Die Nichtbeachtung der in dieser Anleitung aufgeführten Handlungsanweisungen und Sicherheitshinweise kann zu erheblichen Gefährdungen führen. Deshalb:

- Vor Beginn aller Arbeiten die gesamte Anleitung lesen.
- Alle Handlungsanweisungen und Sicherheitshinweise in der Anleitung befolgen.

#### 2.1 Verantwortung des Betreibers

Die Maschine wird im gewerblichen Bereich eingesetzt. Der Betreiber der Maschine unterliegt daher den gesetzlichen Pflichten zur Arbeitssicherheit. Neben den Sicherheitshinweisen in dieser Anleitung müssen die für den Einsatzbereich der Maschine gültigen Sicherheits-, Unfallverhütungs- und Umweltschutzvorschriften eingehalten werden. Dabei gilt insbesondere:

- Der Betreiber muss sich über die geltenden Arbeitsschutzbestimmungen informieren und in einer Gefährdungsbeurteilung zusätzlich Gefahren ermitteln, die sich durch die speziellen Arbeitsbedingungen am Einsatzort der Maschine ergeben. Diese muss er in Form von Betriebsanweisungen für den Betrieb der Maschine umsetzen und jederzeit zugänglich aufbewahren.
- Der Betreiber muss während der gesamten Einsatzzeit der Maschine prüfen, ob die von ihm erstellten Betriebsanweisungen dem aktuellen Stand der Regelwerke entsprechen, und diese falls erforderlich anpassen.
- Der Betreiber muss die Zuständigkeiten f
  ür Installation, Bedienung, Wartung und Reinigung eindeutig regeln und festlegen oder einen Verantwortlichen f
  ür diese Aufgabe benennen.
- Der Betreiber muss dafür sorgen, dass alle Mitarbeiter, die mit der Maschine umgehen, die Betriebsanleitung gelesen und verstanden haben.
- Darüber hinaus muss er das Personal in regelmäßigen Abständen schulen und über die Gefahren informieren.
- Der Betreiber muss dem Personal die erforderliche Schutzausr
  üstung bereitstellen (vgl. Abschnitt 2.4 "Pers
  önliche Schutzausr
  üstung").
- Weiterhin ist der Betreiber dafür verantwortlich, dass die Maschine stets in technisch einwandfreiem Zustand ist, daher gilt Folgendes:
- Der Betreiber muss dafür sorgen, dass die in dieser Betriebsanleitung beschriebenen Wartungsintervalle eingehalten werden. Siehe dazu Abschnitt 7 "Wartung".
- Der Betreiber muss alle Sicherheitseinrichtungen regelmäßig auf Funktionsfähigkeit und Vollständigkeit überprüfen lassen.
- Der Betreiber muss dafür sorgen, dass alle notwendigen Sicherheits- und Schutzeinrichtungen an der Maschine installiert sind.
- Der Betreiber muss alle Sicherheits- und Schutzeinrichtungen vor Arbeitsbeginn auf Funktionsfähigkeit und Vollständigkeit überprüfen lassen.

#### 2.2 Personalanforderungen

#### 2.2.1 Qualifikation

In der Betriebsanleitung werden folgende Qualifikationen für verschiedene Tätigkeitsbereiche benannt:

Geschultes Fachpersonal (Elektrofachkraft, Mechatroniker)

– Geschultes Fachpersonal (Elektrofachkraft, Mechatroniker) ist aufgrund seiner fachlichen Ausbildung, Kenntnisse und Erfahrung sowie Kenntnis der einschlägigen Normen und Bestimmungen in der Lage, die ihm übertragenen Arbeiten auszuführen und mögliche Gefahren selbständig zu erkennen und zu vermeiden. Es ist darüber hinaus über Sonderfunktionen der Maschine instruiert und ist dadurch in der Lage, über die in dieser Betriebsanleitung hinausgehende Einstellarbeiten durchzuführen.

Fachpersonal (Elektrofachkraft, Mechatroniker)

 Fachpersonal (Elektrofachkraft, Mechatroniker) ist aufgrund seiner fachlichen Ausbildung, Kenntnisse und Erfahrung sowie Kenntnis der einschlägigen Normen und Bestimmungen in der Lage, die ihm übertragenen Arbeiten auszuführen und mögliche Gefahren selbständig zu erkennen und zu vermeiden.

#### Fachpersonal (Bediener)

 Fachpersonal (Bediener) ist aufgrund einer Ersteinweisung und Gefahrenbelehrung durch den Hersteller oder dessen berechtigte Vertretung berechtigt, die Maschine zu bedienen und Sichtkontrollen durchzuführen.

Als Personal sind nur Personen zugelassen, von denen zu erwarten ist, dass sie ihre Arbeit zuverlässig ausführen. Personen, deren Reaktionsfähigkeit beeinflusst ist, z.B. durch Drogen, Alkohol oder Medikamente, sind nicht zugelassen.

Bei der Personalauswahl die am Einsatzort geltenden berufsspezifischen Vorschriften beachten.

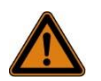

#### Warnung!

Verletzungsgefahr bei unzureichender Qualifikation! Unsachgemäßer Umgang kann zu erheblichen Personen und Sachschäden führen. Deshalb:

Alle Tätigkeiten nur durch dafür qualifiziertes Personal durchführen lassen.

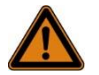

#### Warnung!

Gefahr für unbefugte Personen!

Unbefugte Personen, die die hier beschriebenen Anforderungen nicht erfüllen, kennen die Gefahren im Arbeitsbereich nicht. Deshalb:

- Unbefugte Personen vom Arbeitsbereich fernhalten.
- Im Zweifelsfall Personen ansprechen und sie aus dem Arbeitsbereich weisen.
- Die Arbeiten unterbrechen, solange sich Unbefugte im Arbeitsbereich aufhalten.

#### 2.2.2 Unterweisung

Das Bedienpersonal muss vom Betreiber oder einer autorisierten Fachperson ausgebildet und autorisiert werden. Die zu unterweisende Person darf ausschließlich unter Aufsicht einer autorisierten und ausgebildeten Person Arbeiten an der Maschine durchführen.

Zur besseren Nachverfolgung muss die Durchführung der Ausbildung dokumentiert werden.

Eine Unterweisung muss mindestens einmal jährlich wiederholt und dokumentiert werden.

#### 2.3 Bestimmungsgemäße Verwendung

Die Maschine ist ausschließlich für die hier beschriebene bestimmungsgemäße Verwendung konzipiert und konstruiert. DE

Die Maschine darf ausschließlich gemäß den in dieser Anleitung genannten Betriebs- und Umgebungsbedingungen und den auf dem Titelblatt des Elektro-Schaltplans angegebenen Sollvorgaben betrieben werden. Zur bestimmungsgemäßen Verwendung gehört auch die Einhaltung aller Angaben in dieser Anleitung und den Anleitungen der mitgelieferten Zusatzkomponenten.

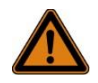

### Warnung!

Jede über die bestimmungsgemäße Verwendung hinausgehende oder andersartige Benutzung der Maschine gilt als Fehlgebrauch und kann zu gefährlichen Situationen bzw. Beschädigungen führen.

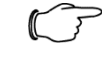

#### Hinweis:

Ansprüche jeglicher Art wegen Schäden aufgrund nicht bestimmungsgemäßer Verwendung sind ausgeschlossen.

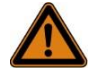

#### Warnung!

Gefahr durch Fehlgebrauch! Fehlgebrauch der Maschine kann zu gefährlichen Situationen bzw. zur Beschädigung der Maschine führen. Insbesondere sind folgende Verwendungen der Maschine zu unterlassen:

- Verwendung von Materialien, die vom Hersteller nicht zugelassen bzw. nicht in dieser Anleitung definiert sind.
   Siehe Abschnitt 3.1.2 "Freigegebene Drähte". Insbesondere: abweichende Materialen zu Kupferlitzen, Kunststoffisolierungen und Querschnitte.
- Inbetriebnahme der Maschine, ohne dass sie den grundlegenden Sicherheitsanforderungen und Bestimmungen aller relevanten Richtlinien entspricht.

#### 2.4 Persönliche Schutzausrüstung

Bei der Arbeit ist das Tragen von persönlicher Schutzausrüstung erforderlich, um die Gesundheitsgefahren zu minimieren.

Die für die jeweilige Arbeit notwendige Schutzausrüstung ist während der Arbeit stets zu tragen.

Im Arbeitsbereich angebrachte Hinweise zur persönlichen Schutzausrüstung befolgen.

Bei allen Arbeiten grundsätzlich tragen:

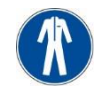

#### Arbeitsschutzkleidung

Enganliegende Arbeitskleidung mit geringer Reißfestigkeit, mit engen Ärmeln und ohne abstehende Teile. Sie dient vorwiegend zum Schutz vor Erfassen durch bewegliche Maschinenteile. Keine Ringe, Ketten und sonstigen Schmuck tragen.

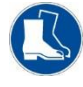

#### Sicherheitsschuhe

Zum Schutz vor schweren herabfallenden Teilen und Ausrutschen auf rutschigem Untergrund. Beim Ausführen besonderer Arbeiten (z. B. Reinigungsarbeiten an Druckern oder Arbeiten an dem Zusatzmodul Wire Printer) ist spezielle Schutzausrüstung erforderlich. Im Folgenden werden diese besonderen Schutzausrüstungen erläutert:

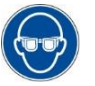

### Augenschutz

Zum Schutz der Augen vor Flüssigkeitsspritzern.

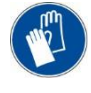

Chemikalienbeständige Schutzhandschuhe Zum Schutz der Hände vor aggressiven Substanzen. Vor Gebrauch Schutzhandschuhe auf Dichtigkeit prüfen. Vor dem Ausziehen reinigen, anschließend gut belüftet aufbewahren.

#### 2.5 Besondere Gefahren

Im folgenden Abschnitt sind Restrisiken benannt, die aufgrund einer Risikobeurteilung des Herstellers ermittelt wurden.

Die hier aufgeführten Sicherheitshinweise und die Warnhinweise in den weiteren Kapiteln dieser Anleitung beachten, um Gesundheitsgefahren zu reduzieren und gefährliche Situationen zu vermeiden.

**Elektrischer Strom** 

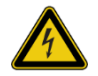

#### Gefahr!

Lebensgefahr durch einen elektrischen Schlag! Bei Berührung von unter Spannung stehenden Teilen besteht unmittelbare Lebensgefahr. Beschädigung der Isolation oder einzelner Bauteile kann lebensgefährlich sein. Deshalb:

- Arbeiten an der Maschine nur von Elektrofachkräften ausführen lassen.
- Vor Wartungs-, Reinigungs- und Reparaturarbeiten Spannungsversorgung abschalten und gegen Wiedereinschalten sichern.
- Elektrische Ausrüstungen regelmäßig überprüfen.
- Beschädigte Bauteile, Leitungen oder Kabel sofort austauschen
- Schaltschrank immer geschlossen halten. Zugang ist nur Elektrofachpersonal erlaubt!
- Elektrische Ausrüstung niemals mit Wasser reinigen!

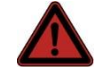

#### Gefahr!

Lebensgefahr durch dauerhaft unter Spannung stehende Teile!

Auch bei ausgeschaltetem Hauptschalter stehen Teile der Anlage unter Spannung, da die verwendeten Drucker eine dauerhafte Spannungsversorgung benötigen. Deshalb:

- Dauerversorgte Bereiche innerhalb und außerhalb des Schaltschrankes sind mit Warnhinweisen zu versehen. Diese Hinweise sind jederzeit zu berücksichtigen.
- Bei allen Arbeiten an elektrischen Ausrüstungen ist im Zweifelsfall die Spannungsversorgung unter Einhaltung aller Sicherheitsregeln bereits vor der Zuleitung zu unterbrechen.

Leicht entzündliche Stoffe

#### Warnung!

Brandgefahr durch leicht entzündliche Stoffe! Leicht entzündliche Stoffe (Druckerfarbe, Lösungs- und Reinigungsmittel) können in Brand geraten und schwere bis tödliche Verletzungen verursachen. Deshalb:

- Niemals leicht entzündliche Stoffe auf den Schaltschrank und in die N\u00e4he von Motoren oder W\u00e4rmequellen legen.
- Innerhalb des Gefahrenbereiches und in der n\u00e4heren Umgebung nicht rauchen. Umgang mit offenem Feuer oder Z\u00fcndquellen unterlassen.
- Feuerlöscher bereithalten.
- Im Brandfall Arbeiten sofort einstellen und Maschine stromlos schalten.
- Feuerwehr alarmieren.
- Brand mittels Feuerlöscher bekämpfen. Bei übermäßiger Brand- oder Rauchentwicklung Gefahrenbereich bis zur Entwarnung verlassen.

Schmutz und herumliegende Gegenstände

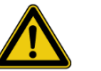

#### Vorsicht!

Stolpergefahr durch Schmutz und herumliegende Gegenstände! Verschmutzungen und herumliegende Gegenstände bilden Rutsch- und Stolperquellen und können erhebliche Verletzungen verursachen. Deshalb:

- Arbeitsbereich immer sauber halten.
- Nicht mehr benötigte Gegenstände entfernen.
- Stolperstellen mit gelb-schwarzem Markierband kennzeichnen.

Frei zugängliche Drähte im Bereich der Drahtzuführung

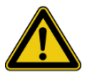

#### Vorsicht!

Frei zugängliche, schnell bewegte Drähte im Bereich der Drahtzuführung!

Berühren oder anderweitiges Behindern der Drähte kann zu Funktionsstörungen führen. Bei Berührung eines bewegten Drahtes kann aufgrund der Einzugsgeschwindigkeit Reibungswärme an der berührenden Körperstelle entstehen. Deshalb:

- Nicht während der laufenden Produktion an den Drähten im Bereich des Drahteinzuges oder am Wire Storage hantieren.
- Den Bereich der Drahtzuführung gemäß Aufstellplan der Maschine während der laufenden Produktion meiden.
- Den Bereich kennzeichnen und Unbefugte durch geeignete Maßnahmen aus dem Bereich fernhalten.

Drähte zwischen Wire Storage und Wire Terminal

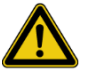

#### Vorsicht!

Stolpergefahr durch Drähte zwischen Wire Storage und Wire Terminal!

Besondere Stolpergefahr besteht im Bereich zwischen Wire Storage und Wire Terminal durch gespannte bzw. lose hängende Drähte. Deshalb:

- Den Aufenthalt zwischen den beiden Maschinenteilen nach Möglichkeit vermeiden.
- Den Bereich Drahtzuführung, gemäß Aufstellplan der Maschine, nicht als Durchgang benutzen.
- Den Bereich kennzeichnen und Unbefugte durch geeignete Maßnahmen aus dem Bereich fernhalten.

#### Tinten- oder Lösungsmittelstrahl

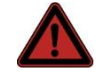

### Gefahr!

Gefahr durch ausströmende Tinte oder Lösungsmittel! Besondere Gefahr von schweren Augenverletzungen besteht beim Hantieren mit den Druckköpfen oder beim Arbeiten mit dem Zusatzmodul Wire Printer. Deshalb:

- Beim Rüsten der Druckköpfe in der Maschine oder am Zusatzmodul Wire Printer müssen die Drucker deaktiviert sein.
- Bei allen Arbeiten an den Druckern müssen Schutzbrille und Handschuhe getragen werden. Den Angaben in der Drucker-Betriebsanleitung ist Folge zu leisten.
- Beim Arbeiten mit dem Zusatzmodul Wire Printer sind Schutzbrille und Schutzhandschuhe zu tragen.

#### Schaltschrank

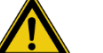

#### Vorsicht!

Sachschäden durch Beschädigungen durch Wasser, Schmutz, Staub und andere Umwelteinflüsse! Bei geöffneten Schaltschranktüren besteht die Gefahr, dass die Maschine durch zum Beispiel Wasser, Schmutz, Staub und andere Umwelteinflüsse beschädigt wird. Deshalb: Schaltschranktüren immer geschlossen halten.

- Zugang nur durch befugtes Fachpersonal.
- Sicherstellen, dass zum Beispiel kein Wasser, Schmutz,
- Staub in den Schaltschrank gelangt.

#### Sichern gegen Wiedereinschalten

Gefahr!

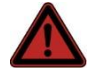

Lebensgefahr durch unbefugtes Wiedereinschalten! Bei Arbeiten an der Maschine besteht die Gefahr, dass die Energieversorgung unbefugt eingeschaltet wird. Dadurch besteht Lebensgefahr für die an der Maschine arbeitenden Personen. Deshalb:

- Die Hinweise zum Sichern gegen Wiedereinschalten in dieser Anleitung beachten.
- Immer den unten beschriebenen Ablauf zum Sichern gegen Wiedereinschalten beachten.
- Schaltschranktür muss immer geschlossen werden.

Sichern gegen Wiedereinschalten:

- 1. Hauptschalter in Position "OFF" stellen, um die Spannungsversorgung abzuschalten.
- Den Hauptschalter mit einem Schloss gegen unbefugtes Wiedereinschalten sichern und ein entsprechendes Schild gut sichtbar am Hauptschalter anbringen.
- 3. Den Schlüssel durch den auf dem Schild benannten Mitarbeiter aufbewahren lassen.

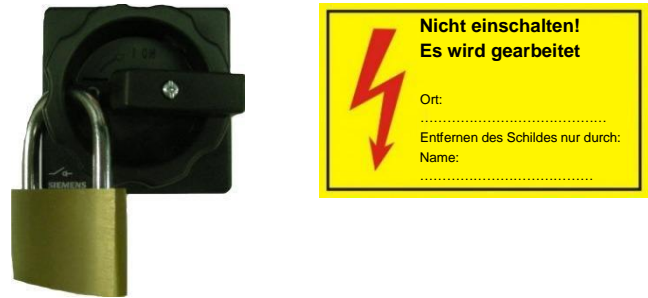

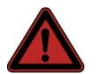

#### Gefahr!

Lebensgefahr und Gefahr von Sachschäden durch unzulässiges Einschalten!

Wenn der Hauptschalter mit einem Vorhängeschloss gesichert wurde, können sich Personen im Gefahrenbereich befinden. Durch das Einschalten können diese Personen lebensgefährlich verletzt werden.

Deshalb:

- Niemals eigenmächtig das Schloss entfernen.
- Sicherstellen, dass keine mechanischen Defekte vorhanden sind.
- Vor dem Entfernen des Schlosses sicherstellen, dass keine Person mehr an der Maschine arbeitet.

Bei Arbeiten an der Elektrik die 5 Sicherheitsregeln beachten!

- Freischalten (allseitig und allpolig).
- Gegen Wiedereinschalten sichern.
- Auf Spannungsfreiheit prüfen.
- Erden und kurzschließen.
- Benachbarte, unter Spannung stehende Teile abdecken oder abschranken.

#### 2.6 Sicherheitseinrichtungen

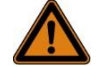

#### Warnung!

Lebensgefahr durch nicht funktionierende Sicherheitseinrichtungen! Die Sicherheit ist nur bei intakten Sicherheitseinrichtungen gewährleistet. Deshalb:

- Vor Arbeitsbeginn pr
  üfen, ob die Sicherheitseinrichtungen funktionst
  üchtig und richtig installiert sind.
- Sicherheitseinrichtungen niemals außer Kraft setzen.
- Sicherstellen, dass Sicherheitseinrichtungen wie Not-Halt-Taster stets zugänglich sind.

Im Folgenden sind alle installierten Sicherheitseinrichtungen aufgeführt.

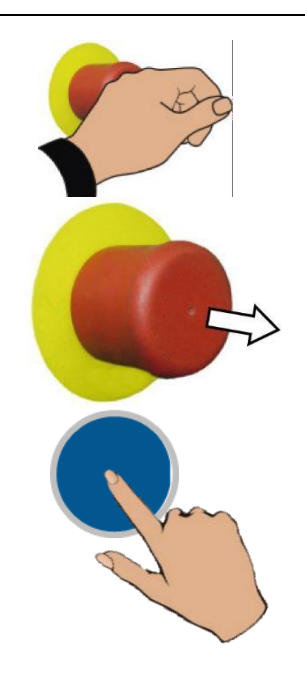

#### 2.6.1 Not-Halt-Taster

Durch Drücken auf den Not-Halt-Taster wird ein Not-Halt ausgelöst. Die Maschine kommt sofort zum Stillstand, alle mechanischen und pneumatischen Bewegungen sind stillgesetzt.

Nachdem der Not-Halt-Taster gedrückt wurde, muss dieser durch Ziehen entriegelt werden, damit ein Wiedereinschalten möglich ist.

Nachdem der Not-Halt-Taster entriegelt wurde, muss die Sicherheit durch Drücken des blauen Reset-Tasters quittiert werden.

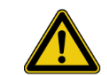

#### Vorsicht!

Vor dem Wiedereinschalten sicherstellen, dass die Ursache für den Not-Halt beseitigt wurde, alle Sicherheitseinrichtungen montiert und funktionstüchtig sind. Den Not-Halt-Taster erst entriegeln, wenn keine Gefahr mehr besteht.

#### 2.6.2 Sicherheitsendschalter

Sicherheitsendschalter als Zugangssicherung Sicherheitsendschalter sind an allen Türen an der Maschine installiert. Sie verhindern ein Anlaufen bzw. einen Betrieb im geöffneten Zustand. Das Öffnen einer Tür bewirkt einen sofortigen Stillstand bzw. einen Not-Halt der Maschine.

#### 2.7 Anforderung an den Aufstellungsort der Maschine

Allgemeine Bedingungen

Bei der Aufstellung der Maschine muss gewährleistet sein, dass:

- die Maschine in einem gut belüfteten, geschlossenen Raum mit Verschmutzungs- grad 1 aufgestellt wird.
- ausreichend Platz vorhanden ist, um die Türen zu Wartungszwecken vollständig zu öffnen (vgl. Abschnitt 2.7.1 "Aufstellungsplan der Maschine").
- alle Abstände (It. Aufstellungszeichnung in Abschnitt 2.7.1 "Aufstellungsplan der Maschine") eingehalten werden.
- der Schaltschrank nicht abgedeckt und somit die Belüftung nicht verhindert wird.
- eine ausreichende Beleuchtung vorhanden ist.
- die normativen Vorgaben hinsichtlich der freizuhaltenden Bewegungsräume und Fluchtwege eingehalten werden.

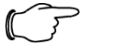

#### ' Hinweis:

EN 61439 [7.1.3] Verschmutzungsgrad 1 Keine oder nur trockene, nichtleitende Verschmutzung. Die Verschmutzung wirkt sich nicht aus.

#### 2.7.1 Aufstellungsplan der Maschine

Maschine mit geschlossenen Türen

DE

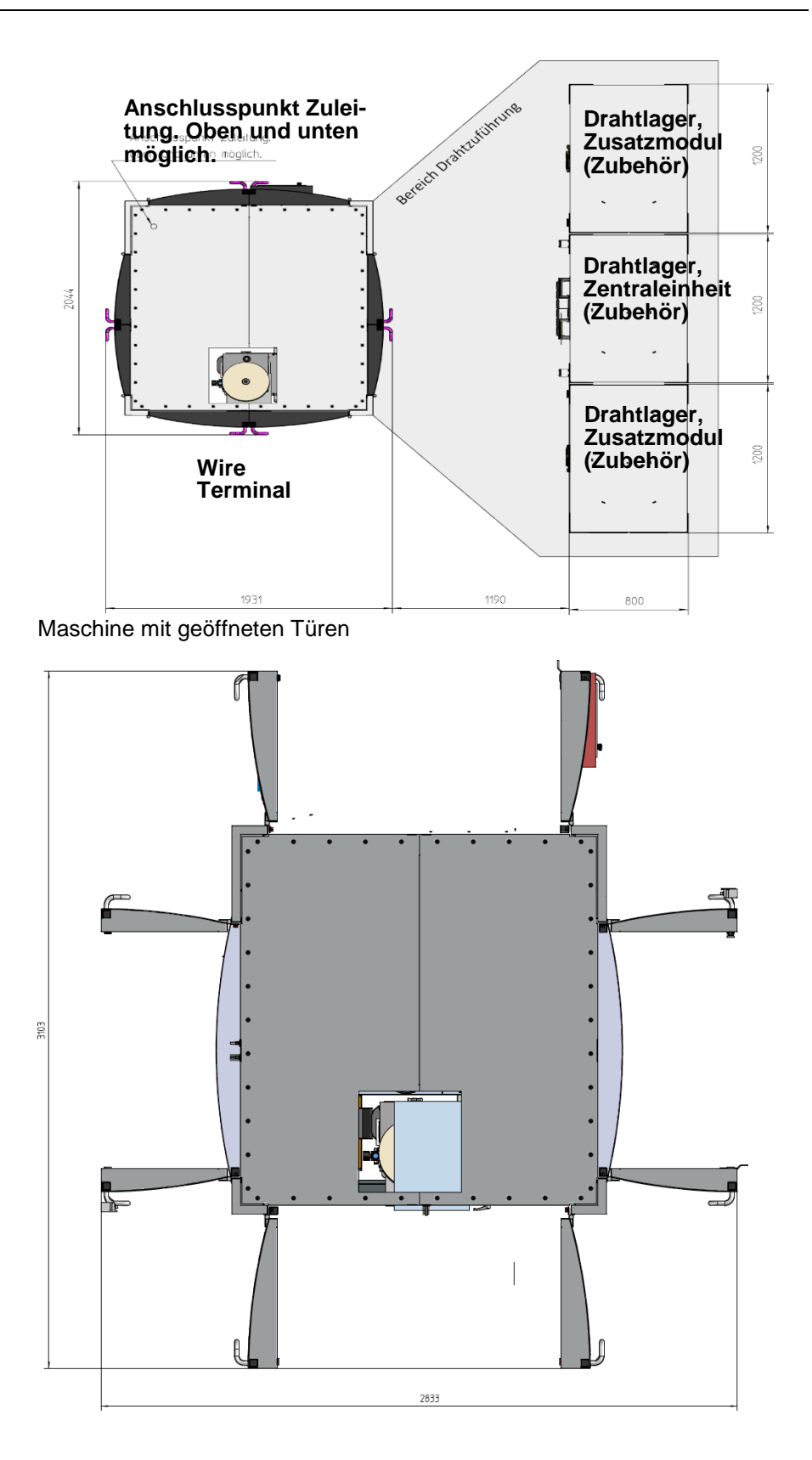

#### 2.7.2 Umgebungsbedingungen

| Temperaturbereich | 535 °C |
|-------------------|--------|
|                   |        |

| Relative Luftfeuchtigkeit (bei max. 40<br>°C) | 2050 %           | I |
|-----------------------------------------------|------------------|---|
| Höhenlage                                     | bis 1000 m ü. NN |   |

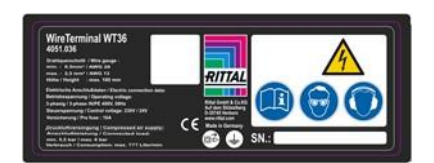

#### 2.8 Typenschild

Das Typenschild ist am Schaltschrank in der Nähe des Hauptschalters angebracht und beinhaltet folgende Angaben und wichtige Informationen:

- Hersteller
- Projektnummer
- Vorsicherung
- Nennspannung / Nennfrequenz
- Steuerspannung 1 / 2 (AC/DC)
- Projekt/Programmnummer
- Baujahr

#### 2.9 Umweltschutz

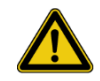

#### Vorsicht!

Umweltgefahr durch falschen Umgang! Bei falschem Umgang mit umweltgefährdenden Stoffen, insbesondere bei falscher Entsorgung, können erhebliche Schäden für die Umwelt entstehen. Deshalb:

Die im Folgenden genannten Hinweise immer beachten.

■ Wenn umweltgefährdende Stoffe versehentlich in die Umwelt gelangen, sofort geeignete Maßnahmen ergreifen. Im Zweifel die zuständige Kommunalbehörde über den Schaden informieren.

Folgende umweltgefährdende Stoffe werden verwendet: Drucker Farbe/Lösungsmittel laut beigefügter Datenblätter Schmierfette:

Castrol Tribol 4020/460-2 NLGI Klasse II

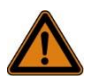

#### Warnung!

Gefahr von umweltgefährdenden Stoffen! Unsachgemäßer Umgang kann zu erheblichen Personenund Sachschäden führen. Deshalb:

Informationen in den Begleitdokumenten der Maschine beachten.

**Elektronische Bauteile** 

Elektronische Bauteile unterliegen der Sondermüllbehandlung und müssen bei kommunalen Sammelstellen abgegeben oder durch einen Fachbetrieb entsorgt werden.

#### 2.10 Beschilderung

Die folgenden Symbole und Hinweisschilder können sich im Bereich der Maschine befinden oder Gefahrenstellen zusätzlich kennzeichnen. Sie beziehen sich auf die unmittelbare Umgebung, in der sie angebracht sind.

)E

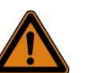

#### Warnung!

Verletzungsgefahr durch unleserliche Symbole! Im Laufe der Zeit können Aufkleber und Schilder verschmutzen oder auf andere Weise unkenntlich werden. Deshalb:

- Alle Sicherheits-, Warn- und Bedienungshinweise in stets gut lesbarem Zustand halten.
- Beschädigte Schilder oder Aufkleber sofort erneuern.

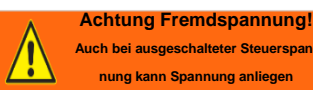

Spannung vor Hauptschalter

Elektrische Spannung

An den so gekennzeichneten Bereichen dürfen nur Elektrofachkräfte arbeiten.

In den so gekennzeichneten Bereichen dürfen nur Elektrofachkräfte arbeiten. Unbefugte dürfen den Schaltschrank nicht öffnen bzw. daran arbeiten.

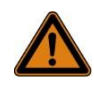

#### Warnung!

Verletzungsgefahr durch elektrischen Schlag! In den so gekennzeichneten Kabelkanälen bzw. an den gekennzeichneten Steckdosen liegt auch bei ausgeschaltetem Hauptschalter Spannung an. Deshalb:

Bei Arbeiten an diesen Bereichen ist die Maschine vom Stromnetz zu trennen.

#### 3.1 Technische Spezifikation

#### 3.1.1 Drahtbearbeitung

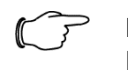

#### Hinweis:

Die ordnungsgemäße Funktion der Maschine kann nur gewährleistet werden, wenn die Drähte mittels der dafür vorgesehenen Vorrichtung Wire Storage bereitgestellt und zugeführt werden.

| Angabe                       | Wert                                                                                                    | Einheit    |
|------------------------------|----------------------------------------------------------------------------------------------------|------------|
| Längenbereich                | 23010.000                                                                                                    | mm         |
| Längentoleranz               | Drahtlänge mit 500mm: ±10<br>Drahtlänge mit 5000mm: ±20<br>Drahtlänge mit 10000mm: ±40                                                                            | mm         |
| Querschnitte                 | 0,52,5<br>0,56,0 bei Option Funktionsmodul 4 und 6 mm²<br>(4051.010)                                                                                              | mm²<br>mm² |
| Drahtdurchmes-<br>ser        | 1,64,0<br>1,65,0 bei Option Funktionsmodul 4 und 6 mm²<br>(4051.010)                                                                                              | mm<br>mm   |
| Endenbearbei-<br>tung        | Schneiden, Abisolieren, Crimpen von Aderendhül-<br>sen (verfügbare Endenbearbeitung in Abhängig-<br>keit eingesetzter Endenbearbeitungsaggregate)                 |            |
| Vorschub-<br>geschwindigkeit | 0,5 - 1,5 mm <sup>2</sup> : max. 2,5 (ohne Bedruckung)<br>2,5 mm <sup>2</sup> : max. 2,0 (ohne Bedruckung)<br>> 2,5 mm <sup>2</sup> : max. 0,75 (ohne Bedruckung) | m/s        |
| Drahttypen                   | Siehe Abschnitt 3.1.2 "Freigegebene Drähte"                                                                                                    |            |

#### 3.1.2 Freigegebene Drähte

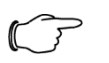

#### > Hinweis:

Es gelten nur jene Drähte als verarbeitbar, die durch den Hersteller freigegeben sind. Für eine vollständige Liste kontaktieren Sie bitte Ihren zuständigen Vertriebspartner.

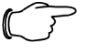

#### Hinweis:

Von der Verwendung von Ringware bzw. Kleinkartonware (100 m, 250 m oder 500 m) wird abgeraten, da aufgrund des kleinen Aufspuldurchmessers drallbedingte Störungen auftreten können.

| Wert                                                                                                    | Gebinde        |
|----------------------------------------------------------------------------------------------------|----------------|
| H05V-K harmonisierte, flexible Verdrahtungseinzelader der Fa. Lapp als Fassware 0,5 mm <sup>2</sup> ; 1 mm <sup>2</sup>                                                                                                    | ab 2000 m/Fass |
| H07V-K harmonisierte, flexible Verdrahtungseinzelader der<br>Fa. Lapp als Fassware 1,5 mm²; 2,5 mm²                                                                                                    | ab 900 m/Fass  |
| H07V-K harmonisierte, flexible Verdrahtungseinzelader der<br>Fa. Lapp als Fassware 4,0 mm <sup>2</sup> ; 6,0 mm <sup>2</sup>                                                                                                    | ab 400 m/Fass  |
| Multi-Standard SC 2.1, feindrähtige Kupferlitze, verzinnt, der<br>Fa. Lapp als Fassware 1 mm <sup>2</sup> ; 1,5 mm <sup>2</sup> ; 2,5 mm <sup>2</sup><br>Hinweis: 2,5 mm <sup>2</sup> abhängig vom verwendeten<br>Stripper-Crimper | ab 900 m/Fass  |

#### 3.1.3 Zusatzmodul Wire Printer (optional)

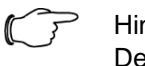

#### Hinweis:

Der Zusatzmodul Wire Printer zählt zur bestellbaren Zusatzausstattung und ist nicht standardmäßig enthalten.

| Angabe                          | Wert                                                                                                    | Einheit       |
|---------------------------------|----------------------------------------------------------------------------------------------------|---------------|
| Maximaler Druckbereich          | 185<br>90                                                                                                    | mm<br>Zeichen |
| Schriftgröße                    | 7x524x18                                                                                                    | Pixel         |
| Durchmesser/Dicke<br>Werkstück  | Aufnahme Position 1: Ø 4-10<br>Aufnahme Position 2: Ø 8-20<br>Aufnahme Position 3: Ø 13-25<br>Aufnahme Position 4: Ø 18-30<br>Aufnahme Position 5 für Flach-<br>material 815 | mm            |
| Maximale Gewichtsbelas-<br>tung | 5,0<br>(Bei gleichmäßiger Gewichtsverteilung)                                                                                                    | kg            |
| Bedruckbare Materialien         | In Abhängigkeit des eingesetz-<br>ten Tintentyp und des verwen-<br>deten Materials.                                                                                          |               |

#### 3.2 Mechanik

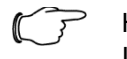

Hinweis:

In Abhängigkeit der bestellten Maschinenoptionen können einige der nachfolgend dargestellten Baugruppen entfallen.

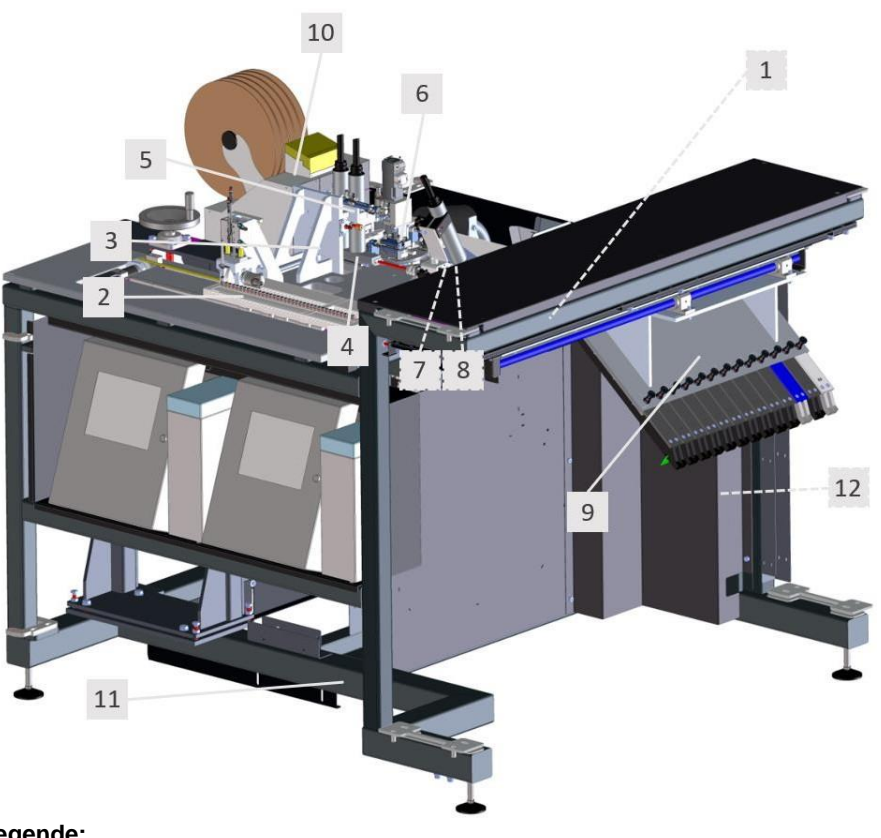

#### Legende:

- 1. Schaltschrank (Baugruppe A0100)
- 2. Einzug (Baugruppe A0200)
- 3. Drahtschneider (Baugruppe A0300)
- 4. Drahtzentrierung (Baugruppe A0400)
- 5. Beschriftungseinheit (Baugruppe A0500)
- 6. Dreheinheit (Baugruppe A0600)
- 7. Entnahmeeinheit (Baugruppe A0700)
- 8. Greifer (Baugruppe A0800)
- 9. Entnahmemagazin (Baugruppe A0900)
- 10. Lifter (manuell oder automatisch) mit Endenbearbeitungaggregat (Baugruppe A1000 bzw. A1800)
- 11. Grundgestell (Baugruppe A1200)
- 12. Pneumatik (Baugruppe A1600)
- Bedieneinheit (nicht dargestellt, Baugruppe A1900)

Maschinenverkleidung (nicht dargestellt, Baugruppe A1500)

#### 3.2.1 Schaltschrank A0010\_00

Der Schaltschrank ist in das Maschinegrundgestell integriert. Im Schrank befinden sich alle zum Betrieb der Maschine nötigen Komponenten. An der linken Seite des Schaltschrankes befinden sich der Maschinenschalter und die Netzwerkschnittstellen.

Im Schaltschrank befindet sich ebenfalls der Maschinenrechner, der die Serverkomponente des Wire Cockpit darstellt und die Auftragsverwaltung übernimmt.

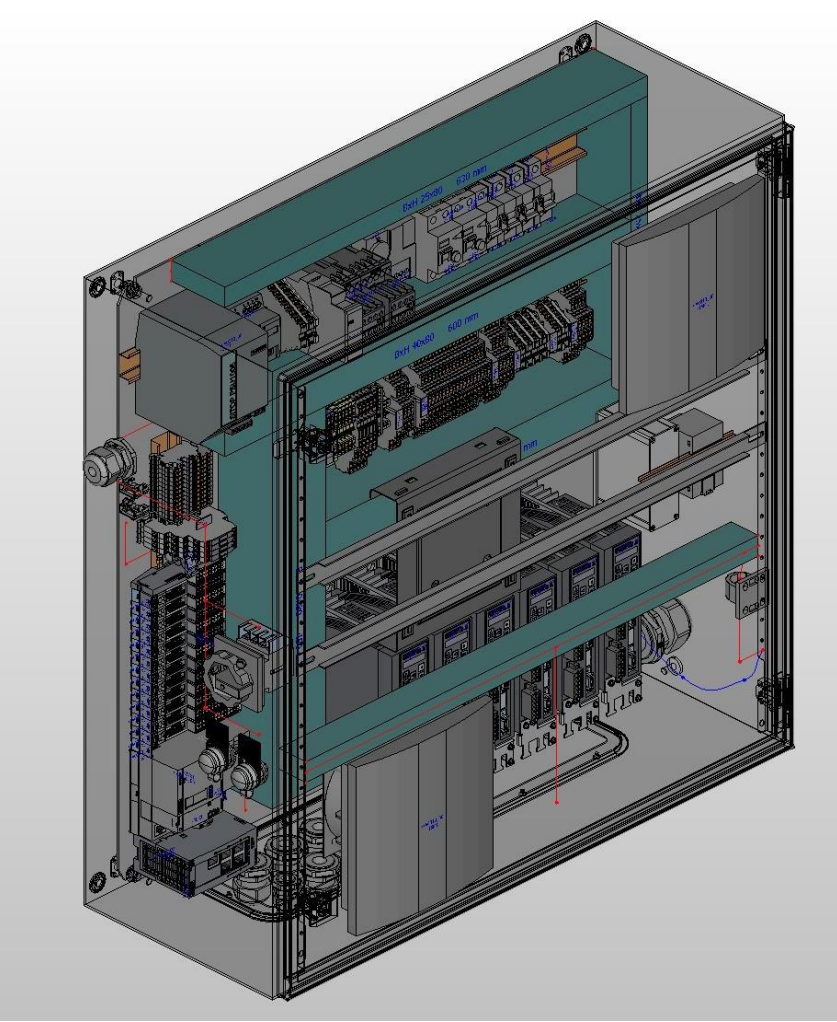

#### 3.2.2 Einzug A0200\_00

Der Drahteinzug erfolgt über ein 24- oder 36-faches, horizontal verstellbares Einzugsmagazin, in dem die gerüsteten Drähte zur Verarbeitung bereitgestellt (kurz: gerüstet) werden. Das Festhalten der Drähte wird über eine federgestützte Klemmung gewährleistet. Zum Rüsten der Drähte muss diese Klemmung manuell durch Drücken auf die Entriegelung gelöst und der Draht bündig in das Einzugsmagazin eingeschoben werden. Dabei ist darauf zu achten, dass das Drahtende gerade und sauber abgeschnitten ist. Bei bestellter Maschinenoption Funktionsmodul 4 und 6 mm<sup>2</sup> ist das Ein-

zugsmagazin so ausgeführt, dass Drähte mit entsprechend höherem Durchmesser gerüstet werden können.

Welcher Draht an der jeweiligen Position gerüstet ist, muss softwareseitig eingegeben werden (siehe Abschnitt 3.3.10.2 "Einzug Drahtmagazinkonfiguration").

Während des Einziehens wird der Draht mittels der Einzugsrollen geklemmt und bewegt. Der Klemmdruck kann in den Drahtparametern (siehe Abschnitt 3.3.10.1 "Drahtparameter") so eingestellt werden, dass der Draht zuverlässig gehalten wird, jedoch durch die Einzugsrollen nicht beschädigt wird.

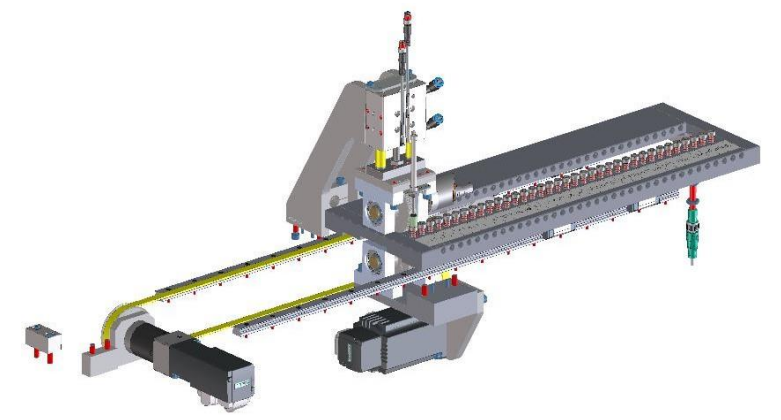

#### 3.2.3 Drahtschneider A0300\_00

Das Ablängen der Drähte erfolgt mittels zwei Schneiden die pneumatisch zueinander bewegt werden. Während dem laufenden Betrieb liegt der Draht, der gerade verwendet wird, an der Drahtschneideeinheit an. Erst vor einem bevorstehenden Drahtwechsel, oder bei Ende der Fertigung, wird der Draht automatisch wieder bündig in das Einzugsmagazin zurückgezogen.

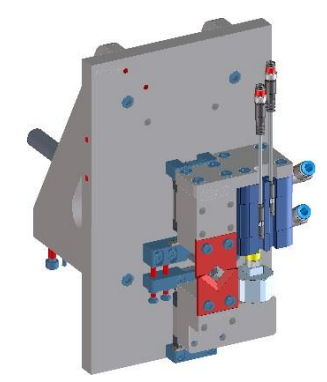

#### 3.2.4 Drahtzentrierung A0400\_00

Die für den Beschriftungsvorgang nötige Zentrierung des Drahtes erfolgt über eine verstellbare Drahtführung, die anhand des Draht-Außendurchmessers automatisch positioniert wird. Die Drahtführung enthält zusätzlich eine Auffangschale für den beim Druckvorgang entstehenden Sprühnebel.

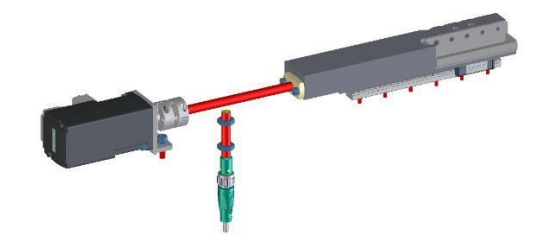

#### 3.2.5 Beschriftungseinheit A0500\_00

Die Bedruckung des Drahtes erfolgt, je nach Bestellumfang, mit einem oder zwei Druckköpfen. Die Druckköpfe werden wahlweise, in Abhängigkeit der gewählten Druckfarbe, pneumatisch positioniert.

Bei bestellter Maschinenoption "Zusatzmodul Wire Printer" können die Druckköpfe dank Schnellspannverschlüssen einfach aus dem Halter entnommen werden.

Welcher Druckkopf sich an welcher Position befindet, muss softwareseitig eingegeben werden (siehe 3.3.10.7 "Druckerkonfiguration")

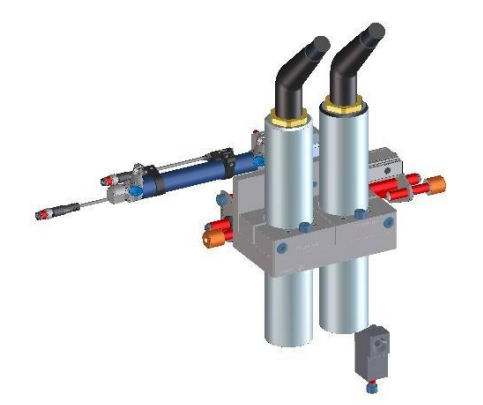

#### 3.2.6 Dreheinheit A0600\_00

Die Dreheinheit übernimmt den Draht, sobald dieser abgeschnitten ist, und ist in der Lage den Draht zur beidseitigen Endenbearbeitung dem Endenbearbeitungsaggregat zu zuführen.

Im Zentrum der Dreheinheit befindet sich der Drahtvorschub für das Bewegen des Drahtes innerhalb der Maschine.

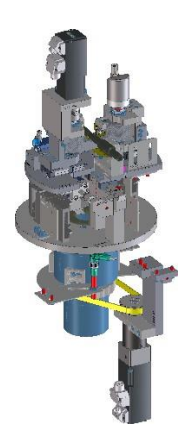

**3.2.6.1** Dreheinheit bei Funktionsmodul 4 und 6 mm² (optional) A0630\_00 Diese Dreheinheit weist exakt dieselben Funktionen wie die Dreheinheit A0600\_00 auf, ist jedoch zusätzlich in der Lage Drähte mit einem Querschnitt von bis zu 6mm² einschließlich Aderendhülse zu verarbeiten. Im Vergleich zur herkömmlichen Variante besitzt diese Dreheinheit Drahtführungsrohre, welche mit einem größeren Innendurchmesser versehen sind, sowie zusätzliche Umlenkrollen, welche das Umspulen der größeren Querschnitte ermöglichen. Diese Maschinenoption wird zusammen mit der Drahtführung-4 und 6 mm² eingesetzt.

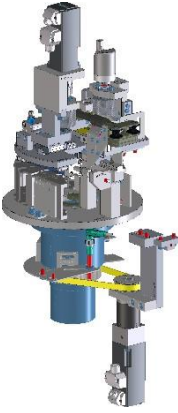

#### 3.2.6.2 Drahtführung bei Funktionsmodul 4 und 6 mm<sup>2</sup> (optional)

Die Drahtführung wird zum Umspulen des Drahtes benötigt. Für Drähte mit einem Querschnitt von 4 bzw. 6 mm<sup>2</sup> besitzt die Drahtführung eine 3D-geformte Kontur und ist zusätzlich beweglich auf einer pneumatischen Hubeinheit aufgebaut. Abhängig von der Drahtlänge werden die längeren Drähte durch den Trichter geführt sowie die kürzeren Drähte über den Trichter geleitet.

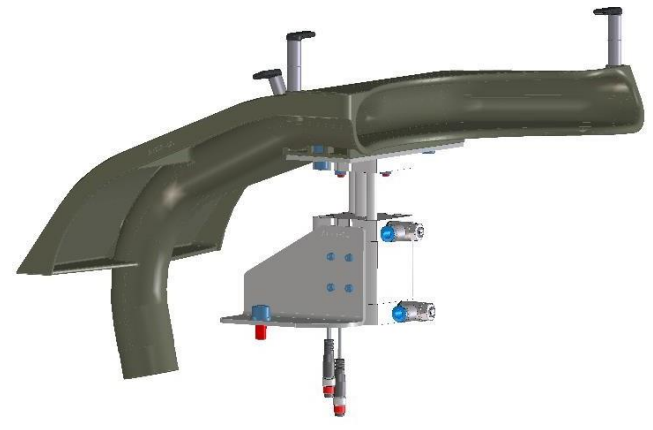

#### 3.2.7 Entnahmeeinheit A0700\_00 und Greifer A0800\_00

Die Übergabe des fertig konfektionierten Drahtes an das Entnahmemagazin erfolgt durch den Entnahmegreifer. Der Greifer übernimmt den Draht von der Dreheinheit und wird durch die Entnahmeeinheit in Richtung der Drahtschiene bewegt.

Drähte, die nicht in einer Drahtschiene abgelegt werden, werden in die Abwurfposition gebracht und vom Greifer abgeworfen.

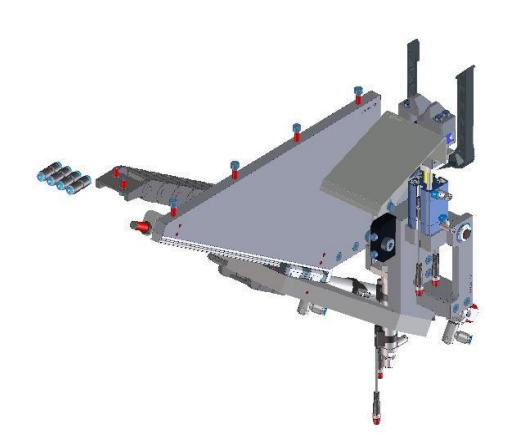

#### 3.2.8 Entnahmemagazin A0900\_00

Die fertig konfektionierten Drähte werden über die Entnahmeeinheit in bis zu 13 Drahtschienen abgelegt. Die jeweilige Drahtschiene wird dazu servomotorisch vor den Greifer der Entnahmeeinheit positioniert.

Die korrekte Übergabe des Drahtes in die Drahtschiene wird mittels einer Laserlichtschranke überwacht. Gleichzeitig wird die Seriennummer der Drahtschiene abgefragt und bei Drahtsätzen an das "Wire Cockpit" zurückgemeldet. Dadurch ist sichergestellt, dass der Draht zur späteren Weiterverarbeitung wiedergefunden wird. Welche Drahtschiene an welcher Position eingesetzt ist, muss softwareseitig manuell eingegeben werden oder kann alternativ dazu automatisch eingelesen werden (siehe Abschnitt 3.3.7 "Konfiguration der Schienen").

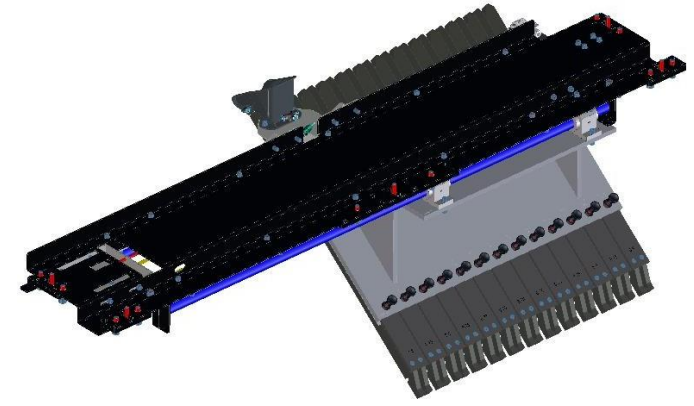

#### 3.2.9 Liftoption (optional)

In Abhängigkeit der bestellten Maschinenoptionen können ein oder mehrere Endenbearbeitungsaggregate (kurz: Automaten) in die Maschine eingesetzt werden. In der Grundausstattung bietet die Maschine eine Ebene für einen Automaten.

Welcher Automat an welcher Position eingesetzt ist, muss manuell in der Software eingegeben werden (siehe Abschnitt 3.3.10.5 "Automatenkonfiguration")

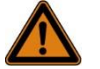

#### Warnung!

Gefahr von Verletzung oder schweren Beschädigungen an der Maschine!

Die Abstellebene oder Lifter-Ebenen sind in Abhängigkeit der bestellten Endenbearbeitungsaggregate mit Aufnahmeplatten ausgestattet, die ein Herunterfallen der Geräte verhindern. Die zulässigen Gesamtmassen sind auf die bestellbaren Endenbearbeitungsaggregate ausgelegt. Das Abstellen von anderen Geräten oder sonstigen Gegenständen ist nicht zulässig. Deshalb:

Nur für die Maschine erhältliches Zubehör mit geeigneten Aufnahmeplatten in der Maschine platzieren.

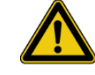

#### Vorsicht!

Gefahr von Beschädigung bei nicht eingeschobener oder nicht verriegelter Lifter-Ebene!

Lifter-Ebenen können in Abhängigkeit der bestellten Maschinenoptionen zum einfacheren Zugang zu den Automaten herausgezogen werden. Bei Betrieb der Anlage müssen die Ebenen eingeschoben und verriegelt sein, da ansonsten Beschädigungen an der Maschine auftreten können. Deshalb:

Vor dem Start der Maschine sicherstellen, dass alle Lifter-Ebenen eingeschoben und verriegelt sind.

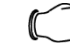

#### Hinweis:

Endenbearbeitungsaggregate sollten so positioniert sein, dass die Einführöffnung exakt auf Höhe der Drahtführung der Dreheinheit ist und der Draht möglichst mittig und gerade eingeführt wird.

Der Abstand zwischen dem Endenbearbeitungsaggregat und der Dreheinheit sollte im Bereich weniger Millimeter liegen, darf jedoch nicht null sein.

Beide Seiten der Dreheinheit, mit dünnem Drahtquerschnitt prüfen!

#### 3.2.9.1 Lifter (handbetrieben) A1800\_00

Dieser Lifter ermöglicht das manuelle Justieren des Endenbearbeitungsaggregates in der Höhe mittels Handkurbel. Zusätzlich erlaubt die Aufnahmeplatte des Crimpautomaten die optimale Positionierung des Crimpautomaten an die Dreheinheit.

Zum einfacheren Zugang zum Automaten steht dieser auf einer herausziehbaren Ebene.

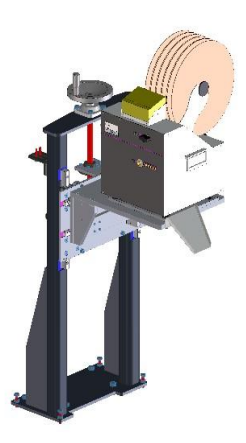

#### 3.2.9.2 Liftoption (automatisch, optional) A1000\_00

Der automatische Lifter ermöglicht die sequenzielle Positionierung unterschiedlicher Automaten im laufenden Betrieb. Zusätzlich verfügt jede Ebene über eine Aufnahmeplatte für ein Endenbearbeitungsaggregat, die die optimale Positionierung des jeweiligen Automaten an die Dreheinheit sicherstellt. Zum einfacheren Zugang zu den einzelnen Automaten kann jede Ebene herausgezogen werden. Für Wartungszwecke kann der Lifter durch den Maschinenbediener elektrisch verfahren werden (siehe Abschnitt 3.3.5 "Grundstellung", Bereich "Lifterposition").

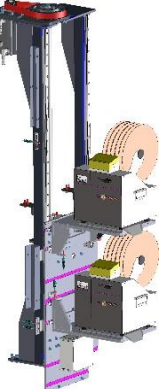

#### 3.2.10 Grundgestell A1200\_00

Das Grundgestell besteht aus einer verschweißten Stahl-Formrohrkonstruktion inklusive höhenjustierbarer Maschinenfüßen.

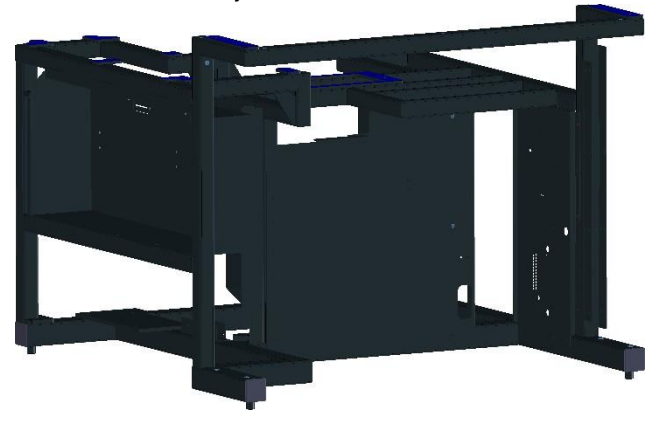

#### 3.2.11 Pneumatik A1600\_00

Die Einspeisung der Druckluft in die Pneumatik erfolgt über eine Wartungseinheit inklusive integriertem Öl- und Wasserabscheider. Ein konstanter Betriebsdruck wird über einen Druckminderer gewährleistet. Die Ansteuerung aller pneumatischen Aktoren erfolgt über eine SPS-gesteuerte Multipolventilinsel.

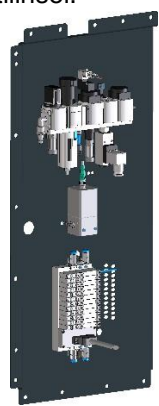

#### 3.2.12 Wire Printer Trolley (optional) A5010\_00

Der Wire Printer Trolley ist ein zweiteiliges, fahrbares Gestell, auf dem die Drucker abgestellt werden können. Der Wire Printer Trolley ist zum komfortablen Herausnehmen der einzelnen Drucker, beispielsweise für Wartungszwecke oder beim Umrüsten, vorgesehen. Die Drucker sind gegen Verrutschen durch formschlüssige Ausnehmungen in der Grundplatte gesichert. Beim Einschieben in die Maschine wird der Trolley durch Einführungs-Schienen automatisch zentriert.

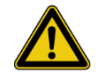

#### Vorsicht!

Verletzungsgefahr durch Wegrollen, Umfallen oder Herunterfallen der Drucker! Deshalb:

- Den Wire Printer Trolley nicht zum Transport der Drucker außerhalb des Arbeitsbereiches verwenden.
- Nur mitgelieferte Drucker auf die dazu passende Aufnahme stellen.
- Wire Printer Trolley nicht unbeaufsichtigt außerhalb der vorgesehenen Endposition stehen lassen.
- Wire Printer Trolley vorsichtig bewegen. Insbesondere beim Herausziehen aus der Maschine auf Verbindungskabel achten und diese nicht überspannen.

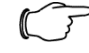

#### Hinweis:

Beim Einschieben in die Maschine auf ordnungsgemäße Kabelverlegung achten, um zu vermeiden, dass diese eingeklemmt werden oder das Einschieben in die Maschine behindern.

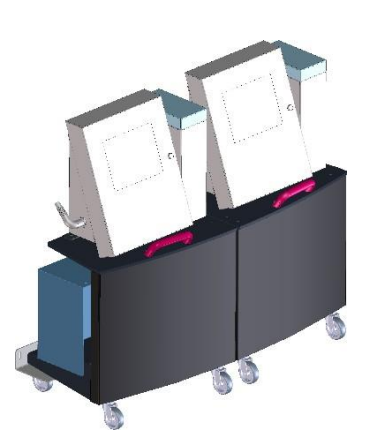

#### 3.2.13 Zusatzmodul Wire Printer (optional) A5000\_00

Der Zusatzmodul Wire Printer ermöglicht eine manuelle Bedruckung von Werkstücken, auch von solchen die nicht automatisch in der Maschine verarbeitet werden können. Der Zusatzmodul Wire Printer ist als zusätzliche Option für das Wire Terminal verfügbar und kann an der Vorderseite der Maschine montiert werden, wenn die Maschine dafür vorbereitet ist.

Ein Druckkopf des Wire Terminal muss dazu per Schnellverschluss aus der Maschine herausgenommen und in das Zusatzmodul Wire Printer eingesetzt werden.

Für unterschiedliche Werkstücke steht eine Fünffachaufnahme (kurz: Revolver) zur Verfügung. Vier Stellungen decken verschiedene Durchmesserbereiche runder Werkstücke ab, die fünfte Stellung kann Flachmaterial aufnehmen (siehe Abschnitt 3.1.3,,Zusatzmodul Wire Printer (optional)" für genauere Angaben).

Das Werkstück kann mittels federbelasteter Spanner in der Aufnahme fixiert werden. Die Spanner werden durch einen Hebel unterhalb des Revolvers wie folgt betätigt: "Offen-Stellung" (Hebel ganz links), "Schwimmstellung" (Hebel mittig), Klemmung geschlossen (Hebel ganz rechts).

Beachten Sie die Gefahrenhinweise und Arbeitsabläufe im Kapitel "Arbeiten mit der Maschine", Punkt 6.4.3 "Zusatzmodul Wire Printer (optional)".

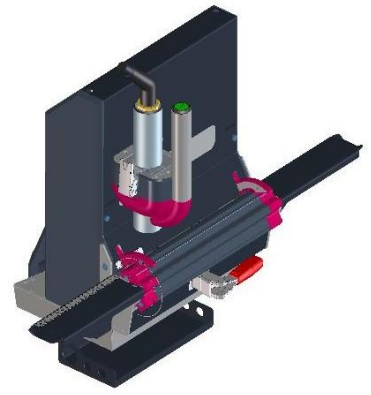

#### 3.2.14 Verkleidung A1500\_00

Die Maschinenumhausung mit inkludierter Bedieneinheit ermöglicht einen vierseitigen Maschinenzugang über sicherheitsschalterüberwachte Doppelflügeltüren. Die Verkleidung bildet gleichzeitig den Schutzzaun um die Maschine und verhindert den Zugang im laufenden Betrieb.

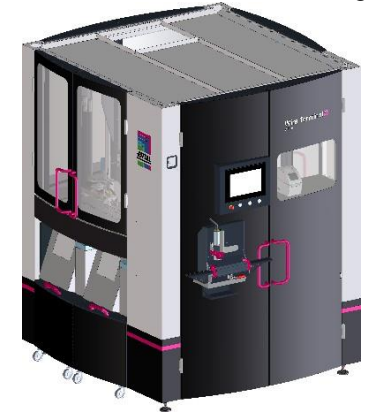

#### 3.2.15 Bedieneinheit A1900\_00

Auf der Bedieneinheit, die sich an der linken Tür der Maschinen-Vorderseite befindet, sind das Display und die Taster für die Steuerung der Maschine angebracht. An der Rückseite der Bedieneinheit (Tür-Innenseite) befindet sich eine RJ45-Buchse als Wartungsschnittstelle für Servicetechniker.

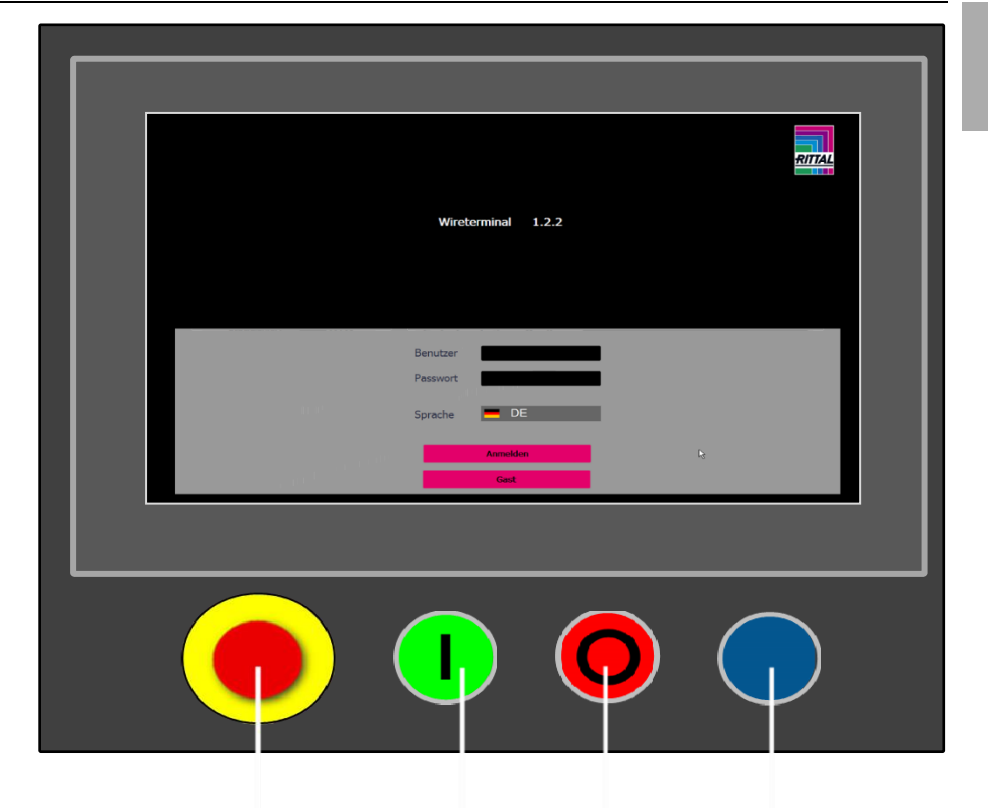

### 3.2.15.1 Taster

Not-Halt

Der Not-Halt-Taster befindet sich in Form eines roten Pilzdrucktasters am unteren Rand der Bedieneinheit.

Er wird durch Druck ausgelöst und durch Ziehen entriegelt. Betätigung des Not-Halt-Tasters unterbricht alle Maschinenbewegungen. Nach einer kurzen Nachlaufzeit steht die Maschine still.

#### Start

Startet den Automatikbetrieb der Maschine.

Lampe leuchtet: Automatikbetrieb aktiv

Lampe blinkt: Stopp betätigt. Automatikbetrieb stoppt mit Beendigung des aktuellen Zyklus.

#### Stopp

Quittieren der Maschinenstörungen

Im Automatikbetrieb wird der Stopp des Automatikbetriebs initiiert. Die Maschine beendet den aktuellen Zyklus.

Durch Drücken der Taste für 2 Sekunden wird die Automatik sofort gestoppt. Lampe leuchtet: Störung

Lampe blinkt: Automatikbetrieb-Stopp aktiv / warten auf Start

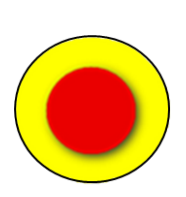

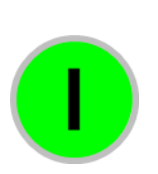

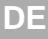

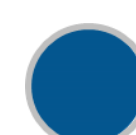

Not-Halt Quittierung

Quittierung des Not-Halts und aktivieren des Sicherheitskreises Lampe leuchtet: Quittierung möglich / erforderlich

#### 3.3 Bildschirmseiten

#### 3.3.1 Meldungen/Uhrzeit

Uhrzeit

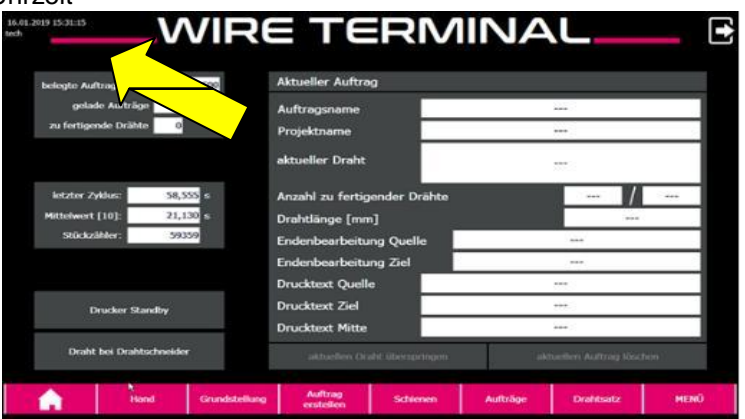

Am linken oberen Displayrand werden auf jeder Displayseite Uhrzeit/Datum und der aktuellen User angezeigt.

#### Meldungen

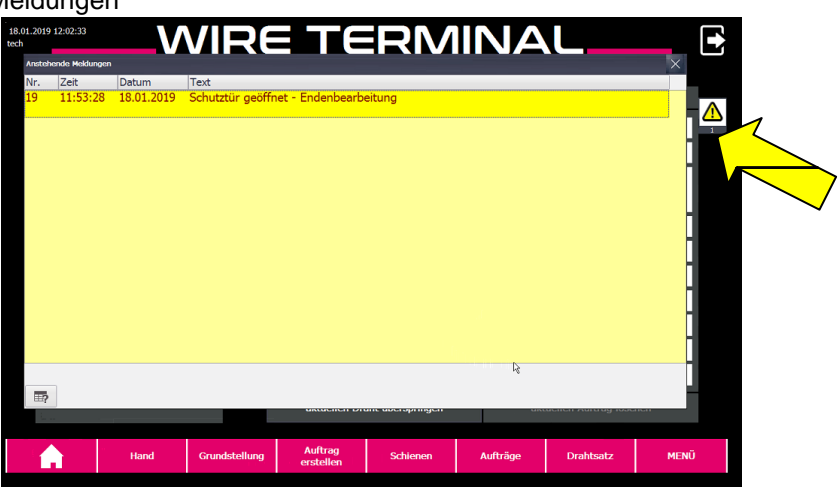

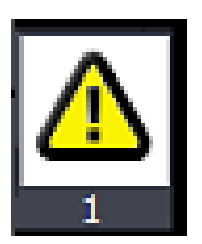

Dieses Symbol weist auf anstehende oder noch nicht quittierte Warn- oder Fehlermeldungen hin und wird auf jeder Displayseite im Vordergrund angezeigt.

Wenn eine neue Warn- oder Fehlermeldung aktiv wird, wird das Meldungs-Fenster automatisch im Vordergrund geöffnet. Das Fenster kann jederzeit mit dem "Schließen-Symbol" (X-Symbol) rechts oben im Meldungs-Fenster geschlossen werden, auch wenn die Meldung noch nicht quittiert ist. Durch Tippen auf das "Meldungen-Symbol" wird das Fenster wieder geöffnet.

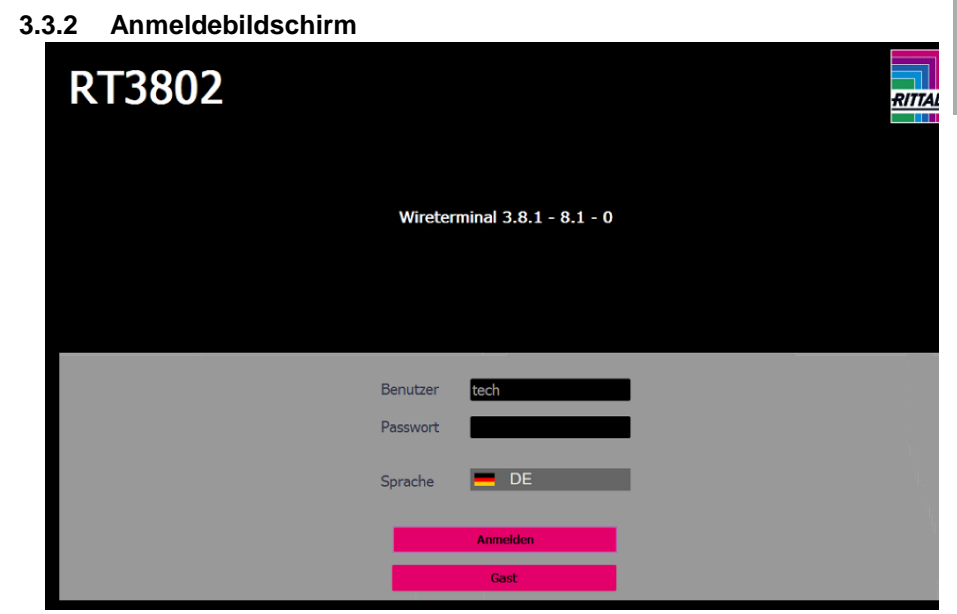

Der Anmeldebildschirm wird unmittelbar nach dem Hochfahren der Anlage angezeigt.

Die obere Hälfte des Anmeldebildschirms enthält Informationen über den installierten Softwarestand der Anlage sowie die Maschinen-Seriennummer. Die untere Hälfte des Anmeldebildschirms dient zum Anmelden mittels Benutzername und Passwort (vgl. Abschnitt 3.3.10.13 "Benutzerverwaltung") bzw. als Gast.

#### Sprache

Durch Tippen auf die Flagge kann zwischen den verfügbaren Sprachen umgeschaltet werden.

#### Finweis:

Bei Anmeldung als Gast können alle Bildschirmseiten eingesehen, aber keine Aktionen ausgeführt werden. Lediglich das Ausschalten der Drucker (siehe 3.3.5 "Grundstellung") kann auch als Gast erfolgen.

#### 3.3.3 Startbildschirm TERMINAI WIRE Aktuelle Auftragszeile ate Auftrags 0/ 2000 0 100 Geladene Aufträ Auftragsname Kein Auftrag in Bearbeitung Zu fertigende Drähte Projektname Aktueller Draht Anzahl zu fertigender Drähte 7,811 [s] Letzter Zvklus: Drahtlänge [mm] 9,580 [s] elwert 10 Zyklen 25535 Endenbearbeitung Quelle Endenbearbeitung Ziel Drucktext Quelle Drucktext Mitte Drucktext Ziel WIRE PRINTER ECO A Auftrag

DE

Die folgenden Touchbuttons dienen zur Navigation zwischen den Bildschirmseiten und werden auf allen Bildschirmseiten (Ausnahme: geöffnetes Pop-Up-Fenster) am unteren Bildschirmrand angezeigt.

Die einzelnen Seiten werden in den nachfolgenden Kapiteln näher beschrieben.

| Schaltfläche                                                                                                    | Beschreibung                                                                                                    |
|----------------------------------------------------------------------------------------------------|----------------------------------------------------------------------------------------------------|
|                                                                                                    | Home-Menü (Abschnitt 3.3.3 "Start-<br>bildschirm").                                                                                                    |
| Grundstellung                                                                                                    | Menü "Grundstellungfahrt" (Abschnitt<br>3.3.5 "Grundstellung").                                                                                                    |
| Auftrag<br>erstellen                                                                                               | Menü "Manuellen Auftrag erstellen" (Ab-<br>schnitt 3.3.6 "Manuellen Auftrag erstel-<br>len").                                                                                                    |
| Schienen                                                                                                    | Menü "Schienen" (Abschnitt 3.3.7 "Konfi-<br>guration der Schienen").                                                                                                    |
| Auftragsliste                                                                                                    | Menü "Auftragsliste" (Abschnitt 3.3.8<br>"Auftragsliste").                                                                                                    |
| Drahtsatz                                                                                                    | Menü "Drahtsatz" (Abschnitt 3.3.9<br>"Drahtsatz").                                                                                                    |
| MENÜ                                                                                                    | Menü "Maschinen-Menü" (Abschnitt<br>3.3.10 "Menü").                                                                                                    |
|                                                                                                    | Meldet den aktuellen User ab und wech-<br>selt in den Anmeldebildschirm (vgl. Ab-<br>schnitt 3.3.2 "Anmeldebildschirm").                                                                                                    |
| Belegte Auftragszeilen       0 / 2000         Geladene Aufträge       0 / 100         Zu fertigende Drähte       0 | Belegte Auftragszeilen zeigt die Anzahl<br>der belegten Auftragszeilen und die An-<br>zahl der insgesamt verfügbaren Auftrags-<br>zeilen an. Jeder Draht eines Drahtsatzes<br>belegt eine Auftragszeile. Abhängig vom<br>Umfang eines Auftrages werden unter-<br>schiedlich viele Auftragszeilen belegt.<br>Sind alle Auftragszeilen belegt, können<br>keine weiteren Aufträge angelegt oder<br>geladen werden, bis Auftragszeilen ab-<br>gearbeitet wurden und dadurch wieder<br>frei werden, unabhängig davon, ob die<br>maximale Anzahl der geladenen Aufträge<br>erreicht ist.<br>Geladene Aufträge zeigt die Anzahl der<br>geladenen Aufträge und die Anzahl der<br>maximal zu ladenden Aufträge an. Ist die<br>maximale Anzahl der geladenen Aufträge<br>erreicht, können keine weiteren Aufträge<br>angelegt oder geladen werden, bis ein<br>Auftrag vollständig abgearbeitet ist und<br>dadurch wieder eine Position frei wird.<br>Zu fertigende Drähte zeigt die Summe<br>der noch nicht gefertigten Drähte aller<br>geladenen Aufträge. |

| Letzter Zyklus: 7,811 [s]<br>Mittelwert 10 Zyklen: 9,580 [s]<br>Stückzähler: 25535 | Letzter Zyklus zeigt die Zykluszeit des<br>zuletzt produzierten Drahtes in Sekunden<br>an. Mittelwert 10 Zyklen zeigt die mittlere<br>Zykluszeit der letzten 10 produzierten<br>Drähte in Sekunden an.<br>Stückzähler zeigt die absolute Stückzahl<br>aller an der Anlage produzierten Drähte<br>an. Nähere Informationen zur absoluten<br>Stückzahl finden<br>Sie unter dem Menüpunkt "INFO". |
|------------------------------------------------------------------------------------|----------------------------------------------------------------------------------------------------|
| WIRE PRINTER ECO                                                                   | Optional<br>Öffnet Bildschirmseite "Wire Printer Eco"<br>(Abschnitt 3.3.4 "Zusatzmodul Wire Prin-<br>ter (optional)")                                                                                                    |

#### Aktueller Draht

Bei laufender Produktion werden hier die Daten des aktuell produzierten Drahtes angezeigt. Die Anzeige entspricht einer Auftragszeile.

Sobald ein Draht fertiggestellt ist, wird automatisch der nächste Draht des aktuellen Auftrages geladen und produziert oder der nächste Auftrag aus der Auftragsliste wird geladen und produziert.

Wenn kein Draht geladen ist, wird durch Drücken der "Start"-Taste der nächste Auftrag aus der Auftragsliste geladen und die Produktion startet. Wenn bei laufender Produktion die "Stopp"-Taste gedrückt wird, wird der aktuelle Draht fertiggestellt, der nächste Draht geladen und die Produktion gestoppt.

Sobald der Zyklus beendet ist, sind die nachfolgenden Tasten freigegeben:

| Schaltfläche                        | Beschreibung                                                                                                    |
|-------------------------------------|----------------------------------------------------------------------------------------------------|
| Aktuelle Auftragszeile überspringen | Der aktuell geladene Draht wird nicht produ-<br>ziert. Es wird automatisch der nächste Draht<br>des aktuellen Auftrages geladen, sofern noch<br>weitere Drähte im aktuellen Auftrag zu produ-<br>zieren sind |
| Lade nächste Auftragszeile          | Ansonsten wechselt die Beschriftung der<br>Taste in<br>"Lade nächste Auftragszeile". Durch Betätigen<br>wird der nächste Auftrag aus der Auftragsliste<br>abgerufen.                                         |
| Aktuellen Auftrag löschen           | Löscht den aktuell geladenen Auftrag.                                                                                                    |

Wenn sich weitere Aufträge in der Auftragsliste befinden, wird beim Betätigen der "Start"-Taste oder durch Drücken von "Lade nächste Auftragszeile" (wird anstelle von "Aktuellen Draht überspringen" angezeigt) der nächste Auftrag geladen.

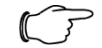

#### Hinweis:

Löschen oder Überspringen von Drähten kann nicht rückgängig gemacht werden.

Manuelle Aufträge, die direkt an der Maschine angelegt wurden, können nur komplett gelöscht werden. Die Funktion zum Überspringen einzelner Drähte ist für manuelle Aufträge nicht verfügbar.

#### 3.3.4 Zusatzmodul Wire Printer (optional)

| 16.06.2020 10:23:51<br>user3 |                                                                         | V      | IRE PRINTER                                                                 | RE             | CO                       |                                |       |  |
|------------------------------|-------------------------------------------------------------------------|--------|-----------------------------------------------------------------------------|----------------|--------------------------|--------------------------------|-------|--|
| <b>A</b>                     | AUFTRAGSINFO<br>Auftragsname:<br>Projektname:<br>Anzahl Auftragszeilen: |        | Neuer Auftrag_89<br>Neues Projekt<br>11 Anzahl gefertigte Auftragszeilen: 0 |                | Drucksatz<br>wählen      | Drucker-<br>konfigu-<br>ration |       |  |
|                              |                                                                         | EN     | Baseldou no                                                                 |                |                          | Litopo fermi                   |       |  |
|                              | 1                                                                       | 70     | 6 BK H07V-K in big one-way ca                                               | rdboard bo     | NY.                      | 1768                           |       |  |
|                              | 2                                                                       | 70     | 6 BK H07V-K in big one-way ca                                               | rdboard bo     |                          |                                |       |  |
|                              | 3                                                                       | 72     | 6 BK H07V-K in big one-way ca                                               | rdboard bo     | )X                       | 245                            |       |  |
|                              | 4                                                                       | 73     | 6 BK H07V-K in big one-way ca                                               | rdboard bo     | X                        | 305 🗙                          |       |  |
| <b>N</b>                     | 5                                                                       | 74     | 6 BK H07V-K in big one-way ca                                               | rdboard bo     | x                        | 1738                           |       |  |
|                              | 6                                                                       | 75     | 6 BK H07V-K in big one-way ca                                               | rdboard bo     | x                        | 1786                           |       |  |
|                              | 7                                                                       | 76     | 6 BK H07V-K in big one-way ca                                               | rdboard bo     | X                        | 1708                           |       |  |
|                              | 8                                                                       | 77     | 6 BK H07V-K in big one-way ca                                               | rdboard bo     | X                        | 1753 🗙                         |       |  |
|                              | 9                                                                       | 78     | 6 BU H07V-K in big one-way ca                                               | ardboard bo    | X                        | 726                            |       |  |
|                              | 10                                                                      | 79     | 6 BU H07V-K in big one-way ca                                               | ardboard bo    | x                        | 245 🗙                          |       |  |
| AKTIVE AUFTR                 | AGSZEILE                                                                |        |                                                                             |                |                          |                                |       |  |
|                              | Drucktext                                                               |        |                                                                             | Ausrichtung fr | nrückung<br>nm] Endenbea | rbeitung                       |       |  |
|                              | Quele                                                                   |        | =001.AD01-FC5:1                                                             | normal         | 30                       | End sleeve                     |       |  |
|                              | Mitte                                                                   |        | =010.MT01-EC1:1                                                             |                | normal fe                | ortlaufend                     |       |  |
|                              | 7m                                                                      | =001.4 | D01-EC5:1 / =010 MT01-EC1:1                                                 | normal         | 30                       | End sleeve                     |       |  |
|                              |                                                                         | 0010   | borrosir, oronnorrori                                                       | norma          | 50                       | End blocke                     |       |  |
| AKTUELLER DR                 | RUCKTEXT                                                                |        |                                                                             |                |                          |                                |       |  |
|                              |                                                                         |        | =001.AD01-FC5:1                                                             |                |                          |                                |       |  |
|                              | 7x5 Pix                                                                 | el     | Ausrichtung:                                                                | TEXT           |                          | Inverso                        | Iruck |  |

Beschreibung der Funktionen

| Schaltfläche         | Beschreibung                                                                                                    |
|----------------------|----------------------------------------------------------------------------------------------------|
|                      | Home-Menü (Abschnitt 3.3.3 "Start-<br>bildschirm").                                                                                                    |
| Drucksatz wählen     | Öffnet die Bildschirmseite "Drucksatz".<br>Drucksätze, die zuvor vom Wire Cock-<br>pit auf das Wire Terminal geladen wur-<br>den, können hier geladen bzw. ge-<br>löscht werden.<br>Vorgehensweise analog zu Drahtsatz<br>laden (siehe Abschnitt 3.3.9 "Draht-<br>satz") |
| Druckerkonfiguration | Öffnet die Bildschirmseite "Druckerkon-<br>figuration". Hier wird mittels der Pfeil-<br>tasten die Position der Druckköpfe ein-<br>gestellt.<br>(Siehe auch Abschnitt 3.3.10.7<br>"Druckerkonfiguration")                                                                |
|                      | Im Bereich Auftragszeilen werden ma-<br>ximal 10 Drähte angezeigt.<br>Mit diesen Pfeiltasten kann innerhalb<br>des Drucksatzes vor- bzw. zurückge-<br>blättert werden.                                                                                                   |
|                      | Durch Betätigung dieser Tasten wird<br>die nächste bzw. die vorhergehende<br>Auftragszeile markiert.                                                                                                    |

| $\checkmark$ | Nach erfolgter Abarbeitung einer Auf-<br>tragszeile kann diese mittels Betäti-<br>gung dieser Taste durch den Bediener<br>auf "gefertigt" gesetzt werden.<br>Nur wenn alle Auftragszeilen eines<br>Drucksatzes auf "gefertigt" gesetzt<br>sind, wird der Drucksatz als komplett<br>gefertigt erachtet und verschwindet ggf.<br>aus der Auftragsliste. Bloßes Drucken<br>der einzelnen Texte führt nicht dazu. |
|--------------|----------------------------------------------------------------------------------------------------|
| $\mathbf{X}$ | Mittels dieser Taste kann eine bereits<br>als "gefertigt" markierte Auftragszeile<br>auf "nicht gefertigt" zurückgesetzt wer-<br>den.                                                                                                    |
|              | Über diese beiden Tasten kann die<br>Druckgröße eingestellt werden.                                                                                                    |
| Ausrichtung  | Bei Aktivierung dieser Funktion wird die vorgeschlagene Textausrichtung um 180° gedreht.                                                                                                    |
| Inversdruck  | Bei aktivierter Funktion werden die zu<br>druckenden Pixel umgekehrt. Der Hin-<br>tergrund wird gedruckt, der Text bleibt<br>frei.                                                                                                    |

#### Hinweis:

Abhängig von der zu bedruckenden Oberfläche sind Einstellungen am Druckbild vorzunehmen und die ordnungsgemäße Haftung des Druckes in Abhängigkeit der verwendeten Tinte ist zu überprüfen.

Die Einstellung des Druckbildes, beispielsweise Schriftgröße oder Inversdruck, obliegt dem Bediener. Ein Probedruck an unkritischer Stelle des Werkstückes oder die Anfertigung eines Musters wird empfohlen.

#### 3.3.5 Grundstellung

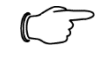

#### Hinweis:

In Abhängigkeit der bestellten Maschinenoptionen können einige der hier dargestellten Funktionen entfallen.

DE

| 16.66 2020 08:11:15<br>uner3 GRUNDSTELLUNG<br>Referenzfahrt erneut erzwingen |                                               |                    |                        |                  | ngen           |      |
|------------------------------------------------------------------------------|-----------------------------------------------|--------------------|------------------------|------------------|----------------|------|
| Tippbetrieb                                                                  |                                               | Einzug             | GS                     |                  | Einzug         |      |
| Drucker aktivieren                                                           |                                               | Drahtschneider     | GS                     | Drahtzentrierung |                |      |
|                                                                              | Gesamtanlage<br>in<br>Grundstellung<br>fahren | Drahtzentrierung   | GS                     |                  |                |      |
|                                                                              |                                               | Beschriftungseinhe | it GS                  |                  |                |      |
| Lifterposition                                                               |                                               | Dreheinheit        | GS                     |                  | Dreheinheit    |      |
| Start                                                                        |                                               | Entnahmeeinheit    | GS                     |                  |                |      |
| Automat 1 (Oben) 🛛 🗢                                                         |                                               | Ausgabemagazir     | GS                     |                  | Ausgabemagazin |      |
|                                                                              |                                               | Lifter             | GS                     |                  | Lifter         |      |
| Grundstellung                                                                | Auftrag                                       | Schienen           | Schienen Auftragsliste |                  | Drahtsatz      | MENÜ |

| Schaltfläche                                  | Beschreibung                                                                                                    |
|-----------------------------------------------|----------------------------------------------------------------------------------------------------|
| Drahtschneider GS                             | Nach dem Einschalten der Anlage werden die<br>Schaltflächen aller Komponente grau darge-<br>stellt. Beim ersten Bewegen der jeweiligen Kom-<br>ponente wird überprüft, ob sich diese bewegen<br>lässt, ob die Werte der Endschalter plausibel<br>sind und anschließend wird eine Referenzfahrt<br>durchgeführt. Wenn dieser Initialisierungsvor-<br>gang erfolgreich abgeschlossen ist, wechselt die<br>Schaltfläche auf grün. |
| Drahtschneider GS                             | Durch Tippen auf eine Komponente wird diese<br>in Grundstellung gefahren, sofern alle Fehler-<br>meldungen quittiert sind und der Sicherheits-<br>kreis aktiv ist. Wenn sich die Komponente in<br>Grundstellung befindet, erscheint "GS" in grüner<br>Farbe.<br>Diese Funktion kann für jede Komponente ein-<br>zeln ausgeführt werden.                                                                                        |
| Gesamtanlage<br>in<br>Grundstellung<br>fahren | Mittels des Touchbuttons "Gesamtanlage" kön-<br>nen alle Komponenten gleichzeitig in Grundstel-<br>lung gefahren werden.<br>Ist eine Bewegung noch nicht referenziert oder<br>die Funktion "Referenzfahrt erneut erzwingen"<br>aktiviert, wird zuerst der ReferenzTouchbutton<br>und anschließend die Grundposition abgefah-<br>ren.                                                                                           |

 $\square$ 

Hinweis:

Diese Funktion ist nur für servomotorische Antriebe mit Referenzschalter verfügbar.
| Weitere Funktionen |                                                                                                    |  |  |  |
|--------------------|----------------------------------------------------------------------------------------------------|--|--|--|
| Schaltfläche       | Beschreibung                                                                                                    |  |  |  |
| Tippbetrieb        | Wenn der Tippbetrieb aktiviert ist<br>und ein Auftrag geladen ist, muss<br>jeder Schritt der Bearbeitungsfolge<br>durch Betätigen der "Start"- Taste<br>(vgl. Abschnitt 3.2.15.1 "Touchbut-<br>ton") einzeln ausgelöst werden.<br>Beispiel:<br>Start gedrückt: Draht wird eingezo-<br>gen<br>Start gedrückt: Dreheinheit über-<br>nimmt den Draht<br>Start gedrückt: Draht wird abge-<br>schnitten |  |  |  |

## Hinweis:

Der Tippbetrieb dient vorwiegend der Fehlersuche und ermöglicht eine genaue Beobachtung der einzelnen Bearbeitungsschritte. Wenn der Tippbetrieb der Anlage aktiv ist, wird ein entsprechender Hinweise am oberen Bildschirmrand angezeigt.

| Schaltfläche         | Beschreibung                                                                                                    |  |  |  |  |  |
|----------------------|----------------------------------------------------------------------------------------------------|--|--|--|--|--|
| Drucker deaktivieren | Drucker deaktivieren / Drucker aktivieren:<br>Dient zum Aktivieren oder Deaktivieren des<br>oder der Drucker.<br>Wenn der Touchbutton blinkt, wechselt der<br>Drucker gerade von oder in den Standbybe-<br>trieb. Das Wechseln der Betriebsart kann in<br>Abhängigkeit des Druckers mehrere Minuten<br>in Anspruch nehmen. |  |  |  |  |  |

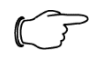

## Hinweis:

Aktivieren oder deaktivieren der Drucker kann auch durch den Benutzer "Gast" durchgeführt werden (zwingend notwendig vor dem Stromlosschalten der Anlage).

| Schaltfläche                                  | Beschreibung                                                                                                    |
|-----------------------------------------------|----------------------------------------------------------------------------------------------------|
| Lifterposition<br>Start<br>Automat 1 (Oben) マ | Um einen komfortablen Zugang zu den Enden-<br>bearbeitungsaggregaten zu ermöglichen, kön-<br>nen die jeweiligen Automaten in Arbeitsposition<br>gebracht werden.<br>Über die Auswahl wird die Automaten-Position<br>vorgewählt, die in die Arbeitsstellung gebracht<br>werden soll. Durch Drücken des "Start"-Touch-<br>buttons wird die Bewegung gestartet und die<br>Achse verfährt mit reduzierter Geschwindigkeit<br>(gegenüber dem Automatikbetrieb) die ausge-<br>wählte Ebene in Arbeitsposition. |

### Hinweis:

Um die Achse zu bewegen, müssen in Abhängigkeit des Betriebszustandes der Anlage mehrere Bedingungen erfüllt sein. Es müssen alle Schutztüren geschlossen und zumindest die Dreheinheit in Grundstellung sein. Wenn der "Start"-Touchbutton dennoch nicht betätigt werden kann, muss zuerst die Gesamtanlage in Grundstellung gefahren werden (siehe Touchbutton "Gesamtanlage in Grundstellung fahren").

## 3.3.6 Manuellen Auftrag erstellen

| .07.2019 12:17:19<br>:h |                 |                                     |        |                      |                          |        |           |      |   |
|-------------------------|-----------------|-------------------------------------|--------|----------------------|--------------------------|--------|-----------|------|---|
|                         |                 |                                     |        |                      |                          |        |           |      |   |
|                         |                 | Auftragsna                          | ne:    |                      |                          |        |           |      |   |
| ×                       |                 | Drahtanwa                           | ahl: 7 | 0,75                 | J<br>nm²<br>H05V-K       |        | gerüstet  |      |   |
|                         | Anza            | hl zu fertigender Dräł              | nte:   | 100 St               |                          |        |           |      |   |
|                         |                 | Drahtlän                            | ge:    | 1400 m               | n                        | Ziel:  | Schiene   |      |   |
|                         | E               | ndenbearbeitung Que                 | lle:   |                      | AEH 8mm                  |        |           |      |   |
|                         |                 | Endenbearbeitung 2                  | iel:   |                      | AEH 8mm                  |        |           |      |   |
| Draht bedruck           | ken             | Que                                 | lle    | 1                    | litte                    | Ziel   |           |      | l |
|                         |                 | Textauswahl: Que                    | le     | $\bigtriangledown$ ( | uelle $\bigtriangledown$ | Quelle | e 🗸       |      |   |
| EIN                     | E               | inrückung [mm]<br>& Ausrichtung: 30 | g      | erade                | gerade                   | 30     | gerade    |      |   |
| Druc                    | ktext Quelle:   |                                     |        | www.rit              | al.de                    |        |           |      |   |
| Dru                     | icktext Mitte:  | WireTerminal                        |        |                      |                          |        |           |      |   |
| Dr                      | rucktext Ziel:  |                                     |        |                      |                          |        |           |      |   |
|                         | Auftrag anlegen |                                     |        |                      |                          |        |           |      |   |
| <b>A</b>                | Grundstellung   | Auftrag<br>erstellen                | s      | chienen              | Auftragsliste            |        | Drahtsatz | MENÜ |   |

#### Auftragsname

Der Auftragsname kann durch Tippen auf das Textfeld eingegeben oder geändert werden. Der Auftragsname wird später in der Auftragsliste angezeigt.

#### Drahtanwahl

Zeigt Informationen zum ausgewählten Draht an:

- Indexnummer des Drahtes Drahtfarbe, Querschnitt, Typ
- Information, ob der gewählte Draht gerüstet ist

Zum Ändern des Drahtes und zum Öffnen der Drahtauswahl berühren Sie die Anzeigefläche der Drahtanwahl.

#### Drahtauswahl

Es öffnet sich ein Menü, in dem alle angelegten Drähte angezeigt werden. Mittels der Filter am oberen Bildschirmrand kann die Auswahl nach unterschiedlichen Kriterien eingeschränkt werden.

Durch Tippen auf einen Draht wird dieser ausgewählt.

Fertigungsoptionen

Geben Sie hier die Anzahl der zu fertigenden Drähte an.

Geben Sie hier an, wie lange die zu fertigendenden Drähte sein sollen.

Auswahl, ob der fertige Draht in der Schiene abgelegt oder abgeworfen werden soll.

Auswahl der gewünschten Endenbearbeitung je Drahtende.

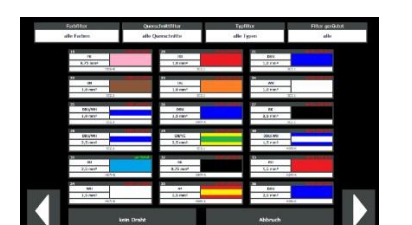

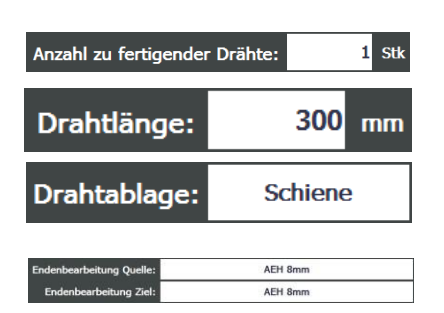

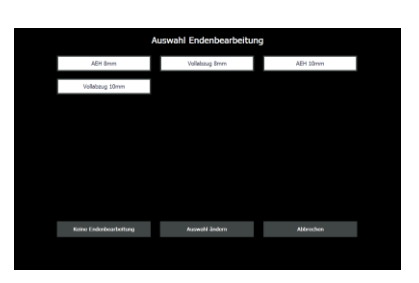

Mögliche Optionen in Abhängigkeit der verfügbaren, in der Automatenkonfiguration konfigurierten Endenbearbeitung, sowie von den konfigurierten Bearbeitungsmarken. Beispiele:

Keine Endenbearbeitung: Es wird nur abgelängt bzw. abgelängt und bedruckt. Vollabzug 8 mm und Vollabzug 10 mm: Das Drahtende wird um die angegebene Länge abisoliert.

AEH 8 mm und 10 mm: Das Drahtende wird abisoliert und mit einer Aderendhülse in der angegebenen Länge versehen.

Bearbeitungsmarke:

Die Taste "Auswahl ändern" wechselt die Ansicht zwischen Endenbearbeitung und Bearbeitungsmarken. (Nähere Informationen im Abschnitt 3.3.10.8 "Bearbeitungsmarken")

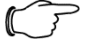

## > Hinweis:

Wenn nur an einem Drahtende eine Aderendhülse benötigt wird, empfiehlt sich die Endenbearbeitung an der Position "Quelle" vorzunehmen, um die Ablage des Drahtes im Schienensystem dennoch zu ermöglichen.

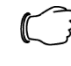

#### Hinweis:

Werden Drähte nicht mit einer Aderendhülse versehen, werden diese automatisch abgeworfen, unabhängig vom gewählten Ziel.

#### Draht bedrucken

Konfiguration des Drucktextes und Positionierung am Draht.

| Draht bedrucken |            |                                   | Quelle | •                  | Mitte             |  | Ziel |                    |  |
|-----------------|------------|-----------------------------------|--------|--------------------|-------------------|--|------|--------------------|--|
| EIN             |            | Textauswahl:                      | Quelle | $\bigtriangledown$ | Mitte fortlaufend |  | Ziel | $\bigtriangledown$ |  |
|                 |            | Einrückung [mm]<br>& Ausrichtung: | 30     | gerade             | gerade            |  | 30   | gerade             |  |
| Druckte         | xt Quelle: | www.rittal.de                     |        |                    |                   |  |      |                    |  |
| Druckte         | ext Mitte: | Wireterminal                      |        |                    |                   |  |      |                    |  |
| Druck           | text Ziel: | www.rittal.de / Wireterminal      |        |                    |                   |  |      |                    |  |

#### Quelle:

Drucktext am Drahtanfang unter Berücksichtigung der Einrückung (Standard: 30 mm). Der Text kann gerade oder um 180° gedreht aufgedruckt werden. Mögliche Optionen:

Kein Druck: kein Drucktext an dieser Position.

Kombiniert: Drucktext Quelle und Drucktext Ziel werden durch ein Trennzeichen ("/") getrennt und angedruckt.

Quelle: Drucktext Quelle wird gedruckt.

Mitte: Drucktext Mitte wird gedruckt.

Ziel: Drucktext Ziel wird gedruckt.

Mitte:

Drucktext in der Drahtmitte bzw. fortlaufend (wiederkehrend) über die gesamte Drahtlänge.

Kein Druck: kein Drucktext an dieser Position.

Kombiniert: Drucktext Quelle und Drucktext Ziel werden durch ein Trennzeichen ("/") getrennt und angedruckt. Wird "Kombiniert" an der Position Mitte ausgewählt, wird der Text fortlaufend, wiederkehrend über die volle Drahtlänge angedruckt.

Quelle: Drucktext Quelle wird gedruckt.

Mitte fortlaufend: Drucktext Mitte wird fortlaufend, wiederkehrend über die volle Drahtlänge angedruckt.

Mitte einmal: Drucktext Mitte wird einmalig, in der Drahtmitte angedruckt. Ziel: Drucktext Ziel wird gedruckt

# 3 Funktionsbeschreibung

#### Ziel:

Drucktext am Drahtende, unter Berücksichtigung der Einrückung (Standard: 30 mm). Der Text kann gerade oder um 180° gedreht aufgedruckt werden. Kein Druck: kein Drucktext an dieser Position.

Kombiniert: Drucktext Quelle und Drucktext Ziel werden durch ein Trennzeichen ("/") getrennt und angedruckt.

Quelle: Drucktext Quelle wird gedruckt.

Mitte: Drucktext Mitte wird gedruckt.

Ziel: Drucktext Ziel wird gedruckt.

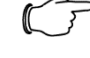

## Hinweis:

Wenn die eingegebene Einrückung oder die Ausrichtung des Textes nicht dem am Screenshot gezeigten Standard entspricht, sind die Eingabefelder pink hinterlegt.

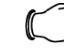

#### Hinweis:

Wenn die Länge des Textes oder die Einrückung größer ist als die Länge des Drahtes, entfallen automatisch jene Texte mit niedrigerer Priorität vor denen mit höherer Priorität:

- 4. Drucktext Quelle
- Drucktext Ziel
- 2. Drucktext Mitte einmalig
- 1. Drucktext Mitte fortlaufend.

## $\bigcirc$

### P Hinweis:

Wenn Bearbeitungsmarken an den Drahtenden aufgedruckt werden und zusätzlich geringe Texteinrückungen angegeben sind, können sich Drucktexte verschieben. Eine Überlappung von Texten ist nicht möglich.

Durch Tippen auf die Textfelder können die Texte mittels der erscheinenden

| Drucktext Quelle: | www.rittal.de                |
|-------------------|------------------------------|
| Drucktext Mitte:  | Wireterminal                 |
| Drucktext Ziel:   | www.rittai.de / Wireterminal |

# Bildschirmtastatur eingegeben werden.3.3.7 Konfiguration der Schienen

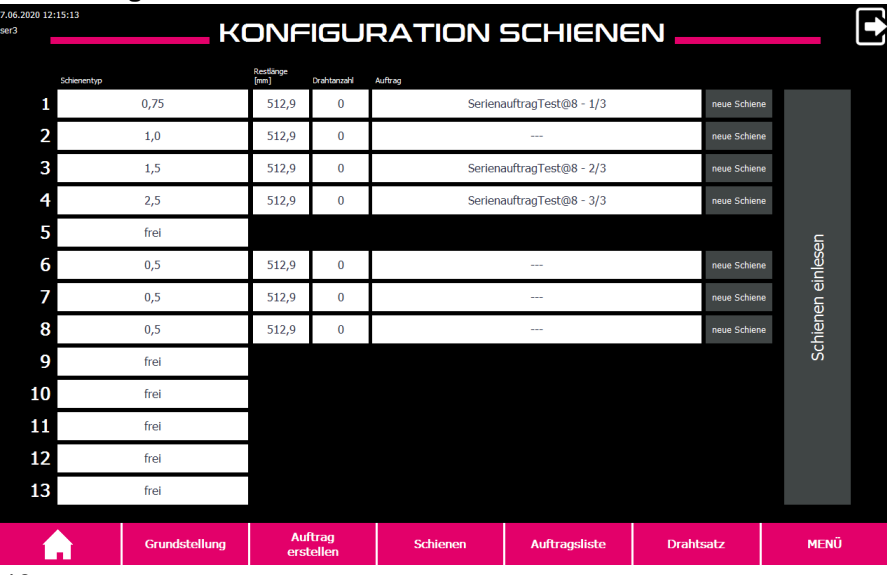

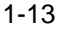

Entspricht den Schienenpositionen im Ausgabemagazin

| Schienenauswahl |           |  |  |  |  |  |  |  |
|-----------------|-----------|--|--|--|--|--|--|--|
| 0,              | 5         |  |  |  |  |  |  |  |
| 0,              | 75        |  |  |  |  |  |  |  |
| 1,              | 0         |  |  |  |  |  |  |  |
| 1,              | 5         |  |  |  |  |  |  |  |
| 2,              | 5         |  |  |  |  |  |  |  |
| 4,              | 00        |  |  |  |  |  |  |  |
| 6,              | 00        |  |  |  |  |  |  |  |
|                 |           |  |  |  |  |  |  |  |
|                 |           |  |  |  |  |  |  |  |
|                 |           |  |  |  |  |  |  |  |
|                 |           |  |  |  |  |  |  |  |
| Keine Schiene   | Abbrechen |  |  |  |  |  |  |  |

#### Schienentyp

Zeigt an, welche Schiene sich in der jeweiligen Position des Ausgabemagazins befindet.

Durch Tippen auf eine Schiene gelangen Sie zur Schienenauswahl. Es kann manuell eine andere Schiene ausgewählt oder die Schiene durch Drücken von "keine Schiene" entfernt werden.

Alternativ kann das automatische Einlesen mit dem Touchbutton "Schienen einlesen" erneut angestoßen werden.

#### Restlänge

Zeigt an, wie viel Platz für weitere Drähte in der Schiene noch frei ist. Die Angabe erfolgt in mm.

Drahtanzahl

Zeigt an, wie viel Platz für weitere Drähte in der Schiene noch frei ist. Die Angabe erfolgt in mm.

#### Auftrag

Wenn ein Drahtsatz geladen und die Schiene zugeordnet wurde, wird der Name des Drahtsatzes vergeben.

Schienen, die Drähte von manuellen Aufträgen enthalten, können durch Tippen auf das Textfeld manuell benannt werden.

Die Information wird am RFID-Chip der Schiene abgespeichert. Wird eine Schiene aus der Maschine entnommen und an einer anderen Position oder zu einem späteren Zeitpunkt wieder eingesetzt werden die Auftragsinformationen am RFID-Chip automatisch gelöscht.

#### Neue Schiene

Mit der Taste "neue Schiene" werden die auf der Schiene gespeicherten Daten (Anzahl der Drähte, Auftragsname) gelöscht. Die Schiene wird frei für einen neuen Auftrag.

Wenn die Schiene einem Drahtsatz zugeordnet ist, der noch in Bearbeitung ist, kann die Schiene nicht zurückgesetzt werden. Es erscheint eine entsprechende Meldung am Bildschirm.

#### 3.3.8 Auftragsliste

| ser3 | AUFTRAGSLISTE |                             |                        |               |           |      |  |  |  |  |
|------|---------------|-----------------------------|------------------------|---------------|-----------|------|--|--|--|--|
|      | Aktu          | eller Auftrag               |                        | 1             |           |      |  |  |  |  |
|      | Auftrag       | Kein Auftrag in Bearbeitung |                        | Auftrag       |           |      |  |  |  |  |
|      | Projekt       |                             |                        | Projekt       |           |      |  |  |  |  |
|      | Anzahl        |                             |                        | Anzahl        | 10        |      |  |  |  |  |
|      | Farbe         |                             |                        | Farbe         | DBU       |      |  |  |  |  |
|      | Querschnitt   |                             | Que                    | rschnitt      | 0,75 mm²  |      |  |  |  |  |
|      | Länge         |                             |                        | Länge         | 230       |      |  |  |  |  |
|      |               | 2                           |                        |               |           |      |  |  |  |  |
|      | Auftrag       |                             |                        |               |           |      |  |  |  |  |
|      | Projekt       |                             |                        |               |           |      |  |  |  |  |
|      | Anzahl        | 10                          |                        |               |           |      |  |  |  |  |
|      | Farbe         | DBU                         |                        |               |           |      |  |  |  |  |
|      | Querschnitt   | 0,75 mm²                    |                        |               |           |      |  |  |  |  |
|      | Länge         | 230                         |                        |               |           |      |  |  |  |  |
|      |               |                             |                        |               |           |      |  |  |  |  |
|      |               | Alle Aufträg                | e löschen (inkl. aktue | lem Auftrag)  |           |      |  |  |  |  |
|      | Grundstellung | Auftrag<br>erstellen        | Schienen               | Auftragsliste | Drahtsatz | MENÜ |  |  |  |  |

In dieser Übersicht sehen Sie neben dem Auftrag der aktuell abgearbeitet wird, die Aufträge, die noch nicht bearbeitet wurden.

Bei manuellen Aufträgen sehen Sie neben dem Auftragsnamen, Projektnamen, und Anzahl zusätzlich die Farbe, den Querschnitt und die Drahtlänge. Durch Tippen auf einen Auftrag wird die Seite "Auftragsdetails" geöffnet.

# 3 Funktionsbeschreibung

<section-header><section-header><section-header><section-header><section-header><section-header>

Dieser Seite können sämtliche den Auftrag und dessen Drähte betreffenden Informationen entnommen werden.

Im Bereich "Drähte" kann ein Draht markiert werden. Im Bereich "Drahtdetails" werden dann die Informationen zu Drucktexten und Endenbearbeitungen des gewählten Drahtes angezeigt.

Durch Tippen auf "Auftrag löschen" kann dieser gelöscht werden. Alternativ können mit der Funktion "Alle Aufträge löschen" in der Auftragsliste alle Aufträge aus der Auftragsliste gelöscht werden. Diese Funktion ist nur verfügbar, wenn die Maschine gestoppt ist.

## Hinweis:

Das Löschen von Aufträgen kann nicht rückgängig gemacht werden. Drahtsätze müssen ggf. neu geladen werden.

## 3.3.9 Drahtsatz

| 6.2020 08:57:58<br>3 | DRAHTSATZ     |                      |          |      |                                                          |                                                                                                    |                                                                               |  |
|----------------------|---------------|----------------------|----------|------|----------------------------------------------------------|----------------------------------------------------------------------------------------------------|-------------------------------------------------------------------------------|--|
| Einzelaufträg        | e             | Serienaufträ         | ige      |      | A                                                        | utomatischer<br>tikettendruck                                                                                                 | EIN                                                                           |  |
| Serienauftrag        | Test          |                      |          |      | Auftrag:<br>Projekt:<br>Erstellt:<br>Liefern:<br>Anzahl: | Gewählter Auftra<br>Serienauftrag<br>Serienauftrag<br>01.04.2020 13<br>7.2u fertigen 77 N<br>Auftrag laden<br>Auftrag löschen | 9<br>Test@8<br>gTest<br>::38:21<br>::00:00<br>Cefertigt 0<br>icht gefertigt 0 |  |
|                      |               | Seite 1 von 1        |          |      |                                                          |                                                                                                    |                                                                               |  |
| Filter               |               |                      |          |      |                                                          |                                                                                                    |                                                                               |  |
|                      | Grundstellung | Auftrag<br>erstellen | Schienen | Auft | ragsliste                                                | Drahtsatz                                                                                                    | MENŰ                                                                          |  |

#### Einzelaufträge

Einzelaufträge sind Aufträge, die zur einmaligen Abarbeitung vorgesehen sind.

Serienaufträge

Diesen Auftrag löschen?

Serienaufträge sind Aufträge, die mehr- oder oftmalig reproduziert werden sollen. Je Aufruf eines Serienauftrags wird ein Abbild in die Liste der Einzelaufträge übertragen, wobei sich der Auftragsname des resultierenden Einzelauftrags um ein "@", gefolgt von einer fortlaufenden Nummer, erweitert.

#### Filter

Mit diesem Touchbutton können die angezeigten Drahtsätze nach Namen oder Importzeitpunkt auf- oder absteigend sortiert werden.

Mittels des Filters kann die angezeigte Liste nach Buchstaben oder einem Begriff gefiltert werden.

#### Gewählter Auftrag

Wenn ein Drahtsatz durch Berühren ausgewählt wird, werden am rechten Bildschirmrand unter "gewählter Auftrag" einige Eckdaten dazu angezeigt.

Ist "Automatischer Etikettendruck" deaktiviert, muss der Ausdruck der Etiketten durch Betätigung der Taste "Etikett drucken" im Pop-up-Fenster "Schienen-Etiketten drucken" ausgelöst werden.

#### Auftrag laden

Neue Aufträge werden mittels "Auftrag laden" geladen.

Aufträge, deren Produktion bereits zu einem früheren Zeitpunkt begonnen wurde, die aber nicht vollständig produziert wurden, werden mittels "Auftrag laden" an jener Stelle fortgesetzt, an der die Bearbeitung abgebrochen wurde. Zusätzlich steht bei diesen Aufträgen die Funktion "Auftrag initialisieren und laden" zur Verfügung.

#### Auftrag initialisieren und laden

Mittels "Auftrag initialisieren und laden" wird ein bereits teilweise produzierter Auftrag zurückgesetzt. Die Produktion von Drähten beginnt von vorne.

#### Auftrag löschen

Löscht den aktuell ausgewählten Auftrag von der Maschine. Dieser wird nicht mehr an der Maschine angezeigt.

Der Auftrag kann über das Wire Cockpit wiederhergestellt werden.

Wenn Sie einen Auftrag laden, öffnet sich das Pop-Up-Fenster zum Zuweisen der Schienen und Drucken der Schienen-Etiketten. Die Zuweisung der Schienen erfolgt automatisch, sofern bereits passende Schienen gerüstet sind. Sie können die Schienenpositionen jedoch manuell überschreiben. Wenn keine passende Schiene gerüstet ist, müssen Sie eine passende Schiene rüsten und die Schienenposition bekannt geben.

Mit den unteren Schaltflächen können Sie das Etikett nochmals drucken, bzw. Etikett drucken bei deaktiviertem automatischen Etikettendruck oder das Laden des Auftrags abbrechen.

Wenn alle Schienen zugewiesen sind, erscheint der geladene Auftrag in der Auftragsliste (vgl. Abschnitt 3.3.8 "Auftragsliste").

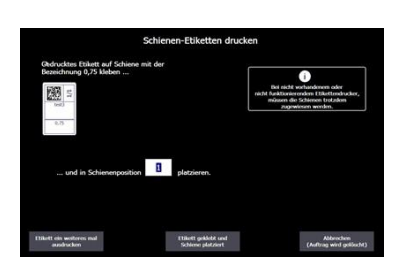

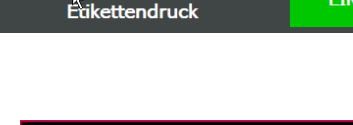

en Auftrag lade

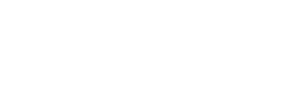

Automatischer

# 3 Funktionsbeschreibung

| 3. <u>3.10 Menü</u>          |                    |                      |               |     |                              |           |              |
|------------------------------|--------------------|----------------------|---------------|-----|------------------------------|-----------|--------------|
| 16.06.2020 09:35:12<br>user3 |                    |                      | NE            | ΝÜ  |                              |           | <u>`</u>     |
|                              |                    |                      |               |     |                              |           |              |
|                              | Dra                | htparameter          |               |     | Einzug<br>Drahtmagazinkon    | fig.      | Systembilder |
|                              | Schie              | enenparameter        |               |     | Magazin<br>Schienenkonfigura | tion      | 1110         |
|                              | Auton              | natenparameter       |               |     | Automatenkonfigur            | ation     | <u>•</u>     |
|                              | Druc               | skerparameter        |               |     | Druckerkonfigural            | tion      |              |
|                              | Bearbeitungsmarken |                      |               |     | Drahtlängenoptimie           | erung     |              |
|                              | genparameter       |                      | Handbedienung |     |                              |           |              |
|                              | Grundstellung      | Auftrag<br>erstellen | Schie         | nen | Auftragsliste                | Drahtsatz | MENÜ         |

Über die Bildschirmseite "Menü" gelangen Sie in die diversen Untermenüs, die in diesem Kapitel näher beschrieben werden.

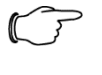

## Hinweis:

In Abhängigkeit des eingeloggten Users können einzelne Menüpunkte entfallen oder Eingabefelder gesperrt sein. Siehe auch Abschnitt 3.3.10.13 "Benutzerverwaltung".

## Drahtparameter

Siehe Abschnitt 3.3.10.1 "Drahtparameter".

Einzug Drahtmagazinkonfiguration Siehe Abschnitt 3.3.10.2 "Einzug Drahtmagazinkonfiguration".

Schienenparameter

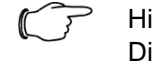

#### Hinweis:

Die Schienenparameter sind durch den Hersteller voreingestellt und können nur eingesehen, aber nicht verändert werden.

#### Schienen

Siehe Abschnitt 3.3.7 "Konfiguration der Schienen". Automatenparameter

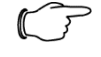

Hinweis:

Die Automatenparameter sind durch den Hersteller voreingestellt und sollten nur nach gesonderter Anweisung verändert werden.

Automatenkonfiguration

Siehe Abschnitt 3.3.10.5 "Automatenkonfiguration".

Druckerparameter Siehe Abschnitt 3.3.10.6 "Druckerparameter".

Druckerkonfiguration

Siehe Abschnitt 3.3.10.7 "Druckerkonfiguration".

Bearbeitungsmarken Siehe Abschnitt 3.3.10.8 "Bearbeitungsmarken"

Drahtlängenoptimierung Siehe Abschnitt 3.3.10.9 "Drahtlängenoptimierung".

Anlagenparameter Siehe Abschnitt 3.3.10.10 "Anlagenparameter".

Handbedienung Siehe Abschnitt 3.3.10.11 "Handbedienung".

Systembilder Siehe Abschnitt 3.3.10.12 "Systembilder".

Info

Zeigt nützliche Statusinformationen zur Maschine sowie detaillierte Zählerstände und Gesamtstückzahlen.

Benutzerverwaltung Siehe Abschnitt 3.3.10.13 "Benutzerverwaltung".

#### 3.3.10.1 Drahtparameter

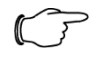

#### Hinweis:

Um einen störungsfreien Fertigungsprozess am Wire Terminal und die ordnungsgemäße Ablage von Drähten in Drahtschienen gewährleisten zu können, ist es dringend erforderlich Drähte korrekt im System zu parametrieren.

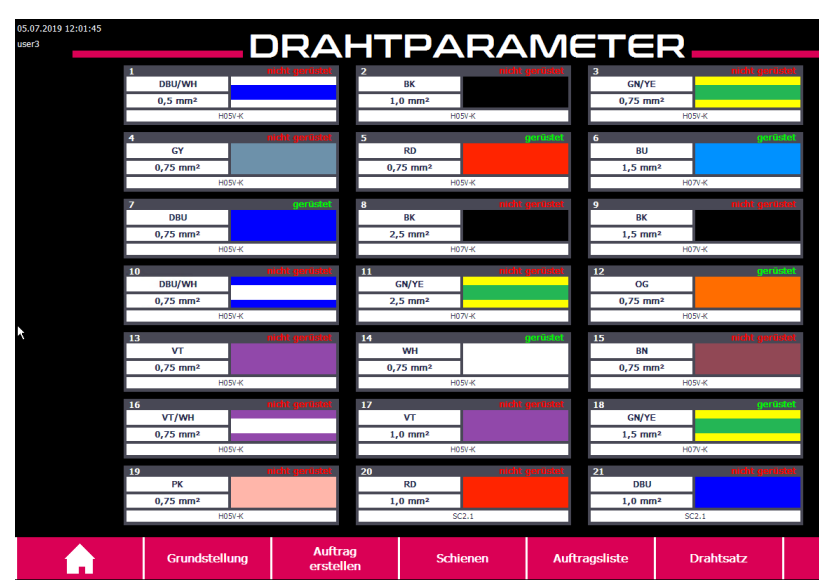

In diesem Menü können Sie Drahtparameter einsehen, ändern, löschen, kopieren und neue Drähte anlegen.

- Wenn Sie einen Drahtparameter-Satz aufrufen oder ändern möchten, tippen Sie auf den entsprechenden Drahtparameter.
- Zum Anlegen eines neuen Parametersatzes tippen Sie auf den nächsten leeren Drahtparameter-Satz.

# 3 Funktionsbeschreibung

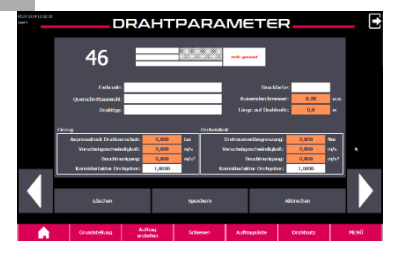

Für weitere Informationen zu den Drahtparametern siehe auch Abschnitt 6.4.1 "Drähte anlegen und parametrieren" im Bereich "Arbeiten mit der Maschine".

Durch Anwählen eines Drahtparameter-Satzes gelangen Sie in das Untermenü, in dem die Drahtparameter eingegeben oder verändert werden können.

Hinweis:

Beim Anlegen eines neuen Drahtes müssen die orange hinterlegten Felder in jedem Fall befüllt werden, damit der Draht produziert oder die Drahtlängenoptimierung ausgeführt werden kann.

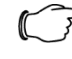

#### Hinweis:

Wenn Sie einen neuen Draht anlegen möchten, können Sie mit der Funktion "Draht kopieren" die Parameter eines bestehenden, ähnlichen Drahtes kopieren und an einer anderen Position einfügen. Anschließend müssen die abweichenden Parameter auf den neuen Draht angepasst werden.

#### Farbcode

Auswahl der Drahtfarbe (z. B. "DBU" für "Dark Blue").

Querschnittauswahl Auswahl des Drahtquerschnittes.

Drahttyp Angabe des Drahttyps (z. B. "H05V-K").

#### Schiene

Vorwahl, in welchen Schienentyp der jeweilige Draht abgelegt werden soll. Es erfolgt eine Plausibilitätsprüfung anhand des Drahtdurchmessers

Anpressdruck Drahtvorschub

Druck in bar, mit dem der Zylinder die Rollen des Drahteinzuges zusammendrückt. Zu niedriger Druck führt zu Schlupf im Drahteinzug. Zu hoher Druck kann zur Verformung des Drahtes führen.

Vorschubgeschwindigkeit

Geschwindigkeit in m/s, mit der der Draht bewegt wird.

Beschleunigung

Beschleunigung in m/s<sup>2</sup>, mit der der Draht bis zum Erreichen der Vorschubgeschwindigkeit beschleunigt wird.

Drehmomentbegrenzung

Benötigtes Drehmoment, das zum Bewegen des Drahtes aufgewendet werden muss (Wert dient als Basis für die Berechnung des maximalen Drehmomentes). Zu hohes Drehmoment führt zu Schlupf und im Fehlerfall zur Beschädigung der Drahtisolierung. Zu niedriges Drehmoment kann zu vermehrtem Auftreten von Überstromabschaltung führen. Der korrekte Wert kann im Zuge der Drahtlängenoptimierung (vgl. Abschnitt 3.3.10.9 "Drahtlängenoptimierung") automatisch ermittelt werden.

Korrekturfaktor Drehgeber

Faktor zur Kompensation des Schlupfes, der zwischen dem Draht und der angetriebenen Vorschubrolle auftritt, um die korrekte Drahtlänge dennoch sicherstellen zu können.

Die Korrekturfaktoren werden mittels der Drahtlängenoptimierung (vgl. Abschnitt 3.3.10.9 "Drahtlängenoptimierung") ermittelt. Bei einem neu angelegten Draht sind die Korrekturfaktoren standardmäßig 1,000.

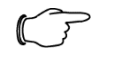

Hinweis: Nach dem Rüsten eines neuen Drahtfasses sollten die Drahtparameter stets überprüft werden. In seltenen Fällen kann das erneute Durchführen der Drahtlängenoptimierung notwendig werden. Siehe Abschnitt 3.3.10.9 "Drahtlängenoptimierung" für weitere Informationen zur Drahtlängenoptimierung.

Speichern Zurück Löschen

Mit diesem Touchbutton speichern Sie alle eingegebenen Daten. Es können auch unvollständige Datensätze gespeichert werden.

Mit diesem Touchbutton verlassen Sie das Drahtparameter-Menü, ohne eventuell getätigte Änderungen zu speichern.

Mit diesem Touchbutton löschen Sie alle Parameter des aktuellen Drahtparameter-Satzes.

#### 3.3.10.2 Einzug Drahtmagazinkonfiguration

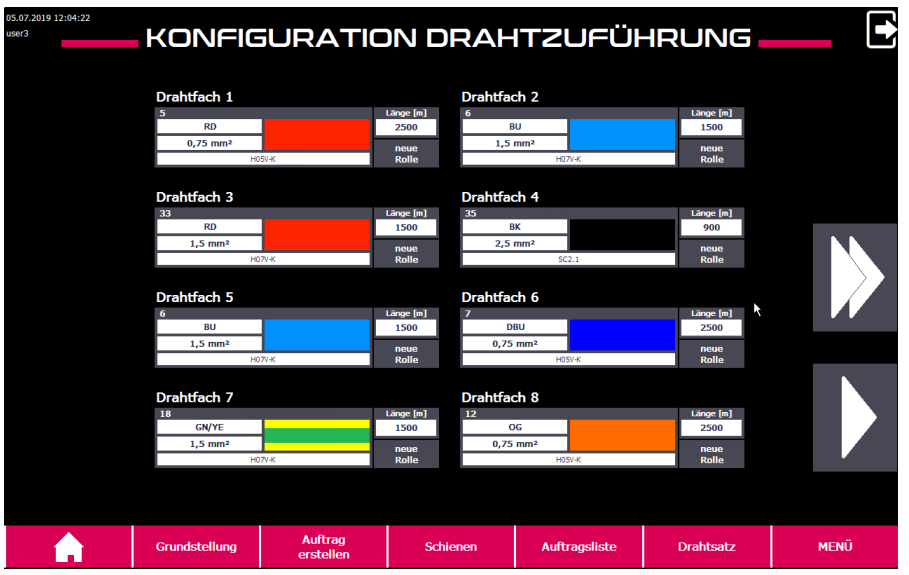

In diesem Menü können Sie Drähte rüsten, neue Rollen für gerüstete Drähte angeben und Drähte aus dem Drahtfach entfernen. Je nach Ausführung können 24 oder 36 Drähte gleichzeitig gerüstet sein.

#### Draht rüsten

Wählen Sie das Drahtfach aus, welches Sie ändern möchte.

Sie bekommen eine Übersicht der bereits angelegten Drähte.

Wenn Sie "kein Draht" wählen, wird der aktuelle Draht aus diesem Drahtfach entfernt.

Wenn Sie einen bereits angelegten Draht auswählen, rüsten Sie ihn in das ausgewählte Drahtfach.

# 3 Funktionsbeschreibung

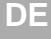

1922

Zu jedem Draht wird die Restlänge in Meter angezeigt. Beim Rüsten des Drahtes können Sie den Zähler mittels "neue Rolle" auf jenen Wert zurücksetzen, der in den Drahtparametern für den gewählten Draht hinterlegt ist. Alternativ können Sie die Restlänge manuell eingeben, wenn diese bekannt ist.

#### 3.3.10.3 Schienenparameter

Hinweis:

Die Schienenparameter sind durch den Hersteller voreingestellt und können eingesehen, aber nicht verändert werden.

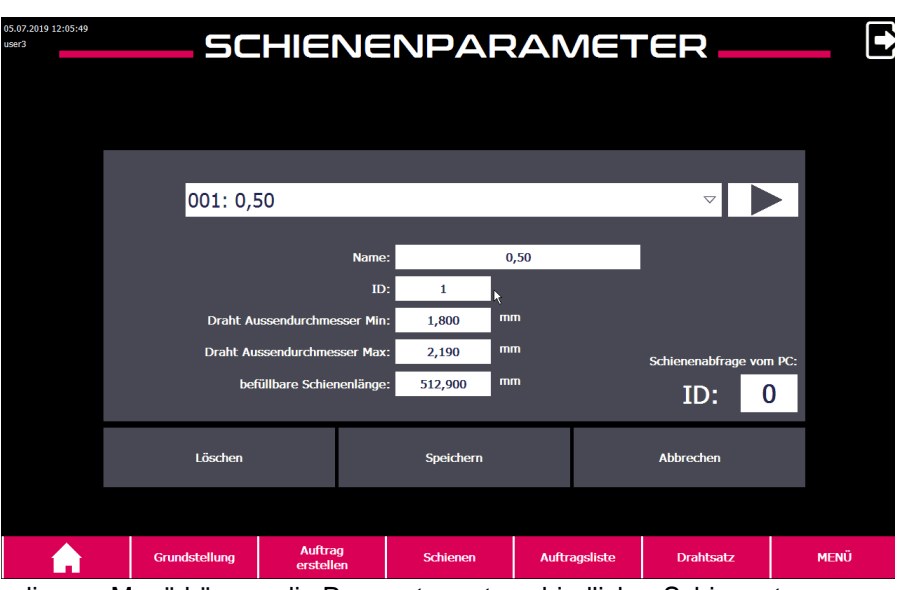

In diesem Menü können die Parameter unterschiedlicher Schienentypen angezeigt werden.

Zeigt die Datensatz-Nummer und den Namen der Schiene an.

Mit den Pfeiltasten können Sie zwischen den Datensätzen navigieren.

Nicht anwählbar

Mit diesem Touchbutton verlassen Sie das Menü

Nicht anwählbar

Nicht anwählbar

3.3.10.4 Automatenparameter

Hinweis:

Die Automatenparameter sind durch den Hersteller voreingestellt und sollten nur nach gesonderter Anweisung verändert werden.

#### 3.3.10.5 Automatenkonfiguration

004: 1,50

Löschen

Zurück

Speichern

Schienenabfrage vom PC ID:

0

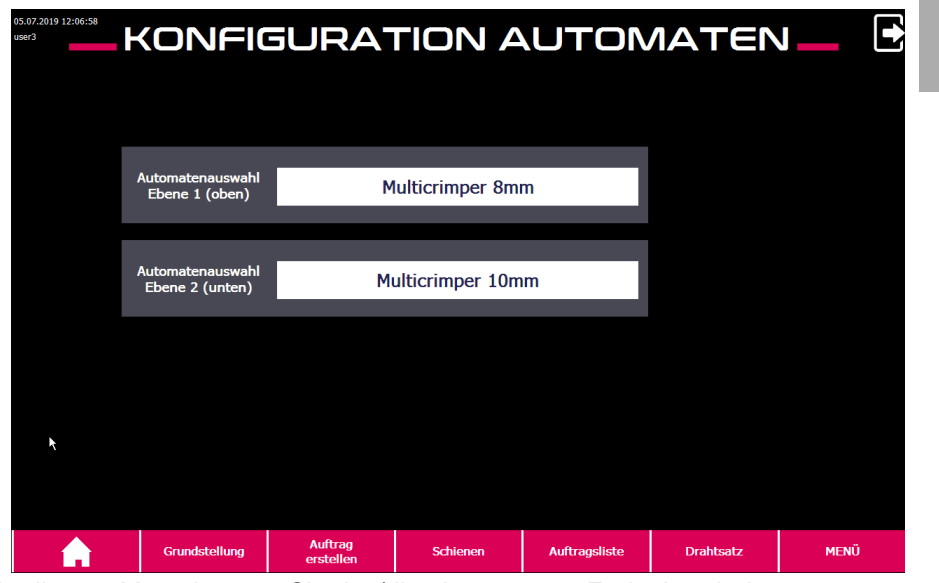

In diesem Menü können Sie das/die eingesetzten Endenbearbeitungsaggregate definieren und den Resthülsen-Zähler bearbeiten oder zurücksetzen.

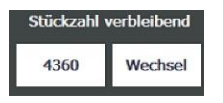

Betätigen Sie "Wechsel", um die Aderendhülsen zurückzusetzen. Diese Funktion ist nur bei 1-fach Crimpautomaten verfügbar.

#### 3.3.10.6 Druckparameter

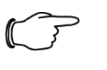

#### Hinweis:

Die Druckerparameter sind durch den Hersteller voreingestellt und sollten nur nach gesonderter Anweisung verändert werden.

| 6.06.2020 09:49:15<br>ser3 | DF            | RUCKE                                   | RPAR                  | 2AN     | ЛЕТ      | ER                 |      | 2 |
|----------------------------|---------------|-----------------------------------------|-----------------------|---------|----------|--------------------|------|---|
|                            | 002: Jet      | 3 schwarz                               |                       |         |          | $\bigtriangledown$ |      |   |
|                            |               | Nar                                     | ne:                   | Jet3 so | chwarz   |                    |      |   |
|                            | Maxima        | Farbbezeichnur<br>le Druckgeschwindigko | ng: sw<br>eit: 0,750  | m/s     |          |                    |      |   |
|                            | Positir       | IP - Adres<br>Position                  | Se: 192 168 .<br>Y: 5 | 10 . 21 |          |                    |      | h |
|                            | Löschen       |                                         | Speichern             |         |          | Abbrechen          |      |   |
|                            |               |                                         |                       |         |          |                    |      |   |
|                            | Grundstellung | Auftrag<br>erstellen                    | Schienen              | Auftra  | agsliste | Drahtsatz          | MENÜ |   |

## 002: Jet3 schwarz

Im Menü Druckerparameter werden Parameter-Sätze für verschiedene Drucker verwaltet.

Über die Auswahlliste kann zwischen den Parameter-Sätzen gewechselt werden.

Die Einträge in der Auswahlliste entsprechen der Datensatz-Nummer gefolgt vom Namen.

Name Dient der eindeutigen Identifikation des Druckers im Klartext.

Farbbezeichnung Bezeichnung der Druckfarbe.

Maximale Druckgeschwindigkeit Maximal zulässige Druckgeschwindigkeit in Abhängigkeit des eingesetzten Druckers.

IP-Adresse IP-Adresse, unter der der Drucker erreichbar ist.

Position Y Position des ersten Pixels jeder Druckzeile (quer zur Vorschubrichtung) am Draht.

Position Y in Zusatzmodul Wire Printer

Position des ersten Pixels (quer zur Vorschubrichtung) bei einer Schriftgröße von 7x5 Pixel, wenn sich der Druckkopf im Zusatzmodul Wire Printer befindet.

3.3.10.7 Druckerkonfiguration

| 16.66.2020 09:43:56<br>user3 | D               | RUCKEF               | RKONFIG                  | JURATIC                             | DN _          |      |
|------------------------------|-----------------|----------------------|--------------------------|-------------------------------------|---------------|------|
| Position 01 (links in Vo     | orschubrichtung | )):                  | Positi<br>V 001:         | on 02 (rechts in Vorsc<br>Jet3 weiß | hubrichtung): | ▽    |
|                              | ∏<br>∨          | ,                    |                          | ł                                   | }             | Ņ    |
|                              |                 |                      | wire printer eco<br>frei |                                     |               |      |
| Grur                         | ndstellung      | Auftrag<br>erstellen | Schienen                 | Auftragsliste                       | Drahtsatz     | MENŰ |

In diesem Menü können Sie den/die eingesetzten Drucker definieren. Optional:

Bei vorhandenem "Zusatzmodul Wire Printer" muss die tatsächliche Position der Druckköpfe mittels Betätigung der Pfeiltasten eingestellt werden. Durch Drücken auf die Schaltfläche "WIRE PRINTER ECO" wechselt die Bildschirmseite zu "WIRE PRINTER ECO" (siehe Abschnitt 3.3.4).

| 3.3.10.8 Bea                 | arbeitungsm   | narken                 |                    |          |          |                    |      |
|------------------------------|---------------|------------------------|--------------------|----------|----------|--------------------|------|
| 17.06.2020 09:39:37<br>user3 | BEA           | ARBEI                  | TUNG               | 5M.      | ARI      | KEN                | Đ    |
|                              | 001: Kab      | elschuh M8             |                    |          |          | $\bigtriangledown$ |      |
|                              |               | Narr                   | ne:                | Kabelsct | huh M8   |                    |      |
|                              |               | Funktic                | on:                | KSM      | 18       |                    |      |
|                              |               | Drahtanfar<br>Drahteno | ng:KSM8<br>le:KSM8 |          |          |                    |      |
|                              |               |                        |                    |          |          |                    |      |
|                              | Löschen       |                        | Speichern          |          |          | Abbrechen          |      |
|                              |               |                        |                    |          |          |                    |      |
|                              | Grundstellung | Auftrag<br>erstellen   | Schienen           | Auftra   | agsliste | Drahtsatz          | MENÜ |

Bearbeitungsmarken sind Aufdrucke am Drahtanfang bzw. Drahtende, die statt einer Endenbearbeitung gewählt werden können.

Der Aufdruck ist maximal 10 Zeichen lang und gibt Auskunft über die anzubringende Endenbearbeitung.

Unter "Funktion" steht der Funktionscode, der zur Auswahl dieser Bearbeitungsmarke in "Auftrag erstellen" bzw. im Wire Cockpit dient.

Der Funktionscode muss eindeutig sein. Das heißt, er darf in keiner Endenbearbeitung oder anderen Bearbeitungsmarke vorkommen.

Unter "Drahtanfang" und "Drahtende" stehen die Texte, die auf den Draht gedruckt werden.

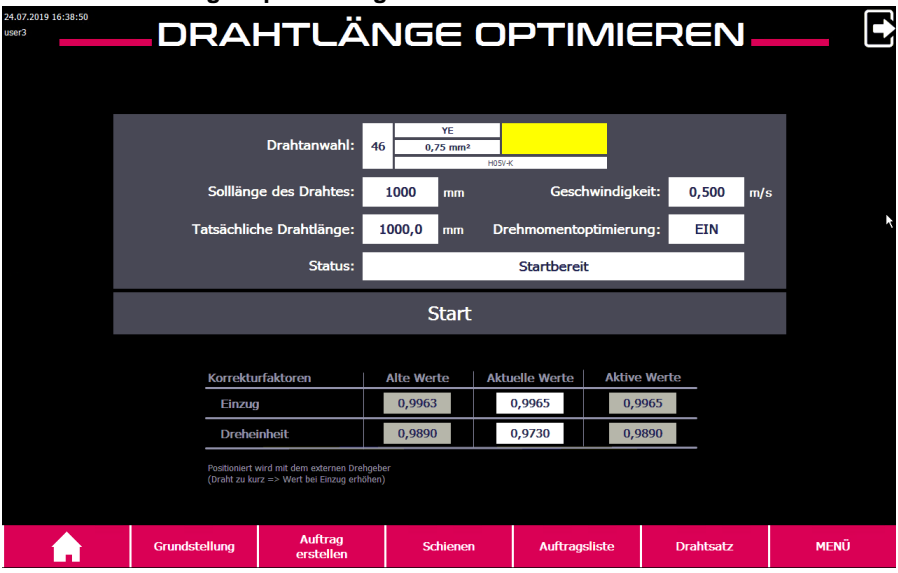

3.3.10.9 Drahtlängenoptimierung

Bei jedem Draht tritt zwischen den angetriebenen Vorschubrollen des Drahteinzugs bzw. der Dreheinheit und dem zu bewegenden Draht ein Schlupf auf. Durch den daraus resultierenden Schleppfehler entspricht die Länge, um die ein Draht je Umdrehung der Vorschubrolle bewegt wird, nicht exakt dem Umfang der Rolle.

Der Grad des Schlupfes hängt von vielen Faktoren ab und ist bei jedem Draht unterschiedlich. Um die korrekte Drahtlänge dennoch sicherstellen zu können, werden Faktoren zur Kompensation des Schleppfehlers in den Drahtparametern (vgl. Abschnitt 3.3.10.1 "Drahtparameter") hinterlegt. Die Drahtlängenoptimierung unterstützt die Ermittlung der Korrekturfaktoren.

۲ <sub>ک</sub>

Hinweis: Produktionsbedingt können auch bei Drähten gleichen Typs aus unterschiedlichen Produktionschargen unterschiedliche Korrekturfaktoren notwendig sein. Überprüfen Sie deshalb nach jedem Drahtfass-Wechsel, dass die Drahtlänge der Drähte korrekt ist und führen Sie im Bedarfsfall die Drahtlängenoptimierung für den jeweiligen Draht erneut aus.

### Vorbereitung

Bevor die Drahtlängenoptimierung für einen neuen Draht gestartet werden kann, muss der Draht angelegt werden. Die Korrekturfaktoren sind zu Beginn 1,000.

Stellen Sie sicher, dass sich im Abwurfbereich der Drahtausgabe keine Drähte befinden, um Verwechslungen auszuschließen.

Rüsten Sie den zu optimierenden Draht an der Maschine (vgl. Abschnitt 3.3.10.2 "Einzug Drahtmagazinkonfiguration"), schließen Sie alle Schutztüren der Maschine und quittieren Sie den Sicherheitskreis.

Anschließend kann die Drahtlängenoptimierung im Menü aufgerufen werden.

Schritt 1

Wählen Sie den zu optimierenden Draht über die Drahtanwahl aus. Die Drehmomentoptimierung kann durch Tippen ein- oder ausgeschaltet werden. Wenn die Drehmomentoptimierung eingeschaltet ist, wird im Zuge der Längenoptimierung ermittelt, welches Drehmoment mindestens notwendig ist, um den Draht in der Dreheinheit zu bewegen. Der Wert wird ebenfalls in den Drahtparametern (Wert "Drehmomentbegrenzung") gespeichert. Die Drehmomentoptimierung sollte grundsätzlich ebenfalls ausgeführt werden (Drehmomentoptimierung "EIN"). Solllänge des Drahtes: Der Draht wird standardmäßig mittels eines 1000 mm langen Abschnittes eingestellt. Sollte das Resultat der Drahtlängenoptimierung zu ungenau sein, kann dieser Wert im Bedarfsfall auf bis zu 5000 mm erhöht werden.

Die Geschwindigkeit von 0,5 m/s wird empfohlen.

Wenn alle Vorbereitungen ordnungsgemäß durchgeführt wurden, erscheint der Status "Startbereit".

Mittels des Start-Touchbutton wird die Drahtlängenoptimierung gestartet. Die Meldung "Startbereit" erlischt und "Draht wird abgelängt" wird angezeigt. Außerdem erscheint die Meldung "Drahtlängenoptimierung aktiv" am oberen Bildschirmrand und die Signallampen leuchten gelb.

#### Schritt 2

Nun wird ein ca. 230 mm langes Drahtstück eingezogen und abgeworfen. Anschließend wird ein Drahtstück mit circa der "Solllänge des Drahtes" eingezogen und abgeworfen.

Warten Sie, bis der zweite Draht abgelängt und abgeworfen wurde.

"Draht wird abgelängt" erlischt und es erscheint die Aufforderung "Abgelängten Draht messen und Messergebnis eintragen" im Status. Das Eingabefeld "Tatsächliche Drahtlänge" wird farbig hinterlegt.

#### Schritt 3

Entnehmen Sie den längeren Draht aus der Maschine und messen Sie die Länge des längeren Drahtes.

Anschließend tragen Sie das Ergebnis im Eingabefeld "Tatsächliche Drahtlänge" ein.

DE

Nachdem Sie den Wert eingegeben und mittels "Enter" bestätigt haben, ändert sich der Korrekturfaktor des Einzuges. Der Korrekturfaktor wird im Feld "aktuelle Werte" in der Tabelle angezeigt.

Schließen Sie alle Schutztüren und quittieren Sie den Sicherheitskreis. Die automatische Optimierung der Dreheinheit startet. Die Meldung "Optimierung Dreheinheit aktiv" wird im Status angezeigt.

#### Schritt 4

Sobald die Optimierung der Dreheinheit abgeschlossen ist, ändert sich auch der Korrekturfaktor der Dreheinheit.

In der Tabelle werden alte und neue Parameter solange angezeigt, bis die Drahtlängenoptimierung abgeschlossen ist und die Bildschirmseite verlassen wird.

Für den Fall, dass bei der Längenoptimierung ein Fehler auftritt, können die Werte im Feld "aktuelle Werte" manuell überschrieben werden (beispielsweise durch Eingabe der "alten Werte"). Die Werte in den Feldern "aktuelle Werte" werden automatisch in die Drahtparameter des ausgewählten Drahtes übertragen.

Die Meldung "Drahtlängenoptimierung aktiv" verschwindet, die gelbe Signallampe erlischt und der Betrieb der Anlage kann wiederaufgenommen werden.

#### 3.3.10.10 Anlagenparameter

In den Anlagenparametern sind alle Werte zur Abstimmung der Maschine hinterlegt. Darunter fallen Positionswerte, Geschwindigkeitsparameter, Grenzwerte, usw.

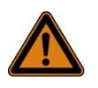

#### Warnung!

Falsche Anlageparameter können zu Schäden an der Maschine führen und Fehlfunktion oder gefährliche Situationen hervorrufen! Deshalb:

Anlagenparameter sind generell nur durch geschultes Fachpersonal zu verändern.

#### 3.3.10.11 Handbedienung

Die Bildschirmseiten der Handbedienung dienen dem manuellen Verfahren einzelner Achsen oder Bewegungen der Maschine. Diese Funktionen werden vorwiegend beim Einstellen und Optimieren der Maschine sowie bei der Fehlersuche benötigt. Außerdem können im Fehlerfall wichtige Informationen über Achs-Positionen und belegte Endschalter abgelesen werden.

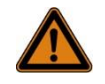

#### Warnung!

Fehlbedienung kann zu gefährlichen Situationen und zu Beschädigungen an der Maschine führen! Deshalb:

Das Betätigen von Bewegungen durch die Handbedienung ist dem geschulten Fachpersonal mit der Benutzerberechtigung "Techniker" vorbehalten.

#### 3.3.10.12 Systembilder

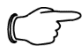

#### Hinweis:

Über die Systembilder können im Falle von Störungen wertvolle Informationen über den Zustand der Maschine abgerufen werden.

# 3 Funktionsbeschreibung

| user3                    |         |              | <u> </u>             | 5YST         | EM           |            |           | _          | E       |
|--------------------------|---------|--------------|----------------------|--------------|--------------|------------|-----------|------------|---------|
| Zurück                   | Diagnos | e Überblick  |                      |              |              | _          |           |            |         |
|                          | Status  | Name         | Bet                  | r Steckplatz | Тур          | Bestellnum | . Adresse | Anlagenbez | Positic |
|                          |         | Anlage       |                      |              | ET 00000 01  |            | 0.0 %     |            |         |
| Verschiedene<br>Aufgaben |         | ET 200SP-Sta | ation                |              | ET 200SP-Sta |            | 32*       |            |         |
| System<br>Enstelungen    |         |              |                      |              |              |            |           |            |         |
| Meldepuffer              |         |              |                      |              |              |            |           |            |         |
|                          |         |              |                      |              |              |            |           |            |         |
|                          |         |              |                      |              |              |            |           |            |         |
|                          |         |              |                      |              |              |            |           |            |         |
|                          |         |              |                      |              |              |            |           |            |         |
|                          |         |              |                      |              |              |            |           |            |         |
|                          |         | <b>(</b>     |                      |              |              |            |           |            | •       |
|                          |         |              |                      |              |              |            |           |            |         |
|                          | Gru     | Indstellung  | Auftrag<br>erstellen | Schienen     | Auftraç      | psliste    | Drahtsatz | MENÚ       | Ü       |

Diagnose Uberblick

Enthält Diagnose-Informationen der SPS-Steuerung.

Verschiedene Aufgaben

Enthält Funktionen zum Reinigen und Kalibrieren des Bildschirms sowie den Lampentest zur Funktionsprüfung der leuchtenden Bedientasten.

Systemeinstellungen

Zugriff auf die Systemeinstellungen des Siemens SIMATIC Comfort Panels.

#### Meldepuffer

Zeigt eine Liste der letzten 1000 angezeigten Warn- und Fehlermeldungen. Beispiel:

| 17.06.2020 12:21:57<br>user3 |     |               |            | Μ                 | ELDEPUI                      | FFER                      | _         |      |
|------------------------------|-----|---------------|------------|-------------------|------------------------------|---------------------------|-----------|------|
|                              | Nr. | Zeit          | Datum      | Status T          | ext                          |                           |           |      |
| Zuruck                       | 183 | 11:55:39      | 17.06.2020 | (K)G B            | eschriftungseinheit - Druck  | er 2 - LAN Verbindunasti  | neout     |      |
| 1                            | 182 | 11:55:39      | 17.06.2020 | (K)G B            | eschriftungseinheit - Druck  | er 1 - LAN Verbindungstin | neout     |      |
| 1                            | 183 | 11:51:34      | 17.06.2020 | К В               | eschriftungseinheit - Druck  | er 2 - LAN Verbindungstin | neout     |      |
| 1                            | 182 | 11:51:27      | 17.06.2020 | К В               | eschriftungseinheit - Druck  | er 1 - LAN Verbindungstin | neout     |      |
| 1                            | 182 | 11:04:50      | 17.06.2020 | (K)G B            | eschriftungseinheit - Druck  | er 1 - LAN Verbindungstin | neout     |      |
| 1                            | 182 | 11:00:52      | 17.06.2020 | K B               | eschriftungseinheit - Druck  | er 1 - LAN Verbindungstin | neout     |      |
| 8                            | 312 | 10:55:57      | 17.06.2020 | (K)G P            | C - Keine Verbindung zum \   | Wirecockpit-Server        |           |      |
| 8                            | 312 | 10:55:48      | 17.06.2020 | K P               | C - Keine Verbindung zum \   | Wirecockpit-Server        |           |      |
| 2                            | 2   | 10:23:08      | 17.06.2020 | (K)G N            | ot-Halt - Not-Halt-Relais no | och nicht guittiert       |           |      |
| 2                            | 20  | 10:23:07      | 17.06.2020 | (K)G S            | chutztür geöffnet - Entnahr  | ne                        |           |      |
| 2                            | 2   | 10:23:07      | 17.06.2020 | K N               | ot-Halt - Not-Halt-Relais no | och nicht quittiert       |           |      |
| 2                            | 20  | 10:20:33      | 17.06.2020 | K S               | chutztür geöffnet - Entnahr  | ne                        |           |      |
| 1                            | 183 | 10:12:54      | 17.06.2020 | (K)G B            | eschriftungseinheit - Druck  | er 2 - LAN Verbindungstir | neout     |      |
| 1                            | 182 | 10:12:54      | 17.06.2020 | (K)G B            | eschriftungseinheit - Druck  | er 1 - LAN Verbindungstin | neout     |      |
| 2                            | 2   | 10:04:53      | 17.06.2020 | (K)G N            | ot-Halt - Not-Halt-Relais no | och nicht quittiert       |           |      |
| 1                            | 18  | 13:46:48      | 16.06.2020 | (K)G S            | chutztür geöffnet - Drehtell | er                        |           |      |
| 2                            | 2   | 13:46:48      | 16.06.2020 | K N               | ot-Halt - Not-Halt-Relais no | och nicht guittiert       |           |      |
| 1                            | 18  | 13:46:20      | 16.06.2020 | K S               | :hutztür geöffnet - Drehtell | ler                       |           |      |
| 8                            | 312 | 13:38:22      | 16.06.2020 | (K)G P            | C - Keine Verbindung zum \   | Wirecockpit-Server        |           |      |
| 8                            | 312 | 13:37:52      | 16.06.2020 | K P               | C - Keine Verbindung zum V   | Wirecockpit-Server        |           |      |
| 8                            | 312 | 13:35:17      | 16.06.2020 | (K)G P            | C - Keine Verbindung zum V   | Wirecockpit-Server        |           |      |
| 8                            | 312 | 13:34:47      | 16.06.2020 | K P               | C - Keine Verbindung zum V   | Wirecockpit-Server        |           |      |
| 8                            | 312 | 13:25:11      | 16.06.2020 | (K)G P            | C - Keine Verbindung zum \   | Wirecockpit-Server        |           |      |
| 8                            | 312 | 13:24:42      | 16.06.2020 | K P               | C - Keine Verbindung zum V   | Wirecockpit-Server        |           |      |
| 8                            | 312 | 13:20:26      | 16.06.2020 | (K)G P            | C - Keine Verbindung zum V   | Wirecockpit-Server        |           |      |
| 8                            | 312 | 13:19:59      | 16.06.2020 | K P               | C - Keine Verbindung zum V   | Wirecockpit-Server        |           | •    |
|                              | 4 - |               |            |                   |                              |                           |           | h    |
|                              |     |               |            |                   |                              |                           |           |      |
|                              |     |               |            |                   |                              |                           |           |      |
|                              |     | Grundstellung | Au         | uftrag<br>stellen | Schienen                     | Auftragsliste             | Drahtsatz | MENÜ |

#### 3.3.10.13 Benutzerverwaltung

In der Benutzerverwaltung können die angelegten Benutzer verwaltet, neue hinzugefügt oder bestehende entfernt werden.

| Benutzer | Kennwort | Gruppe                   | Abmeldezeit |
|----------|----------|--------------------------|-------------|
| PLC User | *****    | Unberechtigt             | 5           |
| tech     | *****    | Techniker                | 0           |
| user1    | *****    | Benutzer, niedrige Ebene | 0           |
| user2    | ******   | Benutzer, mittlere Ebene | 0           |
| user3    | ******   | Benutzer, hohe Ebene     | 0           |
|          |          |                          |             |

Für das Anlegen eines neuen Benutzers berühren Sie ein leeres Benutzerfeld. Geben Sie den Benutzernamen ein und weisen Sie die gewünschte Berechtigungs-Gruppe zu.

Wenn Sie für diesen Benutzer ein Kennwort vergeben möchten, berühren Sie das Kennwortfeld neben dem Benutzer.

Geben Sie das Kennwort ein.

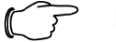

#### Hinweis:

Es werden nur Benutzerkonten angezeigt, die derselben oder einer niedrigeren Benutzergruppe zugeordnet sind als die des eingeloggten Benutzers.

| Benutzername | Passwort |
|--------------|----------|
| user1        | 123      |
| user2        | 456      |
| user3        | 789      |

Tab. 2: Benutzerkonten und Passwörter im Auslieferungszustand

| Benutzerberecht-<br>igungen        | Benutzer, niedrigste<br>Ebene | Benutzer, mittlere<br>Ebene | Benutzer,<br>hohe Ebene | Techniker |
|------------------------------------|-------------------------------|-----------------------------|-------------------------|-----------|
| Aufträge anlegen/lö-<br>schen      | х                             | х                           | x                       | х         |
| Schienen konfigu-<br>rieren        | Х                             | х                           | x                       | х         |
| Handbedienung                      |                               |                             |                         | х         |
| Drähte konfigurieren               |                               | х                           | x                       | х         |
| Automaten/Drucker<br>konfigurieren |                               |                             | x                       | х         |

# 3 Funktionsbeschreibung

| Schienen editieren                          |                         | x                                                           | х                                    |
|---------------------------------------------|-------------------------|-------------------------------------------------------------|--------------------------------------|
| Drähte editieren                            |                         | x                                                           | х                                    |
| Automaten/Drucker<br>editieren              |                         |                                                             | х                                    |
| Systemparameter_un-<br>kritisch             |                         |                                                             | х                                    |
| Systemparame-<br>ter_kritisch               |                         |                                                             | х                                    |
| Benutzerverwaltung                          |                         |                                                             | х                                    |
| Personalanforderung<br>(vgl. Abschnitt 2.2) | Fachpersonal (Bediener) | Fachpersonal<br>(Elektrofach-<br>kraft, Mechat-<br>roniker) | Ges-<br>chultes<br>Fachper-<br>sonal |

## 4 Transport, Verpackung und Lagerung

## 4.1 Sicherheitshinweise für den Transport

#### Personal

Der Transport darf nur von speziell ausgebildetem Fachpersonal ausgeführt werden.

Elektrik

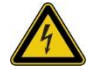

Lebensgefahr durch einen elektrischen Schlag! Bei Kontakt mit unter Spannung stehenden Bauteilen besteht Lebensgefahr. Eingeschaltete elektrische Bauteile können unkontrollierte Bewegungen ausführen und zu schwersten Verletzungen führen. Deshalb:

Vor dem Transport die Maschine von der elektrischen Stromversorgung trennen.

Schwebende Lasten

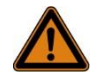

Warnung!

Gefahr!

Beim Heben von Lasten besteht Lebensgefahr durch herabfallende oder unkontrolliert schwenkende Teile. Deshalb: Niemals unter schwebende Lasten treten.

- Die Angaben zu den vorgesehenen Hebepunkten beachten.
- Nur zugelassene Hebezeuge und Anschlagmittel mit ausreichender Tragfähigkeit verwenden.

Außermittiger Schwerpunkt

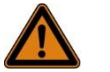

#### Warnung!

Absturzgefahr durch außermittigen Schwerpunkt! Packstücke können einen außermittigen Schwerpunkt aufweisen. Bei falschem Anschlag kann das Packstück kippen und lebensgefährliche Verletzungen verursachen. Deshalb: Markierungen auf den Packstücken beachten.

- Vorsichtig anheben und beobachten, ob die Last kippt. Falls erforderlich, den Anschlag verändern.
- Den Gabelstapler mit den Gabeln unter die angegebenen Angriffspunkte fahren. Sicherstellen, dass die Last nicht kippt. Gegebenenfalls sichern.

#### Kippende Last

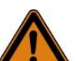

#### Warnung!

Verletzungsgefahr durch kippende Lasten! Kippende Lasten können zu schweren Verletzungen führen. Deshalb:

- Bauteile immer ausreichend gegen Umkippen sichern.
- Nur geeignete, zugelassene und gepr
  üfte Hebezeuge und Anschlagmittel mit ausreichender Tragf
  ähigkeit verwenden.
- Das Gewicht der zu hebenden Maschinenkomponenten beachten.
- Lasten nur unter Aufsicht bewegen.

## 4.2 Transport

Der Transport der Maschine darf nur durch einen Stapler oder Hubwagen mit einer Mindestgabellänge von 1400 mm erfolgen.

Die Verpackung ist für eine Manipulation durch einen Kran nicht geeignet. Die verpackte Maschine hat ein Gewicht von 1200 kg

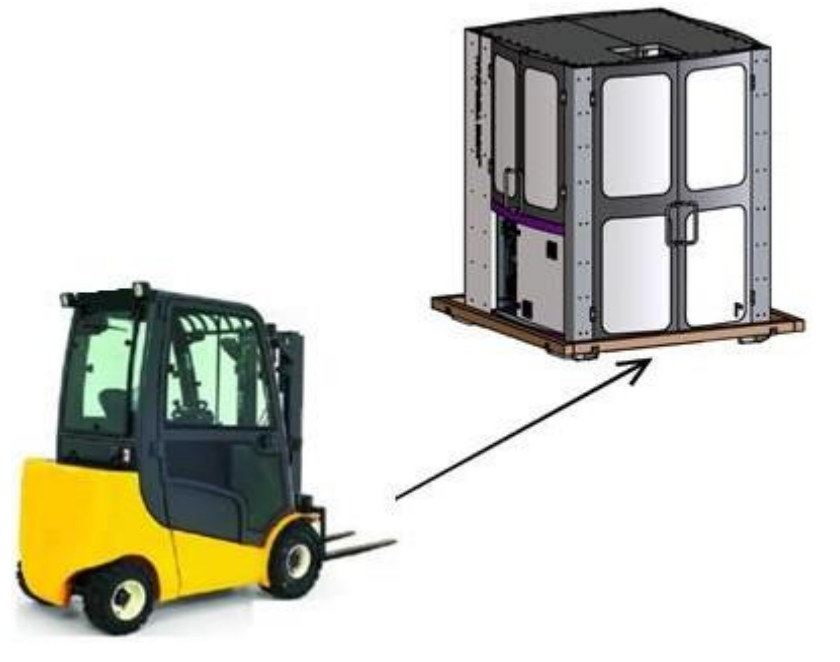

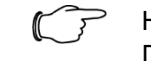

' Hinweis:

Die Maschine darf aufgrund ihres Schwerpunktes nur von einer Seite angehoben werden.

Durch an der Verpackung angebrachte Balken wird falsches Anheben verhindert.

Kennzeichnung auf der Transportverpackung beachten!

#### 4.3 Handhabungssymbole auf Transportverpackung

| Anheben mit Gabelstapler von dieser Seite möglich |
|---------------------------------------------------|
| Gabelstapler nicht von dieser Seite ansetzen      |

|           | Mit Vorsicht transportieren |  |
|-----------|-----------------------------|--|
| <u>îî</u> | Oben                        |  |
| Ţ         | Vor Nässe schützen          |  |

DF

## 4.4 Transportinspektion

Die Lieferung bei Erhalt unverzüglich auf Vollständigkeit und Transportschäden prüfen.

Bei äußerlich erkennbarem Transportschaden wie folgt vorgehen:

- Lieferung nicht oder nur unter Vorbehalt entgegennehmen.
- Schadensumfang auf den Transportunterlagen oder auf dem Lieferschein des Transporteurs vermerken.
- Reklamation einleiten.

Hinweis: Jeden Mangel reklamieren, sobald er erkannt ist. Schadenersatzansprüche können nur innerhalb der geltenden Reklamationsfristen geltend gemacht werden.

## 4.5 Verpackung

## Zur Verpackung

Die einzelnen Packstücke sind entsprechend den zu erwartenden Transportbedingungen verpackt. Für die Verpackung wurden ausschließlich umweltfreundliche Materialien verwendet.

Die Verpackung soll die einzelnen Bauteile bis zur Montage vor Transportschäden, Korrosion und anderen Beschädigungen schützen. Daher die Verpackung nicht zerstören und erst kurz vor der Montage entfernen.

Umgang mit Verpackungsmaterial

Verpackungsmaterial nach den jeweils gültigen gesetzlichen Bestimmungen und örtlichen Vorschriften entsorgen.

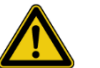

#### Vorsicht!

Umweltschäden durch falsche Entsorgung!

Verpackungsmaterialien sind wertvolle Rohstoffe und können in vielen Fällen weiter genutzt oder sinnvoll aufbereitet und wiederverwertet werden. Deshalb:

- Verpackungsmaterialien umweltgerecht entsorgen.
- Die örtlich geltenden Entsorgungsvorschriften beachten.
- Gegebenenfalls einen Fachbetrieb mit der Entsorgung beauftragen.

#### 4.6 Lagerung

Die Maschine unter folgenden Bedingungen lagern: Nicht im Freien aufbewahren. Trocken und staubfrei lagern. Keinen aggressiven Medien aussetzen. Mechanische Erschütterungen vermeiden. Lagertemperatur: 5 °C bis 40 °C.

Relative Luftfeuchtigkeit: min. 20 % bis max. 50 %.

Extreme Temperaturschwankungen vermeiden, um Kondenswasserbildung zu verhindern.

Bei Lagerung oder Stillstandzeiten muss Frosteinwirkung unbedingt vermieden werden. Gegebenenfalls für eine Wärmeisolierung sorgen.

Hinweis:

Die Drucker und die Crimpautomaten müssen unter anderen Bedingungen gelagert werden.

Betriebsanleitung der Hersteller beachten.

Hinweis:

Druckfarben und Lösungsmittel müssen unter anderen Bedingungen gelagert werden. Druckfarben dürfen grundsätzlich nur wenige Tage gelagert werden, da diese einer Alterung unterliegen.

Betriebsanleitung der Hersteller beachten.

## 5 Installation und Erstinbetriebnahme

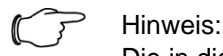

Die in diesem Kapitel beschriebene Installation und Erstinbetriebnahme ist grundsätzlich über den Rittal Werkskundendienst zu beauftragen und durch diesen oder dessen bestellte Vertreter durchzuführen.

Selbstständiges Durchführen der Tätigkeiten, auch teilweise, hat ausschließlich durch autorisiertes Fachpersonal und nach ausdrücklicher Freigabe durch den Hersteller oder zuständigen Vertriebspartner zu erfolgen.

## 5.1 Sicherheit

Elektrik

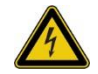

### Gefahr!

Lebensgefahr durch einen elektrischen Schlag! Bei Kontakt mit unter Spannung stehenden Bauteilen besteht Lebensgefahr. Eingeschaltete elektrische Bauteile können unkontrollierte Bewegungen ausführen und zu schwersten Verletzungen führen.

Deshalb:

- Arbeiten ausschließlich durch eine Elektrofachkraft ausführen lassen.
- Vor Beginn der Arbeiten elektrische Versorgung abschalten und gegen Wiedereinschalten sichern.

## 5.2 Aufstellen der Maschine

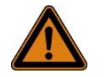

#### Warnung!

Schwere Bauteile und Kippgefahr!

Beim Lösen der umseitigen Verpackungselemente können diese kippen. Kippende Lasten können zu schweren Verletzungen bis hin zum Tod führen und Schäden an der Maschine hervorrufen. Deshalb:

- Entpacken der Anlage durch mindesten zwei Personen (besser drei bis vier).
- Besonders auf das Tragen geeigneter Schutzkleidung achten.
- Ausreichend freie Fläche rund um den Arbeitsbereich vorsehen.

### Schritt 1 bis 5:

- Entfernen Sie das Verpackungsmaterial in der dargestellten Reihenfolge.
- Achten Sie darauf, dass Sie die Oberfläche nicht beschädigen.

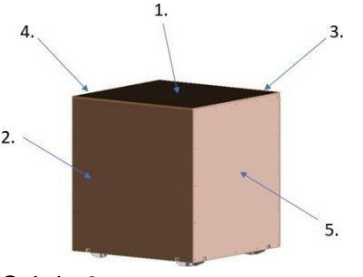

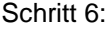

- Heben Sie das Wire Terminal an und entfernen Sie die Transportverpackung an den vier unteren Ecken.
- Achten Sie weiterhin auf die Einfahrrichtung!

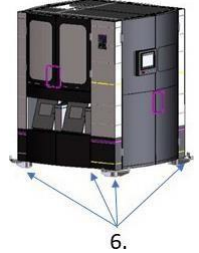

Schritt 7:

- Stellen Sie das Wire Terminal auf die vorgesehene Position und richten Sie die Maschine durch Verstellen der vier Stellfüße möglichst waagrecht aus. Die Referenzebene ist dabei die Aluminiumplatte im Bereich des Drahteinzuges.
- Bei bestellter Maschinenoption "Wire Printer Trolley" oder "Liftoption" ist darauf zu achten, dass der Abstand vom Boden zur Rahmen-Unterseite ca. 90 mm bis 100 mm beträgt, so dass sich der Wire Printer Trolley mit Drucker reibungslos einschieben lässt und die Liftoption absenken kann.

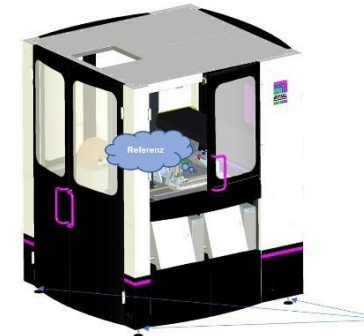

Schritt 8: (nur bei Maschinenoption mit automatischem Lifter):

Stellen Sie das Klemmschutzblech unterhalb des Lifters mittels der Langlöcher so weit nach unten, dass dieses vollständig bis auf den Fußboden reicht.

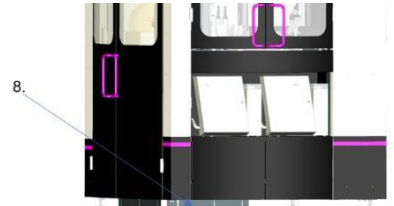

Schritt 9:

Montieren Sie die Griffe an allen acht Türen. Die Griffe sind in einem separaten Karton verpackt, der mit der Maschine mitgeliefert wird.

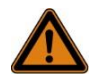

#### Warnung!

Verletzungsgefahr bei fehlendem oder falsch eingestelltem Klemmschutzblech!

Der Lifter kann im laufenden Betrieb bis knapp über den Fußboden abgesenkt werden und es besteht die Gefahr, dass Körperteile oder andere Gegenstände in den Gefahrenbereich unterhalb des Lifters ragen.

Das Klemmschutzblech umschließt den Gefahrenbereich und verhindert das Hineingreifen in diesen.

5.2.1 Montage der Zusatzgeräte Montage der Drucker Stellen Sie die Drucker auf die vorgesehene Druckerposition unterhalb des Drahteinzugs (Einzug A0200\_00) im Wire Terminal oder auf die "Wire Printer Trolley".

Führen Sie die Druckköpfe durch den Blechausschnitt hinter der Druckerposition in den Maschinenraum, dann weiter nach oben in die Druckkopfhalterung (Beschriftungseinheit A0500\_00).

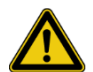

## Vorsicht!

 Gefahr von Beschädigung bei unsachgemäßer Verlegung der Druckkopfleitungen!
 Die Leitungen der Druckköpfe können durch knicken, scharfe Kanten oder sich bewegende Maschinenkomponenten beschädigt werden:
 Druckkopfleitungen nicht knicken oder stark biegen.
 Die Leitungen so verlegen, dass diese nicht mit dem Lifter oder mit anderen sich bewegenden Maschinenkomponenten kollidieren können.

Etikettendrucker

Positionieren Sie den Etikettendrucker über dem Schienenmagazin. Die Anschlusskabel für den Etikettendrucker liegen in der Abdeckung. Schließen Sie die Kabel an.

Endenbearbeitungsaggregate

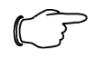

## Hinweis:

Beachten Sie zusätzlich die Hinweise und Gefahrenhinweise unter Punkt 3.2.9 "Lifter".

Setzen Sie den oder die Automaten an den vorgesehenen Positionen in die Maschine ein und schließen Sie diese an die Pneumatik an.

Stecken Sie die Endenbearbeitungsaggregate an die Steckdose rechts daneben. Achten Sie darauf, dass überlange Kabel und Schläuche unter dem Automaten liegen und sichern Sie diese bei Bedarf gegen Herausfallen!

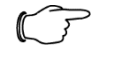

#### Hinweis:

Heraushängende Leitungen können den reibungslosen Betrieb der Anlage stören.

## 5.3 Montage Zusatzmodul Wire Printer (optional)

Setzen Sie das Zusatzmodul Wire Printer vorsichtig und mit etwas Abstand zur Maschine auf dem Aufnahmetisch ab, während Sie die Einheit weiterhin festhalten. Schließen Sie die Verbindungskabel sowie zusätzlich die PE-Verbindung am Zusatzmodul Wire Printer an. Anschließend das Zusatzmodul Wire Printer in die Langlöcher einsetzen. Durch Schieben in Richtung Maschine verriegelt der auf der Unterseite des Aufnahmetisches angebrachte Rastbolzen hörbar.

Die Demontage erfolgt in umgekehrter Reihenfolge. Gelöst wird die Einheit durch nach unten Ziehen des Rastbolzens.

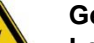

## Gefahr!

Lebensgefahr durch einen elektrischen Schlag! Bei Kontakt mit unter Spannung stehenden Bauteilen sowie bei nicht ordnungsgemäß angeschlossener Schutzleiterverbindung besteht Lebensgefahr. Deshalb:

- Montage/Demontage des Zusatzmoduls Wire Printer nur bei ausgeschaltetem Hauptschalter.
- Sicherstellen, dass die PE-Verbindung an der dafür vorgesehenen Anschlussfahne angesteckt ist.
- 5.4 Anschließen der Maschine

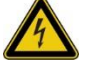

#### Gefahr!

Lebensgefahr durch einen elektrischen Schlag! Bei Kontakt mit unter Spannung stehenden Bauteilen besteht Lebensgefahr. Beschädigte Stromversorgungsleitungen können unter Spannung stehen. Deshalb:

- Einschlägigen Normen und Richtlinien hinsichtlich des elektrischen Anschlusses ist Folge zu leisten.
- Alle Anschlussarbeiten sind durch qualifiziertes Fachpersonal des Kunden durchzuführen.
- Stromversorgungsleitungen in Kabelkanälen verlegen, so dass eine mechanische Beschädigung ausgeschlossen ist.

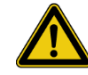

#### Vorsicht!

Stolpergefahr durch unsachgemäße Verlegung von Maschinenverbindungen!

Unsachgemäß verlegte Maschinenverbindungen wie Kabel, Schläuche oder Rohrleitungen stellen Stolperquellen dar und können erhebliche Verletzungen verursachen. Deshalb:

- Maschinenverbindungen so verlegen, dass sie keine Stolperquellen darstellen.
- Alle Leitungen in Kabelkanälen verlegen.
- Unumgängliche Stolperstellen mit gelb-schwarzem Markierband kennzeichnen.

#### 5.4.1 Elektrische Versorgung

Die elektrische Versorgung erfolgt über einen separaten Einspeise-Klemmkasten, der sich hinter dem Schaltschrank befindet (zugänglich über die Schutztür im Bereich der Endenbearbeitungsaggregate).

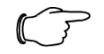

#### Hinweis:

Die elektrischen Anschlusswerte müssen den technischen Daten aus den Stromlaufplänen bzw. vom Typenschild entnommen werden.

Sofern nicht anders angegeben gilt:

Die Maschine darf nur an ein TN-S-Netz angeschlossen werden. Der Anschluss hat 3-phasig mit Nullleiter und Schutzleiterkontaktierung zu erfolgen (3 x 400 V/N/PE, AC 50 Hz, Vorsicherung gC max. 16 A). Der Mindestquerschnitt der Anschlussleitung beträgt 2,5 mm<sup>2</sup> (Kupfer). Zusätzlich ist eine Potenzialausgleichsverbindung mit einem Mindestquerschnitt von 10 mm<sup>2</sup> (Kupfer) herzustellen.

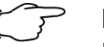

#### ' Hinweis:

Die elektrische Versorgung der Maschine muss dauerhaft gegeben sein. Drucker und Maschinenrechner sind dauerhaft versorgt, um ein Eintrocknen der Tinte bei Nicht-Gebrauch der Drucker zu verhindern und um den Datenaustausch mittels Wire Cockpit jederzeit zu ermöglichen.

#### 5.4.2 Luftversorgung

| Luftqualität   | ISO 8573-2010 [7:4:4]    |
|----------------|--------------------------|
| Luftdruck      | min. 5,5 bar, max. 6 bar |
| Lufttemperatur | 1050 °C                  |

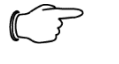

#### <sup>2</sup> Hinweis:

Details zum Anschluss der Pneumatik müssen den Stromlaufplänen unter dem Bereich "Pneumatik" entnommen werden.

#### 5.4.3 Netzwerk

Die Netzwerkschnittstellen befinden sich an der linken Seite des Schaltschrankes, unterhalb des Hauptschalters. Für die vollumfängliche Einbindung des Wire Terminal werden zwei Netzwerkanschlüsse benötigt:

#### Firmennetzwerk

Diese Schnittstelle dient zur Kommunikation des Wire Terminal mit den PC-Arbeitsplätzen (Wire Cockpit) im internen Firmennetzwerk.

Wird im Kundennetzwerk ein DHCP-Server verwendet, so ist eine IP-Adresse für die Maschine frei zu halten. Alternativ dazu, kann am Wire Terminal eine fixe IP- Adresse eingestellt werden.

Es ist nicht vorgesehen, dass der Maschinenrechner in einer Domäne integriert wird.

#### Fernwartung

Diese Schnittstelle dient zur Kommunikation des eingebauten Fernwartungsrouter mit dem Internet.

Für diese Schnittstelle ist standardmäßig ein DHCP-Server im Kundennetzwerk vor zu sehen. Zusätzlich muss auch Folgendes gewährleistet sein: Das Pingen einer öffentliche IP-Adresse (ICMP-request / echo reply) (ping 144.76.4.6, digicluster365.at, 8.8.8)

Der UDP- und TCP-Port 1194 für ausgehende Verbindungen muss geöffnet sein.

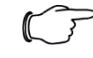

#### Hinweis:

Wird im Kundennetzwerk kein DHCP-Server verwendet, muss die Erstkonfiguration der Fernwartungsschnittstelle bei der Installation durch den Servicetechniker durchgeführt werden. IP-Adresse, Gateway, DNS-Server: Diese Informationen sind in den

Stromlaufplänen unter "Netzwerk-Konfiguration" zu vermerken.

### Hinweis:

Wird die Möglichkeit eines Fernwartungs-zugriffes nicht benötigt, kann der Fernwartungs-Anschluss jederzeit abgesteckt bleiben. Während einer laufenden Fernwartung das Kabel nicht abstecken! Es besteht die Gefahr von Datenverlust.

## 5.5 Demontage

Nachdem das Gebrauchsende erreicht ist, muss neben der Maschine auch die elektrische Ausrüstung demontiert und einer umweltgerechten Entsorgung zugeführt werden.

Sicherheit

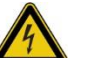

#### Gefahr!

Lebensgefahr durch einen elektrischen Schlag! Bei Kontakt mit unter Spannung stehenden Bauteilen besteht Lebensgefahr. Eingeschaltete elektrische Bauteile können unkontrollierte Bewegungen ausführen und zu schwersten Verletzungen führen. Deshalb:

- Arbeiten ausschließlich durch eine Elektrofachkraft ausführen lassen.
- Vor Beginn der Arbeiten elektrische Versorgung abschalten und gegen Wiedereinschalten sichern.

Personal

- Die Demontage darf nur von speziell ausgebildetem Fachpersonal ausgeführt werden.
- Arbeiten an der elektrischen Anlage d
  ürfen nur von Elektrofachkr
  äften ausgef
  ührt werden.

Unsachgemäße Demontage

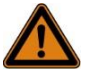

#### Warnung!

Verletzungsgefahr bei unsachgemäßer Demontage! Gespeicherte Restenergien, kantige Bauteile, Spitzen und Ecken am und im Gerät oder an den benötigten Werkzeugen können Verletzungen verursachen. Deshalb:

- Vor Beginn der Arbeiten für ausreichenden Platz sorgen.
- Mit offenen scharfkantigen Bauteilen vorsichtig umgehen.
- Auf Ordnung und Sauberkeit am Arbeitsplatz achten! Lose aufeinander- oder umherliegende Bauteile und Werkzeuge sind Unfallquellen.
- Bauteile fachgerecht demontieren. Teilweise hohes Eigengewicht der Bauteile beachten. Falls erforderlich Hebezeuge einsetzen.
- Bauteile sichern, damit sie nicht herabfallen oder umst
  ürzen.
- Bei Unklarheiten den Hersteller hinzuziehen.

Demontage

- Maschine ausschalten und gegen Wiedereinschalten sichern.
- Gesamte Energieversorgung von der Maschine abklemmen und warten, bis sich die gespeicherte Restenergie entladen hat.
- Betriebs- und Hilfsstoffe sowie restliche Verarbeitungsmaterialien entfernen und umweltgerecht entsorgen.

Anschließend Baugruppen und Bauteile fachgerecht reinigen und unter Beachtung geltender örtlicher Arbeitsschutz- und Umweltschutzvorschriften zerlegen.

## 5.6 Entsorgung

Sofern keine Rücknahme- oder Entsorgungsvereinbarung getroffen wurde, zerlegte Bestandteile der Wiederverwertung zuführen:

- Metalle verschrotten.
- Kunststoffelemente (Isolierungen) zum Recycling geben.
- Übrige Komponenten (Druckfarben/Lösungsmittel) nach Materialbeschaffenheit sortiert entsorgen. (Achtung: Herstellererklärung beachten)

## Vorsicht!

Umweltschäden bei falscher Entsorgung! Elektronikkomponenten, Schmier- und andere Hilfsstoffe unterliegen der Sondermüllbehandlung und dürfen nur von zugelassenen Fachbetrieben entsorgt werden!

Die örtliche Kommunalbehörde oder spezielle Entsorgungs-Fachbetriebe geben Auskunft zur umweltgerechten Entsorgung.

## 6 Betrieb

## 6.1 Sicherheit

Unsachgemäße Bedienung

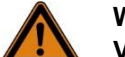

Warnung!

- Verletzungsgefahr durch unsachgemäße Bedienung! Unsachgemäße Bedienung kann zu schweren Personen- oder Sachschäden führen. Deshalb:
- Alle Bedienschritte gemäß den Angaben dieser Betriebsanleitung durchführen.
- Vor Beginn der Arbeiten sicherstellen, dass alle Abdeckungen und Sicherheitseinrichtungen installiert sind und ordnungsgemäß funktionieren.
- Niemals die Sicherheitseinrichtungen außer Kraft setzen.
- Bei Mängeln, Beschädigungen, ungewöhnlich starker Vibrations- oder Geräuschentwicklung Maschine ausschalten und gegen Wiedereinschalten sichern.
- Auf Ordnung und Sauberkeit im Arbeitsbereich achten! Lose aufeinander- oder umherliegende Bauteile und Werkzeuge sind Unfallquellen.
- Vor Beginn der Arbeiten die Betriebsanleitung lesen.
- Vor Beginn der Arbeiten die Maschine auf äußerlich erkennbare Schäden kontrollieren.

## 6.2 Tätigkeiten vor jedem Gebrauch

Vor jedem Gebrauch der Maschine folgende Tätigkeiten ausführen:

- 1. Sicherstellen, dass alle Sicherheitseinrichtungen funktionsfähig sind.
- 2. Sicherstellen, dass alle Schutzabdeckungen ordnungsgemäß montiert sind.
- 3. Sicherstellen, dass keine äußerlich erkennbaren Schäden an der Maschine vorhanden sind.
- 4. Sicherstellen, dass die elektrische Versorgung gegeben ist.
- 5. Sicherstellen, dass die pneumatische Versorgung gegeben ist.
- 6. Sicherstellen, dass elektrische Anschlüsse nicht beschädigt sind.

#### Personal

#### Achtung!

Es dürfen nur unterwiesene Personen die Maschine bedienen!

Das Bedienpersonal muss den Anforderungen, welche in Abschnitt 2.2 "Personalanforderungen" behandelt werden, entsprechen.

## 6.3 Ein- und Ausschalten der Maschine

## 6.3.1 Einschalten

Drehen Sie den Hauptschalter am Schaltschrank des Wire Terminal aus der Stellung "OFF/O" (waagerecht) im Uhrzeigersinn in die Stellung "ON/I" (senkrecht).

Die Steuerung startet – dieser Vorgang dauert weniger als eine Minute. Nach erfolgreichem Start der Steuerung werden die Drucker automatisch aktiviert.

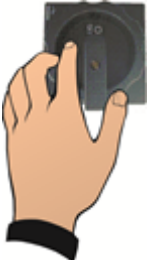

### Nur den Drucker einschalten

Die Drucker sind dauerhaft versorgt und standardmäßig so eingestellt, dass diese einmal täglich für eine Stunde automatisch aktiviert sind. Dieser automatische Betrieb wird als "Intervallbetrieb" bezeichnet. Der Intervallbetrieb ist notwendig, um ein Eintrocknen der Tinte bei Nicht-Gebrauch der Maschine zu verhindern. Die Drucker können unabhängig von der Maschine auch manuell eingeschaltet werden

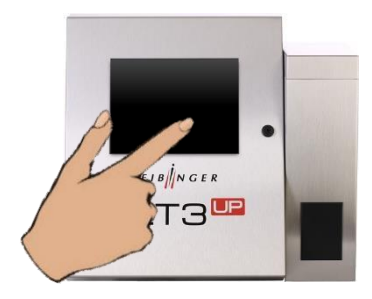

Schalten Sie die Drucker ein, indem Sie das noch dunkle Touch-Display an einer beliebigen Stelle für ca. 2 Sekunden berühren.

#### 6.3.2 Ausschalten

Betätigen Sie im Menü "Grundstellung" die Taste "Drucker deaktivieren" und warten Sie, bis die Taste zu blinken beginnt.

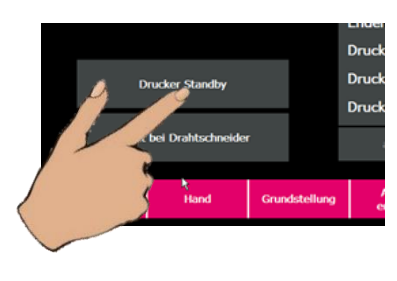

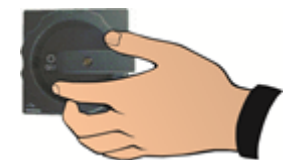

Drehen Sie den Hauptschalter am Schaltschrank des Wire Terminal aus der Stellung "ON/I" (senkrecht) gegen den Uhrzeigersinn in die Stellung "OFF/O" (waagrecht).

## 6.4 Arbeiten mit der Maschine

## Hinweis:

Dieses Kapitel beschreibt durch den Maschinenhersteller vorgeschlagene Arbeitsabläufe sinngemäß. In diesem Kapitel sind außerdem wichtige Informationen enthalten, die für einen störungsfreien Betrieb der Maschine unbedingt eingehalten werden müssen. Dieses Kapitel beschreibt jedoch nicht alle Maschinenfunktionen vollumfänglich.

#### 6.4.1 Drähte anlegen und parametrieren

#### Einleitung

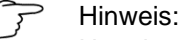

Um einen störungsfreien Fertigungsprozess am Wire Terminal und die ordnungsgemäße Ablage von Drähten in Drahtschienen gewährleisten zu können, ist es dringend erforderlich, Drähte korrekt im System zu parametrieren.

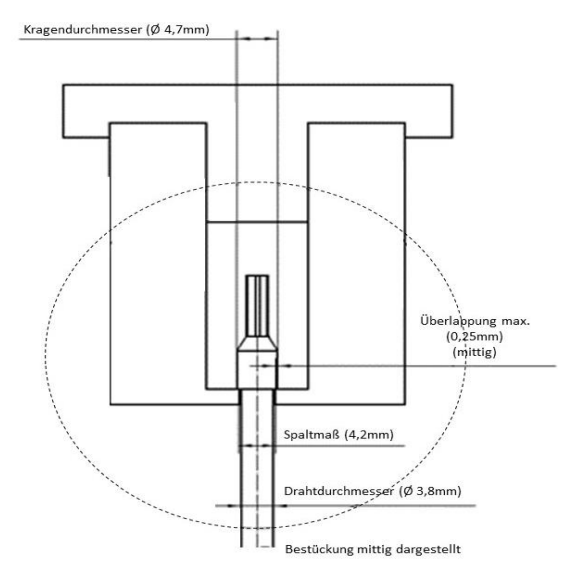

Abb. 2: 2,5 mm<sup>2</sup>-Schiene

Außendurchmesser von Drähten können bei gleichen Drahtquerschnitten stark voneinander abweichen, nicht nur wenn es sich um verschiedene Hersteller oder andere Drahttypen handelt (z. B. Multinormdrähte, Halogenfrei usw.).

Auch bei typ- und herstellergleichen Drähten können auf Grund von Herstellungstoleranzen und Lagerung Unterschiede im Außendurchmesser aufweisen.

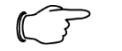

#### Hinweis:

Die Software ermöglicht es Drahtparameter zu kopieren. Diese müssen jedoch unbedingt kontrolliert bzw. auf tatsächliche Werte angepasst werden.

## 6 Betrieb

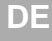

## Drahtschienen

Die Kennzeichnung der Drahtschiene dient lediglich als Orientierungshilfe. Die Bezeichnung einer passenden Schiene für einen Draht kann jedoch in Abhängigkeit des tatsächlichen Drahtdurchmessers vom Drahtquerschnitt abweichen.

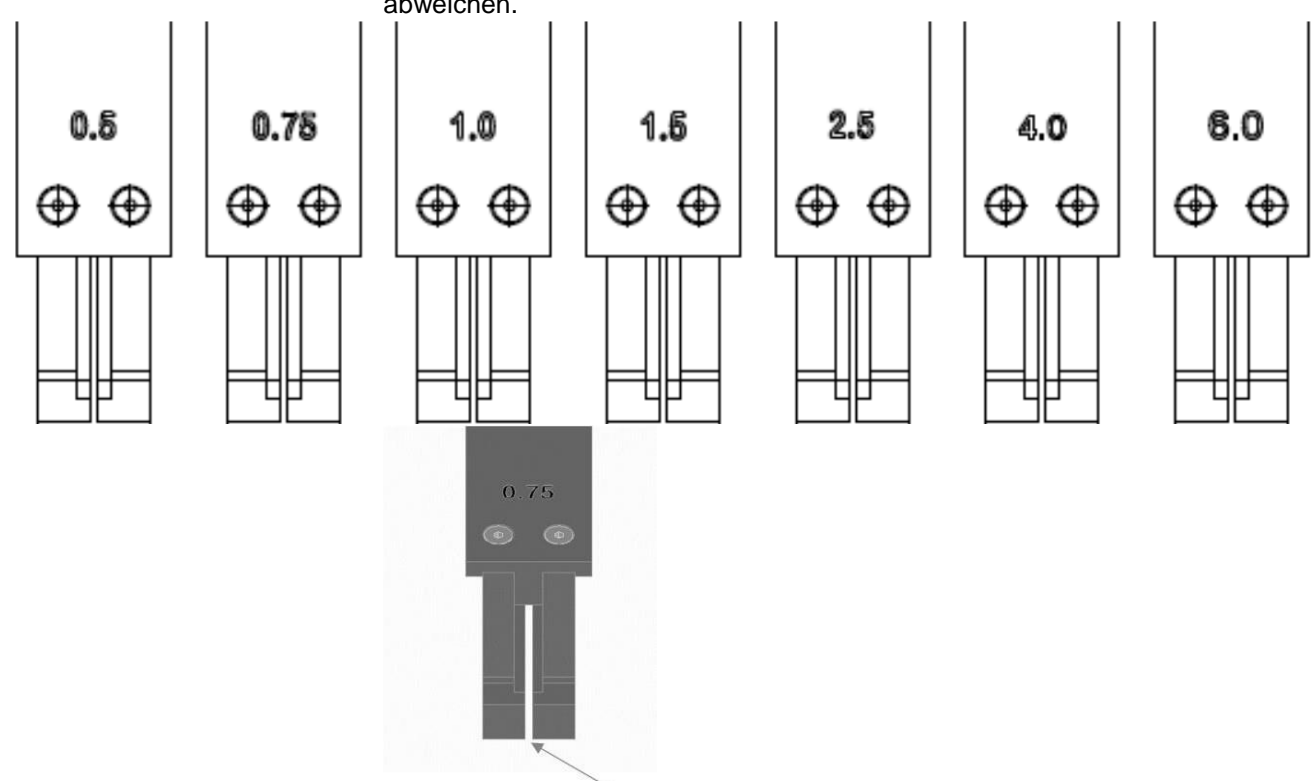

## Nennspaltmaß laut nachfolgender Tabelle

| Schienentyp  | Nennspaltmaß |
|--------------|--------------|
| Schiene 0,5  | 2,60 mm      |
| Schiene 0,75 | 2,80 mm      |
| Schiene 1,0  | 3,15 mm      |
| Schiene 1,5  | 3,50 mm      |
| Schiene 2,5  | 4,20 mm      |
| Schiene 4,0  | 4,80 mm      |
| Schiene 6,0  | 5,30 mm      |

### Messen des Drahtdurchmessers

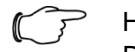

### Hinweis:

Das Vermessen des Drahtes sollte bei jedem Rüsten (z. B. beim Nachfüllen des Drahtes) wiederholt und Werte gegebenenfalls in den Drahtparametern korrigiert werden.

# 6 Betrieb

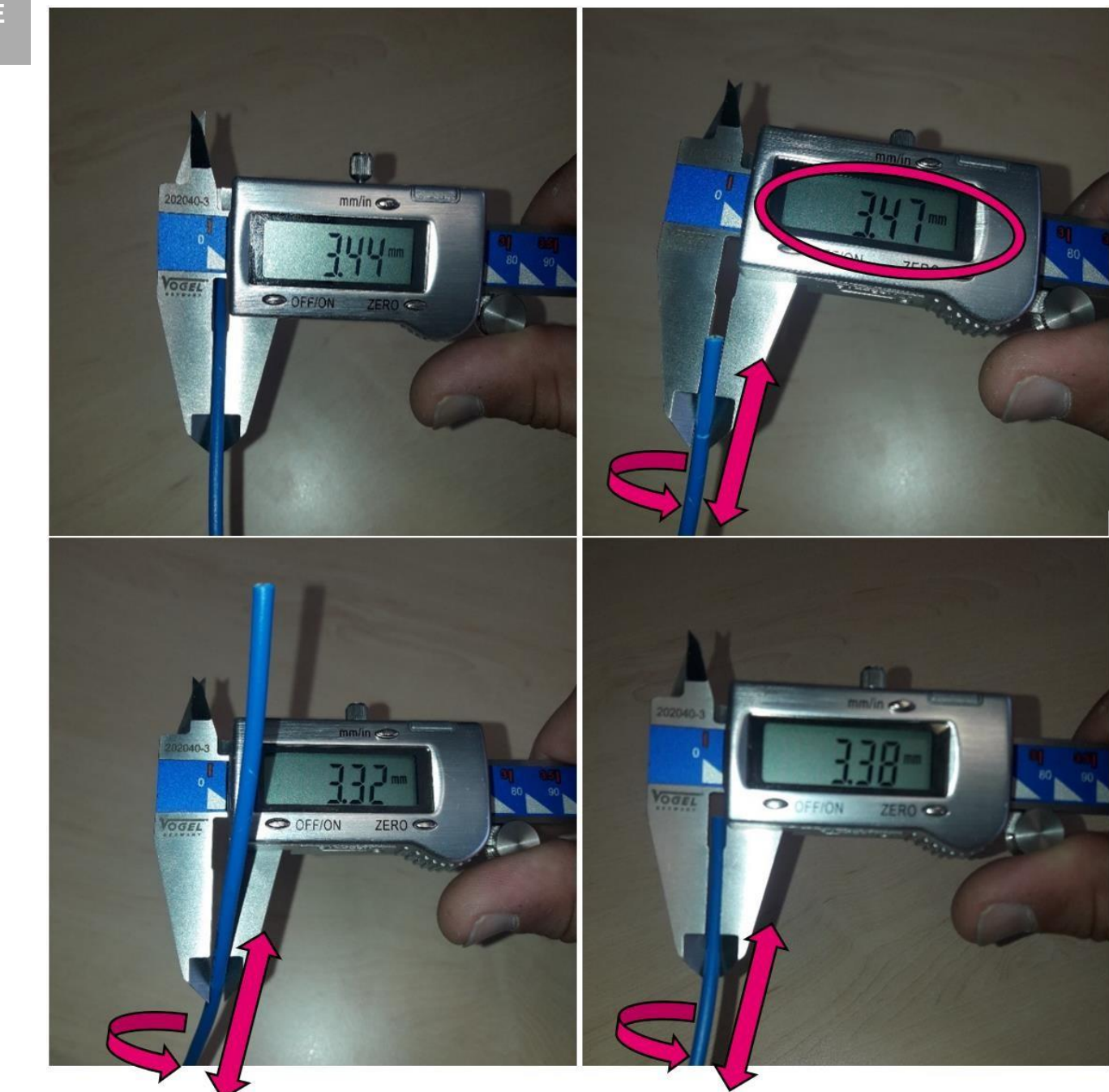

Den Drahtdurchmesser an mindestens 3 Positionen des Drahtes prüfen. Da Drähte meist keine absolute Zylinderform aufweisen, muss der Draht an den verschiedenen Messpositionen auch radial verdreht werden. Der größte gemessene Wert wird als Drahtdurchmesser herangezogen.
# 6 Betrieb

#### Vermessen der Aderendhülsen

Neben dem Durchmesser des Drahtes ist auch die Geometrie der Aderendhülsen, im Besonderen der Durchmesser des Hülsenkragens, für die korrekte Ablage in das Schienensystem sehr wichtig. Dazu muss bei Neu- bzw. Nachrüstung von Aderendhülsen eine Messung an mind. 3 St. Hülsen zur Kontrolle durchgeführt werden.

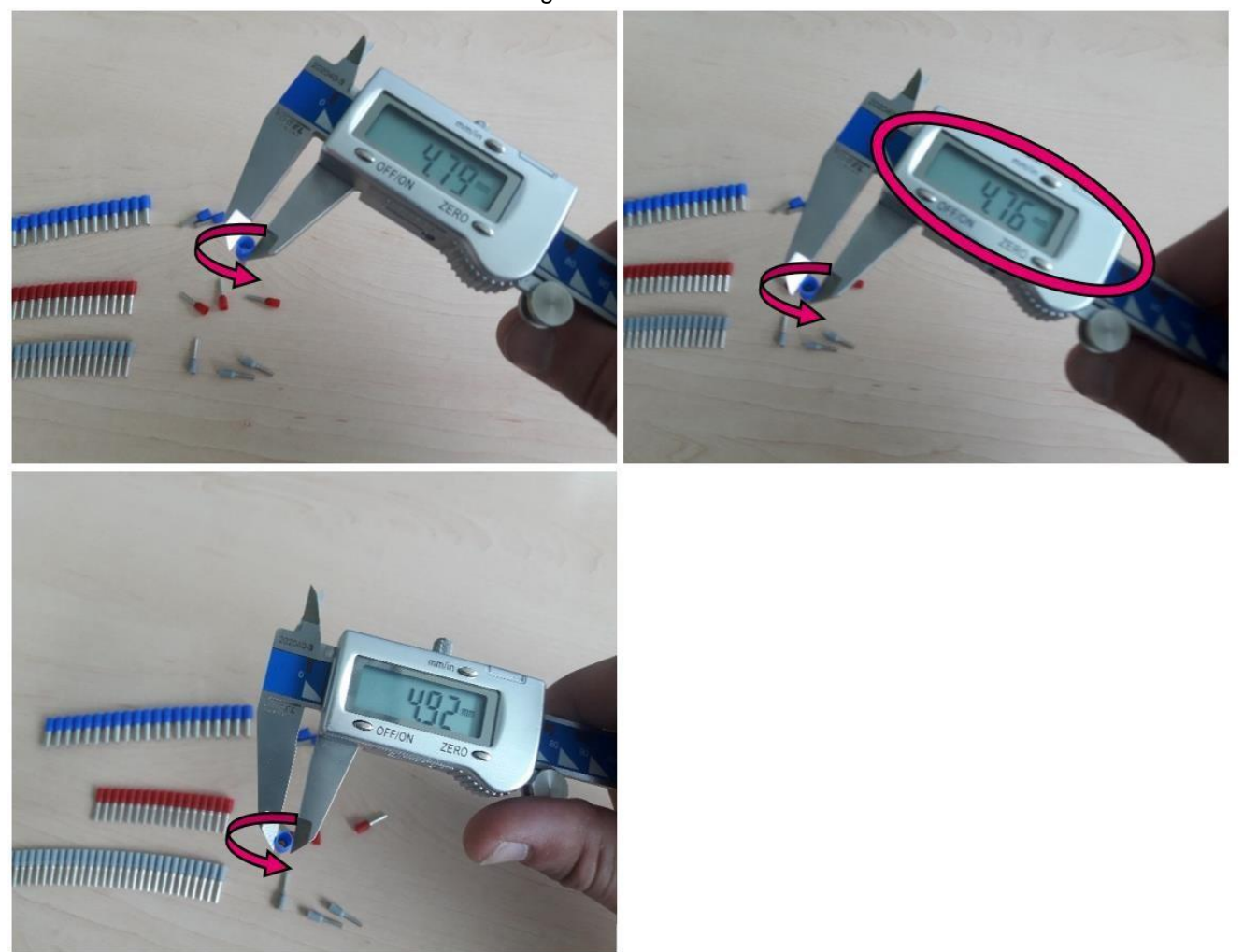

Gleich wie bei der Messung an den Drähten soll auch bei der Messung des Hülsenkragens, die Hülse radial gedreht werden. Für die korrekte Schienenablage ist hier jedoch der kleinste Durchmesser von Bedeutung.

### Schienenauswahl laut Messwerte

Ebenfalls wie ein zu großer Querschnitt eines Drahtes zu einer Verklemmung im Schienenspalt führt, kann ein zu kleiner Kragendurchmesser bei kleineren Drahtquerschnitten zum seitlichen Abrutschen der der Adernendhülse in den Schienenspalt führen. Dies kann gegebenenfalls ebenso zu einer Verklemmung der Drähte in der Schiene führen.

# 6 Betrieb

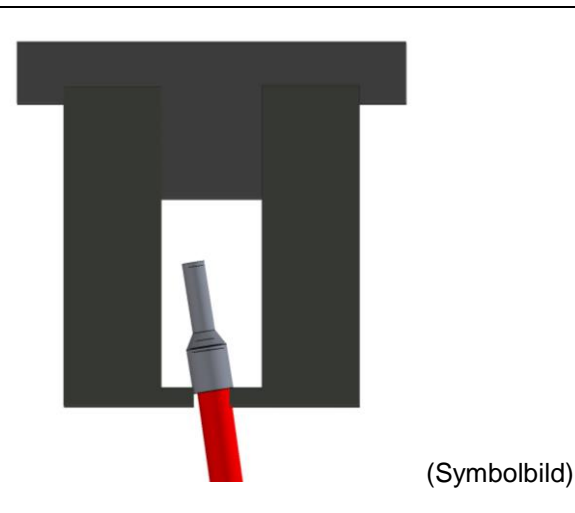

In Abhängigkeit der vorangegangenen Messwerte muss die Schiene für Drähte anhand der nachfolgenden Tabelle gewählt werden:

| Schienentyp                                           | <u>0,5</u> | <u>0,75</u> | <u>1,0</u> | <u>1,5</u> | <u>2,5</u> | <u>4,0</u> | <u>6,0</u> |
|-------------------------------------------------------|------------|-------------|------------|------------|------------|------------|------------|
| Nennspaltmaß Schiene [mm]                             | 2,60       | 2,80        | 3,15       | 3,50       | 4,20       | 4,80       | 5,30       |
| Drahtdurchmesser max. [mm] bei Kragendurchmesser min. | 2,19       | 2,39        | 2,69       | 3,29       | 4,20       | 4,60       | 5,10       |
| [mm]                                                  | 2,80       | 3,00        | 3,35       | 3,70       | 4,40       | 5,00       | 5,50       |
| Drahtdurchmesser min. [mm] bei Kragendurchmesser min. | 1,80       | 2,20        | 2,40       | 2,70       | 3,30       | 4,00       | 4,50       |
| [mm]                                                  | 3,20       | 3,40        | 3,90       | 4,25       | 5,30       | 5,80       | 6,20       |

#### 6.4.2 Drähte konfektionieren

### 1. Drähte rüsten

(siehe 3.3.10.2 "Einzug Drahtmagazinkonfiguration")

Bei manuell erstellten Aufträgen müssen Drähte vor dem Anlegen des Auftrages gerüstet sein. Beim Laden eines Drahtsatzes kann das Rüsten auch während dem Laden des Auftrages erfolgen.

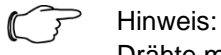

Drähte mit schlechteren Biegeeigenschaften, in der Regel jene mit höherem Querschnitt, sollten im mittleren Wire Storage platziert und möglichst gerade zur Maschine zugeführt werden, um reibungsbedingte Störungen an den Umlenkrollen zu vermeiden. Drähte im Bereich der Drahtzuführung sollten sich nicht überkreuzen. Überkreuzte Drähte sollten von Zeit zu Zeit entwirrt werden.

### 2. Schienen vorbereiten

Drahtschienenmagazin ggf. leeren und für den vorgesehenen Auftrag voraussichtlich erforderliche Drahtschienen in die Maschine einsetzen und einlesen (siehe Abschnitt 3.3.7 "Konfiguration der Schienen" für weitere Informationen über das Rüsten der Drahtschienen).

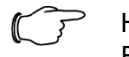

#### ' Hinweis:

Für einen möglichst störungsfreien Betrieb der Maschine wird empfohlen, Drahtschienen nach Durchmesser sortiert zu bestücken und Drähte nach dieser Sortierung zu konfektionieren. 3. Auftrag erstellen oder laden

Aufträge können entweder manuell erstellt werden (siehe Abschnitt 3.3.6 "Manuellen Auftrag erstellen") oder anhand eines Drahtsatzes geladen werden (siehe Abschnitt 3.3.9 "Drahtsatz"). Es können mehrere Aufträge in beliebiger Reihenfolge manuell angelegt oder geladen werden, bis eine Systemgrenze erreicht ist. Die Grenze kann hardwareseitig (z. B. über die Anzahl der maximal einsetzbaren Drahtschienen) oder steuerungsseitig (z. B. über die Anzahl der maximal zu ladenden Aufträge oder Auftragszeilen) erreicht werden.

Die Abarbeitung aller geladenen Aufträge erfolgt in jener Reihenfolge, in der diese geladen wurden. Geladene Aufträge können über die Auftragsliste (siehe Abschnitt 3.3.8 "Auftragsliste") eingesehen oder gelöscht werden.

### 4. Bearbeitung starten und beaufsichtigen

Alle Türen schließen und den Sicherheitskreis quittieren. Wenn keine weiteren Fehlermeldungen anliegen, kann die vollautomatische Drahtkonfektionierung mittels der Start-Taste (siehe Abschnitt 3.2.15.1 "Touchbutton") gestartet werden.

## Hinweis:

Für einen störungsfreien Betrieb sollte bei Aufträgen, die viele lange Drähte enthalten, also solche Drähte, die im Ausgabemagazin bis auf den Boden reichen, das Magazin regelmäßig entleert werden. Bei einem zu groß aufkommenden Drahtvolumen im Ausgabemagazin kann es andernfalls zu einem Aufstauen der Drähte in der jeweiligen Drahtschiene kommen, welches zu einer Störung in der Drahtablage führen kann.

# 6.4.3 Zusatzmodul Wire Printer (optional)

### 1. Konfiguration Druckknöpfe

Bevor der Druckkopf aus der Maschine genommen und im Zusatzmodul Wire Printer platziert wird, muss die geplante Positionsänderung der Druckköpfe in der Druckerkonfiguration (siehe Abschnitt 3.3.10.7 "Druckerkonfiguration") vorgenommen werden.

Die Änderung der Konfiguration bewirkt das Beenden der Druckbereitschaft. Anschließend müssen die Drucker deaktiviert werden (siehe Abschnitt 3.3.5 "Grundstellung", Absatz "Drucker aktivieren/deaktivieren").

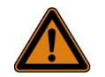

#### Warnung!

Verletzungsgefahr bei Nichtbeachtung!

Wenn der Drucker während des Rüstvorganges aktiv oder druckbereit bleibt, besteht die Gefahr, dass Tinte aus dem Druckkopf austritt und dadurch Verletzungen insbesondere an den Augen hervorruft. Deshalb:

- Vor Beginn des Rüstvorganges sicherstellen, dass der Drucker deaktiviert ist.
- Drucker erst wieder aktivieren, wenn der Druckkopf ordnungsgemäß in die vorgesehene Aufnahme in der Maschine oder am Zusatzmodul Wire Printer eingesetzt ist und die Aufnahme mit dem dafür vorgesehenen Verschluss verriegelt ist.
- 2. Druckknopf aus der Maschine entnehmen und im Zusatzmodul Wire Printer platzieren

Dazu den Schnellspanner, der den Druckkopf in der Aufnahme fixiert, lösen und den Druckkopf gerade nach oben aus der Halterung ziehen. Anschließend den Druckkopf durch die Öffnung unmittelbar neben der Bedieneinheit nach außen führen und im Zusatzmodul Wire Printer platzieren. Die Druckkopfleitung kann im Inneren der Maschine mittels einer Schlauchklemme fixiert werden. Diese befindet sich oberhalb des Ausgabemagazins, unmittelbar hinter der Bedieneinheit.

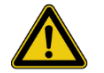

#### Vorsicht!

Gefahr von Beschädigung bei unsachgemäßer Verlegung der Druckkopfleitungen!

Die Leitungen der Druckköpfe können durch knicken, scharfe Kanten oder sich bewegende Maschinenkomponenten beschädigt werden:

- Druckkopfleitungen nicht knicken oder stark biegen.
- Die Leitungen so verlegen, dass diese nicht mit dem Lifter oder mit anderen sich bewegenden Maschinenkomponenten kollidieren können.
- Bei Verwendung des Zusatzmoduls Wire Printer die Druckkopfleitung in die dafür vorgesehenen Schlauchklemme einsetzen.

Wenn der Druckkopf ordnungsgemäß im Zusatzmodul Wire Printer eingesetzt ist und verriegelt wurde, können die Drucker wieder aktiviert werden (siehe Abschnitt 3.3.5 "Grundstellung", Absatz "Drucker aktivieren/deaktivieren").

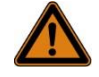

## Warnung!

Verletzungsgefahr bei Nichtbeachtung!

Wenn der Drucker aktiviert wird während der Druckkopf nicht in der vorgesehenen Aufnahme sitzt, besteht die Gefahr, dass Tinte aus dem Druckkopf austritt und dadurch Verletzungen insbesondere an den Augen hervorruft. Deshalb:

- Vergewissern Sie sich vor dem Aktivieren der Drucker, dass alle Druckköpfe ordnungsgemäß eingesetzt sind und die Aufnahmen mit dem dafür vorgesehenen Schnellverschluss verriegelt sind.
- Beim Arbeiten mit dem Zusatzmodul Wire Printer sind Schutzbrille und Schutzhandschuhe zu tragen.

3. Drucksatz wählen oder Drucktext eingeben

Drucktexte können entweder aus einem Drucksatz geladen werden. Alternativ zur Auswahl eines Drucksatzes, kann durch Betätigung der Taste "Manuelle Texteingabe" der Drucksatz zurückgestellt bzw. entladen werden, um den zu druckenden Text im Bereich "Aktueller Drucktext" manuell eingegeben zu können.

4. Auftragszeile wählen

Im Bereich "Auftragszeilen" wird der zu fertigende Draht durch Anwählen oder mittels der Pfeiltasten selektiert.

5. Drucktext wählen

Im Bereich "Aktive Auftragszeile" werden die zur Fertigung nötigen Daten angezeigt.

Der gewünschte Drucktext wird durch Anwählen an den Drucker gesendet und im Bereich "Aktueller Drucktext" angezeigt.

# 6 Betrieb

Das Senden eines Drucktextes an den Drucker bewirkt das Starten des Druckers in den druckbereiten Betriebszustand. Der farbige Rahmen um den Bereich "aktueller Drucktext" signalisiert den Status des Druckers. Gelb: Drucker arbeitet, Grün: Drucker druckbereit.

# Hinweis:

Die Maschine ist standardmäßig so konfiguriert, dass nach einer längeren Druckpause die Druckbereitschaft durch Schließen der Düse beendet wird, um ein übermäßiges Verdunsten von Lösungsmittel zu vermeiden. Vor dem ersten Druck nimmt das Starten in den druckbereiten Betriebszustand eine Weile in Anspruch, bevor der Drucker druckbereit ist.

### 6. Drucken

Geeignete Revolver-Position anhand des eingravierten Aufnahme-Durchmessers auswählen, um sicherzustellen, dass insbesondere runde Werkstücke zentriert bedruckt werden. Zu bedruckendes Bauteil im Zusatzmodul Wire Printer platzieren und bei Bedarf mit den federbelasteten Klemmen fixieren. Dazu den Klemmhebel aus der "Offen-Stellung" (Hebel ganz links) oder aus der "Schwimmstellung" (Hebel mittig) ganz nach rechts drücken.

Grüne Taste am Griff des Zusatzmoduls Wire Printer betätigen und anschließend den Druckkopf zuerst vertikal auf das Bauteil drücken, bis die Tastrolle Kontakt zum Werkstück hat, dann horizontal nach rechts ziehen.

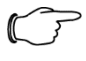

#### Hinweis:

Der Druck beginnt an der in den Aufnahmerevolver eingravierten Referenzlinie, wenn der Druckkopf aus der Grundposition gerade nach unten geführt wird, oder an jener Stelle, an der der Druckkopf das Werkstück berührt.

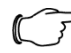

#### Hinweis:

Durch die Betätigung der grünen Taste am Zusatzmodul Wire Printer wird der Drucker erst in den aktiven Druckmodus versetzt. Dieser Vorgang benötigt ca. 100 ms. Deshalb ist es notwendig zuerst die grüne Taste zu betätigen, sonst kann es zu einem Versatz des Drucktextes kommen.

# 7.1 Sicherheit

Personal

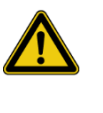

## Achtung!

Es darf nur Fachpersonal die Maschine warten! Das Wartungspersonal muss den Anforderungen, welche im Abschnitt 2.2 "Personalanforderungen" behandelt werden, entsprechen.

Unsachgemäß ausgeführte Wartungsarbeiten

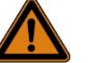

#### Warnung!

Verletzungsgefahr durch unsachgemäß ausgeführte Wartungsarbeiten!

Unsachgemäße Wartung kann zu schweren Personen- oder Sachschäden führen. Deshalb:

- Vor Beginn der Arbeiten f
  ür ausreichende Montagefreiheit sorgen.
- Persönlichen Schutzausrüstung tragen.
- Auf Ordnung und Sauberkeit am Montageplatz achten! Lose aufeinander- oder umherliegende Bauteile und Werkzeuge sind Unfallquellen.
- Wenn Bauteile entfernt wurden, auf richtige Montage achten, alle Befestigungselemente wieder einbauen und Schrauben-Anzugsdrehmomente einhalten.

Reinigungs- und Wartungstätigkeiten im Schaltschrank oder an der elektrischen Ausrüstung der Maschine

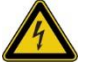

#### Gefahr!

Lebensgefahr durch dauerhaft unter Spannung stehende Teile! Auch bei ausgeschaltetem Hauptschalter stehen Teile der Anlage unter Spannung, da die verwendeten Drucker eine dauerhafte Spannungsversorgung benötigen.

Hauptschalters in Position "OFF" stellen. Zusätzlich die Spannungsversorgung bereits vor der Zuleitung unterbrechen und gegen Wiedereinschalten sichern.

Keine aggressiven Reinigungsmittel, Wasser (maximal leicht angefeuchtetes Reinigungstuch; danach sofort trockenwischen), Alkohole, Lösungsmittel oder Verdünner verwenden.

## 7.2 Wartungsplan

In den nachstehenden Abschnitten sind die Wartungsarbeiten beschrieben, die für einen optimalen und störungsfreien Betrieb erforderlich sind. Sofern bei regelmäßigen Kontrollen eine erhöhte Abnutzung zu erkennen ist, die erforderlichen Wartungsintervalle entsprechend den tatsächlichen Verschleißerscheinungen verkürzen.

| Intervall              | Wartungsarbeit                                                                                                    | Auszufüh-<br>ren durch                |  |
|------------------------|----------------------------------------------------------------------------------------------------|---------------------------------------|--|
|                        | Sichtkontrolle der gesamten Ma-<br>schine auf Beschädigungen                                                                                           |                                       |  |
| Täglich                | Druckknopf / Auffangschale reinigen                                                                                                    | Bediener                              |  |
|                        | Endenbearbeitungsaggregate reini-<br>gen, Behälter für Abisolier-Reste<br>leeren                                                                       |                                       |  |
| Je nach Bedarf         | Gesamtmaschine reinigen                                                                                                    | Bediener                              |  |
| aber mind. wöchentlich |                                                                                                    |                                       |  |
| Monatlich              | Schutzeinrichtungen auf Funktionali-<br>tät prüfen:<br>FI-Schutzschalter Not-Halt-Taster<br>Sicherheitstür-Schalter                                    | Elektro-<br>fachkraft                 |  |
|                        | Alle Schraubverbindungen auf fes-<br>ten Sitz prüfen. Gegebenenfalls<br>Schraubverbindungen nachziehen.                                                | Fachper-<br>sonal                     |  |
|                        | Schmierung von Linearführung                                                                                                    |                                       |  |
| Jährlich               | Riemenspannung kontrollieren (2 x<br>Drahteinzug, Drehteller, Schien-<br>enma-gazin)                                                                   |                                       |  |
|                        | Überprüfen der Sicherheitsein-<br>richtungen (siehe Abschnitt 7.3.2)                                                                                   | Elektro-<br>fachkraft                 |  |
| Je nach Bedarf         | Kontrolle/Wartung Pneumatik                                                                                                    | Fachper-<br>sonal                     |  |
| Monatlich              | Alle Sensoren und Aktoren auf fes-<br>ten Sitz prüfen. Gegebenenfalls fes-<br>ten Sitz herstellen.                                                     | Elektro-<br>fachkraft                 |  |
|                        | Filter der Schaltschrankkühlung (op-<br>tio- nal vorhanden) je nach Bedarf,<br>aber spätestens alle zwei Jahre rei-<br>nigen beziehungsweise erneuern. | Elektro-<br>fachkraft                 |  |
| Alle zwei Jahre        | Gesamte elektrische Ausrüstungen auf Funktion überprüfen.                                                                                              |                                       |  |
|                        | Alle Andrück- und Vorschubrollen des Drahtvorschubes tauschen.                                                                                         | Rittal<br>Werk-                       |  |
|                        | Drahtschneidemesser tauschen.                                                                                                    | skunden-<br>dienst                    |  |
| It Hersteller Doku     | Wartung Drucker (siehe externe<br>Drucker-Dokumentation)                                                                                               | Rittal<br>Werk-<br>skunden-<br>dienst |  |
| Lt. Hersteller-Doku    | Wartung Crimper (siehe externe<br>Crimp- er-Dokumentation)                                                                                             | Rittal<br>Werk-<br>skunden-<br>dienst |  |

## 7.3 Wartungsarbeiten

### 7.3.1 Reinigung

Reinigung der Druckköpfe

Zum Reinigen der Druckköpfe wird die Verwendung der optional erhältlichen Reinigungsstation empfohlen.

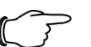

Hinweis:

Im Gegensatz zu den meisten anderen Reinigungsvorgängen an der Maschine erfolgt die Reinigung der Druckköpfe bei eingeschalteter Maschine. Dies ist notwendig, da zum Reinigen die Druckdüse zwischenzeitlich geöffnet werden muss. Das Entnehmen des Druckkopf-Inneren aus der Kopfhaube wird im Log-file der Maschine vermerkt.

Die Druckkopfreinigung erfolgt sinngemäß in nachfolgend dargelegter Reihenfolge, wobei für eine detaillierte Beschreibung der Reinigungstätigkeiten an den Druckköpfen die Anleitung des Druckers heranzuziehen ist.

- Reinigungsstation vorbereiten
- Die Reinigungsstation herausschwenken, den Trichter in den vorgesehenen Halter einsetzen und eine leere Auffangflasche von unten an die Station anschrauben.
- Werkzeug und Verdünner bereitstellen und ggf. in die Werkzeughalter an der Reinigungsstation einsetzen.
- Druckkopf-Innenleben aus der Kopfhaube herausziehen und den Druckkopf in die Reinigungsstation einsetzen. Reinigung durchführen.
- Kopfhaube innenseitig auf Verunreinigung prüfen und ggf. reinigen.
- Kopfhaube außen sowie die Auffangschale in der Maschine unterhalb der Druckköpfe reinigen.
- Druckkopf wiedereinsetzen, Vorgang ggf. f
  ür den zweiten Drucker wiederholen.

Reinigung der Maschinenumhausung

- Die Reinigung muss generell nass oder zumindest feucht erfolgen. In den meisten Fällen ist dazu lediglich klares Wasser erforderlich, bei stärkeren Verschmutzungen sollte dieses lauwarm sein und ein mildes Haushaltsgeschirrspülmittel beigegeben werden.
- Verwenden Sie f
  ür alle Reinigungsvorg
  änge nur ein sehr feines Fensterleder bzw. ein neues Mikrofasertuch.
- Verwenden Sie keinesfalls irgendeine Art von handelsüblichen Fensterputzmitteln oder ähnliche Reinigungsmittel. Ebenfalls generell nicht verwendet werden dürfen Lösungsmittel, Verdünnungen und Alkohole sowie alle Arten von scheuern- den Reinigungsmitteln, Tücher oder Schwämme.
- Unmittelbar anschließend an die gründliche, intensive Reinigung empfiehlt sich die Applikation von antistatischem Kunststoffpfleger für transparente Acrylglas-, PET- und Polycarbonatgläser.

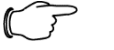

#### Hinweis:

Bei unsachgemäßer Reinigung oder durch die Verwendung ungeeigneter Reinigungsmittel können die Gläser der Maschinenumhausung zerkratzen oder trüb werden.

Reinigungsarbeiten in der Maschine Vor den Reinigungsarbeiten: Maschine stoppen Restmaterial aus der Maschine entfernen

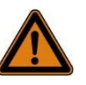

# Warnung!

Bei Reinigungsarbeiten an der elektrischen Ausrüstung der Maschine gelten zusätzlich die Sicherheitshinweise im Abschnitt "Reinigungstätigkeiten im Schaltschrank oder an der elektrischen Ausrüstung der Maschine".

- Alle Reinigungsarbeiten sollten generell trocken oder höchstens mit einem feuchten Tuch erfolgen.
- Verwenden Sie keinesfalls irgendeine Art von handelsüblichen, scheuernden Reinigungsmitteln, Tücher oder Schwämme sowie aggressive Reinigungsmittel.
- Vor der Reinigung von gut sichtbaren Oberflächen empfiehlt es sich Reinigungsmittel an einer versteckten Stelle in der Maschine hinsichtlich der Oberflächenverträglichkeit zu testen.
- Verwenden Sie keine Druckluft, da dadurch Schmutzpartikel tief in Dichtungen, Lager oder generell unzugängliche Stellen gedrückt werden können und dadurch Schäden an der Maschine entstehen können.
- Der Einsatz eines Vakuumsaugers ist grundsätzlich zulässig.
- Für weitere Informationen zur Reinigung der Maschine wenden Sie sich bitte an den Hersteller oder an den zuständigen Vertriebspartner.

### 7.3.2 Überprüfen der Sicherheitseinrichtungen

Die definierten Sicherheitsfunktionen sowie alle zugehörigen Komponenten dieser Sicherheitsfunktionen sind zyklisch, mindestens einmal jährlich, durch entsprechendes Fachpersonal zu prüfen und zu dokumentieren.

#### Not-Halt-Taster

Mit jedem einzelnen Not-Halt-Taster müssen folgende Punkte geprüft werden.

- Sichtprüfung. Das Not-Halt-Gehäuse bzw. der Not-Halt-Taster darf keine mechanischen Beschädigungen aufweisen!
- Der Not-Halt-Schalter muss verriegelt bleiben, wenn er gedrückt wird, bzw. muss ordnungsgemäß entriegeln, wenn am Schalter gezogen wird!
- Wenn der Not-Halt-Schalter gedrückt ist, müssen alle Sicherheits- und Netzschütze abfallen (Achtung auf Zweikreisigkeit). Außerdem müssen die Antriebe mit STO-Funktion auf STO schalten (Spannungsprüfung, ob der Kontakt geschaltet hat).
- Überprüfung der Rückführkontakte in das Sicherheitsschaltrelais und die SPS sowie der Meldekontakte der Sicherheitsfunktion auf Funktionsfähigkeit.
- Wenn der Not-Halt wieder entriegelt wird, muss die Not-Halt-Quittierung funktionieren.

#### Sicherheitstürendschalter

Mit jedem einzelnen Sicherheitstürendschalter müssen folgende Punkte geprüft werden.

- Sichtprüfung. Der Sicherheitsendschalter darf keine mechanischen Beschädigungen aufweisen!
- Der Betätiger des Sicherheitsendschalters darf keine mechanischen Beschädigungen aufweisen!
- Wenn ein Sicherheitstürendschalter geöffnet ist, müssen alle Sicherheitsund Netzschütze abfallen (Achtung auf Zweikreisigkeit). Außerdem müssen die Antriebe mit STO-Funktion auf STO schalten (Spannungsprüfung, ob der Kontakt geschaltet hat).

- Überprüfung der Rückführkontakte in das Sicherheitsschaltrelais und die SPS, sowie der Meldekontakte der Sicherheitsfunktion auf Funktionsfähigkeit.
- Wenn der Sicherheitstürendschalter wieder betätigt wird, muss die Quittierung funktionieren.

#### Quittier-Taster

- Sichtprüfung. Das Gehäuse oder der Quittier-Taster darf keine mechanischen Beschädigungen aufweisen.
- Die Tasterfunktion des Quittier-Tasters muss funktionieren.
- Eine Rückstellung der Sicherheitsfunktion bei Not-Halt oder bei Öffnen eines Sicherheitstürendschalters darf erst nach Betätigen des Quittier-Tasters erfolgen.

#### Komplette Maschine

Eine komplette Überprüfung der Maschine hat durch entsprechendes Rittal Fachpersonal zu erfolgen, wenn:

- mechanische oder elektrische Service- oder Reparaturarbeiten durchgeführt wurden.
- Sicherheitskomponenten oder angrenzende Bauteile ab- und/oder wieder angebaut wurden.
- elektrische Komponenten aus- und/oder wieder eingebaut wurden.

#### Hinweise zur Überprüfung

Die Überprüfung von Sicherheitskomponenten, insbesondere bei Zweikreisigkeit, hat auch folgende Maßnahmen zu beinhalten:

- Durch- und Abschalten der einzelnen Kontakte (zum Beispiel öffnet ein betätigter Not-Halt-Tasters seine last- und steuerspannungsseitigen Kontakte und schließt korrekt, nachdem der Not-Halt-Tasters wieder entriegelt wurde)
- Anziehen und Abfallen von Magnetventilen, Schützen usw. (diese bleiben nicht in einer Stellung stecken).

Zu den zu überprüfenden Sicherheitseinrichtungen gehören neben den Not-Halt- Tastern und Sicherheitsendschaltern auch:

- Reset-Taster
- Drucksensor an Wartungseinheit Einschaltventil an Wartungseinheit

Die Gebrauchsdauer der Steuerung beträgt 20 Jahre. Nach diesem Zeitraum sind alle elektrischen Komponenten zu tauschen, die in Verbindung mit einer Sicherheitsfunktion stehen.

### 7.4 Inbetriebnahme nach Wartungsarbeiten

Nach der Durchführung von Wartungsarbeiten die folgenden Schritte zur Wiederinbetriebnahme durchführen:

- Alle zuvor gelösten Schraubenverbindungen auf festen Sitz überprüfen.
- Überprüfen, ob alle zuvor entfernten Schutzvorrichtungen und Abdeckungen wieder ordnungsgemäß eingebaut sind.
- Sicherstellen, dass alle verwendeten Werkzeuge, Materialien und sonstige Ausrüstungen aus dem Arbeitsbereich entfernt wurden.
- Arbeitsbereich säubern und eventuell ausgetretene Stoffe wie z. B. Flüssigkeiten, Verarbeitungsmaterial oder Ähnliches entfernen.
- Sicherstellen, dass alle Sicherheitseinrichtungen der Maschine ordnungsgemäß montiert sind und einwandfrei funktionieren.
- Hauptschalter in Position "ON" stellen, um die Stromversorgung einzuschalten.
- "Start"-Taste drücken, um einen neuen Arbeitsprozess zu starten.

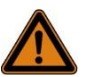

#### Warnung!

Lebensgefahr durch vorzeitiges Wiedereinschalten! Bei Wiedereinschalten besteht Lebensgefahr für alle Personen im Gefahrenbereich. Deshalb: Vor dem Wiedereinschalten sicherstellen, dass sich keine Personen mehr im Gefahrenbereich aufhalten.

## 7.5 Beseitigen von Störungen

Hinweis:

Nach jeder Störung, die im laufenden Betrieb auftritt, müssen etwaige Drähte oder Drahtreste aus der Maschine manuell entfernt werden, bevor die Maschine erneut gestartet wird.

Dazu über eine der Türen Zugang zur Maschine verschaffen. Die Dreheinheit kann im drucklosen Zustand manuell bewegt werden. Entfernen Sie bereits geschnittene oder teilweise bearbeitete Drähte vollständig aus der Maschine.

Tritt eine Störung auf, bevor der Draht geschnitten wurde, dann muss dieser manuell zurückgezogen und abgeschnitten werden. Dazu die Türen im Bereich des Drahteinzuges öffnen, die Drahtklemmung manuell betätigen und den Draht zurückziehen. Achten Sie dabei besonders auf etwaig beschädigte Stellen an der Drahtisolierung und schneiden Sie den Draht ab. Anschließend kann dieser wieder bündig in das Einzugsmagazin eingeführt werden.

Vergewissern Sie sich vor dem erneuten Start der Maschine, dass die Ursache für die Störung beseitigt ist, dass sich keine Drahtreste mehr in der Maschine befinden und dass alle Werkzeuge und sonstige Gegenstände aus der Maschine entfernt wurden. Für das Wiedereinschalten nach der Störungsbeseitigung gelten sinngemäß die in Punkt 7.4 "Inbetriebnahme nach Wartungsarbeiten" genannten Schritte.

# 7.5.1 Alarmliste

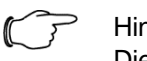

#### Hinweis:

Die Alarmliste enthält sehr viele gängige Fehlermeldungen und häufige Fehlerursachen oder Lösungsansätze. Sollten Sie das Problem nicht selbst lösen können, ist die Angabe der Alarmnummer beim Stellen einer Supportanfrage sehr hilfreich!

| Alar<br>m<br>Nr.: | Fehlermeldung                                                           | Mögliche Ursache und Lösungsansatz:                                                                                                    |
|-------------------|-------------------------------------------------------------------------|----------------------------------------------------------------------------------------------------|
| 1                 | Not-Halt - Not-Halt wurde betätigt                                      | Der Nothalt-Taster ist gedrückt und/oder eine- oder<br>mehrerer Schutztüren sind geöffnet                                                   |
| 2                 | Not-Halt - Not-Halt-Relais noch nicht quittiert                         | Der Nothalt-Taster wurde entriegelt, alle Türen sind ge-<br>schlossen. Der Sicherheitskreis muss noch quittiert<br>werden.                  |
| 3                 | Not-Halt - Sicherheitskreis oder Sicherheitsquittie-<br>rung fehlerhaft | Fehler im Sicherheitskreis. Überprüfung durch Elektro-<br>fachkraft veranlassen! Fehler beseitigen und fehlerhafte<br>Komponenten ersetzen. |
| 17                | Schutztür geöffnet - Einzug                                             | Die Schutztüre ist geöffnet                                                                                                    |
| 18                | Schutztür geöffnet - Drehteller                                         | Die Schutztüre ist geöffnet                                                                                                    |

#### Alarmmeldungen der Maschine

| 19 | Schutztür geöffnet - Endenbearbeitung                                                                          | Die Schutztüre ist geöffnet                                                                                                    |
|----|----------------------------------------------------------------------------------------------------|----------------------------------------------------------------------------------------------------|
| 20 | Schutztür geöffnet - Entnahme                                                                                  | Die Schutztüre ist geöffnet                                                                                                    |
| 33 | Systemdruckabfall                                                                                              | Druckluftversorgung, Wartungseinheit und Druckregel-<br>ventil überprüfen.                                                                                                    |
| 34 | Sicherung - Sicherheiten und SPS-Ausgänge                                                                      | Eine Sicherung im Schaltschrank hat ausgelöst. Über-<br>prüfung durch Elektrofachkraft veranlassen! Fehlerursa-<br>che beseitigen und Sicherung aktivieren.                     |
| 41 | PC - keine Kommunikation                                                                                       | Der PC im Schaltschrank ist nicht aktiv oder die Kom-<br>munikation ist unterbrochen. Neustart des PC herbei-<br>führen (Achtung: PC ist dauerversorgt)                         |
| 42 | PC - Drahtdaten wurden nicht aktualisiert                                                                      | Der PC im Schaltschrank reagiert langsam oder gar<br>nicht. Neustart des PC herbeiführen (Achtung: PC ist<br>dauerversorgt) oder Datenbank zurücksetzen.                        |
| 43 | PC - Automatendaten wurden nicht aktualisiert                                                                  | Der PC im Schaltschrank reagiert langsam oder gar<br>nicht. Neustart des PC herbeiführen (Achtung: PC ist<br>dauerversorgt) oder Datenbank zurücksetzen.                        |
| 44 | PC - Timeout Anforderung Drahtsatz                                                                             | Der PC im Schaltschrank reagiert langsam oder gar<br>nicht. Neustart des PC herbeiführen (Achtung: PC ist<br>dauerversorgt) oder Datenbank zurücksetzen.                        |
| 81 | Einzug - Niederhalter Drahtvorschub – Zeitüber-<br>lauf Bewegung in Arbeitsstellung                            | Die Baugruppe ist mechanisch blockiert                                                                                                    |
| 82 | Einzug - Niederhalter Drahtvorschub - Zeitüberlauf<br>Bewegung in Grundstellung                                | Die Baugruppe ist mechanisch blockiert                                                                                                    |
| 83 | Einzug - Niederhalter Drahtvorschub - Beide End-<br>schalter belegt                                            | Einer oder beide Endschalter sind falsch eingestellt o-<br>der defekt                                                                                                    |
| 84 | Einzug - Sicherung Servocontroller - Drahtmaga-<br>zin & Drahtvorschub                                         | Die Sicherung im Schaltschrank hat ausgelöst                                                                                                    |
| 85 | Einzug - Schleppfehler Drahtvorschub - Draht aus<br>Maschine entfernen! (Draht bündig im Drahtmaga-<br>zin)    | Der einzuziehende Draht ist blockiert. Dies kann inner-<br>halb des Wire Terminal oder im Bereich der Zuführung<br>der Fall sein.                                               |
| 86 | Einzug - Servocontroller Drahtmagazin - Fehler<br>Leistungszuschaltung                                         | Überprüfen Sie alle Kabel und Anschlüsse zum Servo-<br>motor und zum Umrichter und stellen Sie sicher, dass<br>die Bewegung nicht mechanisch blockiert ist.                     |
| 87 | Einzug - Servocontroller Drahtmagazin – Fehler<br>Fehlerrücksetzung                                            | Bitte kontaktieren Sie ihren Rittal Kundenservice.                                                                                                    |
| 88 | Einzug - Servocontroller Drahtmagazin - Fehler<br>Referenzieren                                                | Überprüfen Sie den Referenzschalter auf Funktion, und ob dieser richtig eingestellt ist.                                                                                        |
| 89 | Einzug - Servocontroller Drahtmagazin - Fehler<br>Positionierbetrieb                                           | Überprüfen Sie alle Kabel und Anschlüsse zum Servo-<br>motor und zum Umrichter und stellen Sie sicher, dass<br>die Bewegung nicht mechanisch blockiert ist.                     |
| 90 | Einzug - Servocontroller Drahtmagazin – Fehler<br>Handbetrieb                                                  | Es ist ein Servo-Fehler im Jog-Betrieb aufgetreten.<br>Konfiguration und Parameter überprüfen.                                                                                  |
| 91 | Einzug - Servocontroller Drahtvorschub - Fehler Leistungszuschaltung                                           | Überprüfen Sie alle Kabel und Anschlüsse zum Servo-<br>motor und zum Umrichter und stellen Sie sicher, dass<br>die Bewegung nicht mechanisch blockiert ist.                     |
| 92 | Einzug - Servocontroller Drahtvorschub – Fehler<br>Fehlerrücksetzung                                           | Bitte kontaktieren Sie ihren Rittal Kundenservice.                                                                                                    |
| 93 | Einzug - Servocontroller Drahtvorschub - Fehler<br>Referenzieren                                               | Überprüfen Sie den Referenzschalter auf Funktion, und ob dieser richtig eingestellt ist.                                                                                        |
| 94 | Einzug - Servocontroller Drahtvorschub - Fehler<br>Positionierbetrieb                                          | Überprüfen Sie alle Kabel und Anschlüsse zum Servo-<br>motor und zum Umrichter und stellen Sie sicher, dass<br>die Bewegung nicht mechanisch blockiert ist.                     |
| 95 | Einzug - Servocontroller Drahtvorschub - Fehler<br>Handbetrieb                                                 | Überprüfen Sie alle Kabel und Anschlüsse zum Servo-<br>motor und zum Umrichter und stellen Sie sicher, dass<br>die Bewegung nicht mechanisch blockiert ist.                     |
| 96 | Einzug - Proportionalventil Druckregelung An-<br>pressdruck Drahtvorschub - Skalierungsfehler<br>Analogausgang | Falscher Wert in den Drahtparametern.                                                                                                    |
| 97 | Einzug - Servocontroller Drahtvorschub - Diskrepanzfehler (Motorgeber - ext. Geber)                            | Zu große Abweichung zwischen Motor und externem<br>Drehgeber. Sicherstellen, dass der Draht nicht blockiert<br>ist. Draht entfernen und auf schadhafte Stellen Über-<br>prüfen. |

| 98  | Einzug - Drahtende erreicht! Restdraht aus Ma-<br>schine entfernen und neuen Draht einlegen              | Der Niederhalter des Drahteinzuges hat während des<br>Einziehens die untere Endlage erreicht, weil sich kein<br>Draht zwischen den Rollen befindet.                                                                                    |
|-----|----------------------------------------------------------------------------------------------------|----------------------------------------------------------------------------------------------------|
| 99  | Einzug - kein Draht im gewählten Drahtfach!                                                              | Der Niederhalter des Drahteinzuges hat die untere End-<br>lage erreicht, weil sich kein Draht zwischen den Rollen<br>befindet.                                                                                                    |
| 100 | Einzug - Servocontroller Drahtmagazin - Techno-<br>logiefehler ( <field ref="0"></field> )               | Für weitere Ausführungen siehe List der Technologie-<br>Alarme.                                                                                                    |
| 101 | Einzug - Servocontroller Drahtvorschub - Techno-<br>logiefehler ( <field ref="0"></field> )              | Für weitere Ausführungen siehe List der Technologie-<br>Alarme.                                                                                                    |
| 110 | Einzug - Drahtschneider 4-6mm <sup>2</sup> - Zeitüberlauf<br>Bewegung in Arbeitsstellung                 | Die Baugruppe ist mechanisch blockiert                                                                                                    |
| 111 | Einzug - Drahtschneider 4-6mm <sup>2</sup> - Zeitüberlauf<br>Bewegung in Grundstellung                   | Die Baugruppe ist mechanisch blockiert                                                                                                    |
| 112 | Einzug - kein Draht bei Drahtschneider 4-6mm <sup>2</sup>                                                | Der Drahtschneider wurde angefordert obwohl sich kein<br>Draht an der angegebenen Position befindet.                                                                                                    |
| 113 | Einzug - Zeitüberlauf Drahtrückzug vom Draht-<br>schneider 4-6mm <sup>2</sup>                            | Die Baugruppe ist mechanisch blockiert                                                                                                    |
| 114 | Einzug - Drahtsensor bei Drahtschneider 4-6mm <sup>2</sup><br>unzulässig betätigt                        | Der Sensor wurde betätigt, obwohl keine Betätigung er-<br>wartet wird.                                                                                                    |
| 129 | Drahtschneider - Zeitüberlauf Bewegung in Ar-<br>beitsstellung                                           | Die Baugruppe ist mechanisch blockiert                                                                                                    |
| 130 | Drahtschneider - Zeitüberlauf Bewegung in Grund-<br>stellung                                             | Die Baugruppe ist mechanisch blockiert                                                                                                    |
| 131 | Drahtschneider - Beide Endschalter belegt                                                                | Einer oder beide Endschalter sind falsch eingestellt o-<br>der defekt                                                                                                    |
| 132 | Drahtschneider - Kein Endschalter belegt                                                                 | Einer oder beide Endschalter sind falsch eingestellt o-<br>der defekt, oder die Baugruppe ist mechanisch blo-<br>ckiert.                                                                                                    |
| 145 | Drahtzentrierung - Servocontroller Drahtzentrie-<br>rung - Fehler Leistungszuschaltung                   | Überprüfen Sie alle Kabel und Anschlüsse zum Servo-<br>motor und zum Umrichter und stellen Sie sicher, dass<br>die Bewegung nicht mechanisch blockiert ist.                                                                            |
| 146 | Drahtzentrierung - Servocontroller Drahtzentrie-<br>rung - Fehler Fehlerrücksetzung                      | Bitte kontaktieren Sie Ihren Rittal Kundenservice.                                                                                                    |
| 147 | Drahtzentrierung - Servocontroller Drahtzentrie-<br>rung - Fehler Referenzieren                          | Überprüfen Sie den Referenzschalter auf Funktion, und ob dieser richtig eingestellt ist.                                                                                                    |
| 148 | Drahtzentrierung - Servocontroller Drahtzentrie-<br>rung - Fehler Positionierbetrieb                     | Überprüfen Sie alle Kabel und Anschlüsse zum Servo-<br>motor und zum Umrichter und stellen Sie sicher, dass<br>die Bewegung nicht mechanisch blockiert ist.                                                                            |
| 149 | Drahtzentrierung - Servocontroller Drahtzentrie-<br>rung - Fehler Handbetrieb                            | Es ist ein Servo-Fehler im Jog-Betrieb aufgetreten.<br>Konfiguration und Parameter überprüfen.                                                                                                    |
| 150 | Drahtzentrierung - Servocontroller Drahtzentrie-<br>rung – Technologiefehler ( <field ref="0"></field> ) | Für weitere Ausführungen siehe Liste der Technologie-<br>Alarme.                                                                                                    |
| 177 | Beschriftungseinheit - Schriftkopfverstellung - Zeit-<br>überlauf Bewegung in Arbeitsstellung            | Die Baugruppe ist mechanisch blockiert                                                                                                    |
| 178 | Beschriftungseinheit - Schriftkopfverstellung - Zeit-<br>überlauf Bewegung in Grundstellung              | Die Baugruppe ist mechanisch blockiert                                                                                                    |
| 179 | Beschriftungseinheit - Schriftkopfverstellung –<br>Beide Endschalter belegt                              | Einer oder beide Endschalter sind falsch eingestellt                                                                                                    |
| 180 | Beschriftungseinheit - Drucker 1 - Störung am<br>Drucker prüfen/beheben                                  | Folgen Sie den Anweisungen am Display oder in der Betriebsanleitung des Druckers.                                                                                                    |
| 181 | Beschriftungseinheit - Drucker 2 - Störung am<br>Drucker prüfen/beheben                                  | Folgen Sie den Anweisungen am Display oder in der Betriebsanleitung des Druckers.                                                                                                    |
| 182 | Beschriftungseinheit - Druckautomat 1 - LAN Ver-<br>bindungstimeout                                      | Der Drucker ist ausgeschaltet oder nicht richtig ange-<br>schlossen.<br>Die IP-Adresse des Druckers ist nicht korrekt einge-<br>stellt.<br>Die Druckerkonfiguration (siehe Abschnitt 3.3.10.7<br>"Druckerkonfiguration") stimmt nicht. |

| 183 | Beschriftungseinheit - Druckautomat 2 - LAN Ver-<br>bindungstimeout                       | Der Drucker ist ausgeschaltet oder nicht richtig ange-<br>schlossen.<br>Die IP-Adresse des Druckers ist nicht korrekt einge-<br>stellt.<br>Die Druckerkonfiguration (siehe Abschnitt 3.3.10.7<br>"Druckerkonfiguration") stimmt nicht. |
|-----|-------------------------------------------------------------------------------------------|----------------------------------------------------------------------------------------------------|
| 184 | Beschriftungseinheit - Schriftkopfverstellung - Kein<br>Endschalter belegt                | Einer oder beide Endschalter sind falsch eingestellt.                                                                                                    |
| 193 | Dreheinheit - Umspultrichter horizontal - Zeitüber-<br>lauf Bewegung in Arbeitsstellung   | Die Baugruppe ist mechanisch blockiert                                                                                                    |
| 194 | Dreheinheit - Umspultrichter horizontal - Zeitüber-<br>lauf Bewegung in Grundstellung     | Die Baugruppe ist mechanisch blockiert                                                                                                    |
| 195 | Dreheinheit - Umspultrichter horizontal - Beide<br>Endschalter belegt                     | Einer oder beide Endschalter sind falsch eingestellt o-<br>der defekt                                                                                                    |
| 196 | Dreheinheit - Umspultrichter horizontal - Kein End-<br>schalter belegt                    | Einer oder beide Endschalter sind falsch eingestellt o-<br>der defekt, oder die Baugruppe ist mechanisch blo-<br>ckiert.                                                                                                    |
| 197 | Dreheinheit - Umspultrichter vertikal - Zeitüberlauf<br>Bewegung in Arbeitsstellung       | Die Baugruppe ist mechanisch blockiert                                                                                                    |
| 198 | Dreheinheit - Umspultrichter vertikal - Zeitüberlauf<br>Bewegung in Grundstellung         | Die Baugruppe ist mechanisch blockiert                                                                                                    |
| 199 | Dreheinheit - Umspultrichter vertikal - Beide End-<br>schalter belegt                     | Einer oder beide Endschalter sind falsch eingestellt o-<br>der defekt                                                                                                    |
| 200 | Dreheinheit - Umspultrichter vertikal - Kein End-<br>schalter belegt                      | Einer oder beide Endschalter sind falsch eingestellt o-<br>der defekt, oder die Baugruppe ist mechanisch blo-<br>ckiert.                                                                                                    |
| 209 | Dreheinheit - Drahtführung Bearbeitungsseite 1 - Zeitüberlauf Bewegung in Arbeitsstellung | Die Baugruppe ist mechanisch blockiert                                                                                                    |
| 210 | Dreheinheit - Drahtführung Bearbeitungsseite 1 - Zeitüberlauf Bewegung in Grundstellung   | Die Baugruppe ist mechanisch blockiert                                                                                                    |
| 211 | Dreheinheit - Drahtführung Bearbeitungsseite 1 -<br>Beide Endschalter betätigt            | Einer oder beide Endschalter sind falsch eingestellt                                                                                                    |
| 212 | Dreheinheit - Drahtführung Bearbeitungsseite 2 - Zeitüberlauf Bewegung in Arbeitsstellung | Die Baugruppe ist mechanisch blockiert                                                                                                    |
| 213 | Dreheinheit - Drahtführung Bearbeitungsseite 2 - Zeitüberlauf Bewegung in Grundstellung   | Die Baugruppe ist mechanisch blockiert                                                                                                    |
| 214 | Dreheinheit - Drahtführung Bearbeitungsseite 2 -<br>Beide Endschalter betätigt            | Einer oder beide Endschalter sind falsch eingestellt                                                                                                    |
| 215 | Dreheinheit - Längsbewegung - Zeitüberlauf Be-<br>wegung in Arbeitsstellung               | Die Baugruppe ist mechanisch blockiert                                                                                                    |
| 216 | Dreheinheit - Längsbewegung - Zeitüberlauf Be-<br>wegung in Grundstellung                 | Die Baugruppe ist mechanisch blockiert                                                                                                    |
| 217 | Dreheinheit - Längsbewegung - Beide Endschalter<br>betätigt                               | Einer oder beide Endschalter sind falsch eingestellt                                                                                                    |
| 218 | Dreheinheit - Klemmung Drahtvorschub - Zeit-<br>überlauf Bewegung in Arbeitsstellung      | Die Baugruppe ist mechanisch blockiert                                                                                                    |
| 219 | Dreheinheit - Klemmung Drahtvorschub - Zeit-<br>überlauf Bewegung in Grundstellung        | Die Baugruppe ist mechanisch blockiert                                                                                                    |
| 220 | Dreheinheit - Klemmung Drahtvorschub - Beide<br>Endschalter betätigt                      | Einer oder beide Endschalter sind falsch eingestellt                                                                                                    |
| 221 | Dreheinheit - Sicherung Servocontroller - Drehen & Drahtvorschub                          | Die Sicherung im Schaltschrank hat ausgelöst                                                                                                    |
| 222 | Dreheinheit - Timeout Drahtrückzug aus Endenbe-<br>arbeitung - Draht entfernen!           | Der Draht konnte nicht aus dem Endenbearbeitungsau-<br>tomaten gezogen werden.                                                                                                    |
| 223 | Dreheinheit - Servocontroller Dreheinheit - Fehler<br>Leistungszuschaltung                | Überprüfen Sie alle Kabel und Anschlüsse zum Servo-<br>motor und zum Umrichter und stellen Sie sicher, dass<br>die Bewegung nicht mechanisch blockiert ist.                                                                            |
| 224 | Dreheinheit - Servocontroller Dreheinheit - Fehler<br>Fehlerrücksetzung                   | Bitte kontaktieren Sie ihren Rittal Kundenservice.                                                                                                    |
| 225 | Dreheinheit - Servocontroller Dreheinheit - Fehler<br>Referenzieren                       | Überprüfen Sie den Referenzschalter auf Funktion, und ob dieser richtig eingestellt ist.                                                                                                    |

| 226 | Dreheinheit - Servocontroller Dreheinheit - Fehler<br>Positionierbetrieb                       | Überprüfen Sie alle Kabel und Anschlüsse zum Servo-<br>motor und zum Umrichter und stellen Sie sicher, dass<br>die Bewegung nicht mechanisch blockiert ist. |
|-----|------------------------------------------------------------------------------------------------|----------------------------------------------------------------------------------------------------|
| 227 | Dreheinheit - Servocontroller Dreheinheit - Fehler<br>Handbetrieb                              | Es ist ein Servo-Fehler im Jog-Betrieb aufgetreten.<br>Konfiguration und Parameter überprüfen.                                                              |
| 228 | Dreheinheit - Servocontroller Drahtvorschub- Feh-<br>ler Leistungszuschaltung                  | Überprüfen Sie alle Kabel und Anschlüsse zum Servo-<br>motor und zum Umrichter und stellen Sie sicher, dass<br>die Bewegung nicht mechanisch blockiert ist. |
| 229 | Dreheinheit - Servocontroller Drahtvorschub- Feh-<br>ler Fehlerrücksetzung                     | Bitte kontaktieren Sie ihren Rittal Kundenservice.                                                                                                    |
| 230 | Dreheinheit - Servocontroller Drahtvorschub- Feh-<br>ler Referenzieren                         | Überprüfen Sie den Referenzschalter auf Funktion, und ob dieser richtig eingestellt ist.                                                                    |
| 231 | Dreheinheit - Servocontroller Drahtvorschub- Feh-<br>Ier Positionierbetrieb                    | Uberprüfen Sie alle Kabel und Anschlüsse zum Servo-<br>motor und zum Umrichter und stellen Sie sicher, dass<br>die Bewegung nicht mechanisch blockiert ist. |
| 232 | Dreheinheit - Servocontroller Drahtvorschub- Feh-<br>ler Handbetrieb                           | Es ist ein Servo-Fehler im Jog-Betrieb aufgetreten.<br>Konfiguration und Parameter überprüfen.                                                              |
| 233 | Dreheinheit - Schleppfehler Drahtvorschub - Draht entfernen!                                   | Überprüfen Sie die Dreheinheit und den weg zu dem<br>Crimpautomaten.                                                                                        |
| 234 | Dreheinheit - Timeout Endenbearbeitung - Draht entfernen!                                      | Überprüfen Sie die Dreheinheit und den weg zu dem<br>Crimpautomaten.                                                                                        |
| 235 | Dreheinheit - Längsbewegung - kein Endschalter<br>betätigt                                     | Einer oder beide Endschalter sind falsch eingestellt                                                                                                    |
| 236 | Dreheinheit - Servocontroller Dreheinheit - Tech-<br>nologiefehler ( <field ref="0"></field> ) | Für weitere Ausführungen siehe List der Technologie-<br>Alarme.                                                                                             |
| 237 | Dreheinheit - Servocontroller Drahtvorschub-<br>Technologiefehler ( <field ref="0"></field> )  | Für weitere Ausführungen siehe List der Technologie-<br>Alarme.                                                                                             |
| 241 | Entnahmeeinheit - Hub Greifer - Zeitüberlauf Be-<br>wegung in Arbeitsstellung                  | Die Baugruppe ist mechanisch blockiert                                                                                                    |
| 242 | Entnahmeeinheit - Hub Greifer - Zeitüberlauf Be-<br>wegung in Grundstellung                    | Die Baugruppe ist mechanisch blockiert                                                                                                    |
| 243 | Entnahmeeinheit - Hub Greifer - Beide Endschal-<br>ter betätigt                                | Einer oder beide Endschalter sind falsch eingestellt                                                                                                    |
| 244 | Entnahmeeinheit - Längsvorschub Greifer - Zeit-<br>überlauf Bewegung in Arbeitsstellung        | Die Baugruppe ist mechanisch blockiert                                                                                                    |
| 245 | Entnahmeeinheit - Längsvorschub Greifer - Zeit-<br>überlauf Bewegung in Grundstellung          | Die Baugruppe ist mechanisch blockiert                                                                                                    |
| 246 | Entnahmeeinheit - Längsvorschub Greifer - Beide<br>Endschalter betätigt                        | Einer oder beide Endschalter sind falsch eingestellt                                                                                                    |
| 247 | Entnahmeeinheit - Kippbewegung Greifer - Zeit-<br>überlauf Bewegung in Horizontallage          | Die Baugruppe ist mechanisch blockiert                                                                                                    |
| 248 | Entnahmeeinheit - Kippbewegung Greifer - Zeit-<br>überlauf Bewegung in Vertikallage            | Die Baugruppe ist mechanisch blockiert                                                                                                    |
| 249 | Entnahmeeinheit - Kippbewegung Greifer - Beide<br>Endschalter betätigt                         | Einer oder beide Endschalter sind falsch eingestellt                                                                                                    |
| 250 | Entnahmeeinheit - Greifer - Zeitüberlauf Bewe-<br>gung in Arbeitsstellung                      | Die Baugruppe ist mechanisch blockiert                                                                                                    |
| 251 | Entnahmeeinheit - Greifer - Zeitüberlauf Bewe-<br>gung in Grundstellung                        | Die Baugruppe ist mechanisch blockiert                                                                                                    |
| 252 | Entnahmeeinheit - Greifer - Beide Endschalter be-<br>tätigt                                    | Einer oder beide Endschalter sind falsch eingestellt                                                                                                    |
| 253 | Entnahmeeinheit - Hub Greifer - Kein Endschalter betätigt                                      | Einer oder beide Endschalter sind falsch eingestellt                                                                                                    |
| 254 | Entnahmeeinheit - Längsvorschub Greifer - Kein<br>Endschalter betätigt                         | Einer oder beide Endschalter sind falsch eingestellt                                                                                                    |
| 255 | Entnahmeeinheit - Kippbewegung Greifer - Kein<br>Endschalter betätigt                          | Einer oder beide Endschalter sind falsch eingestellt                                                                                                    |
| 273 | Magazin - Sicherung Servocontroller - Achsvor-<br>schub                                        | Die Sicherung im Schaltschrank hat ausgelöst                                                                                                    |
| 274 | Magazin - Servocontroller Magazin - Fehler Leis-<br>tungszuschaltung                           | Überprüfen Sie alle Kabel und Anschlüsse zum Servo-<br>motor und zum Umrichter und stellen Sie sicher, dass<br>die Bewegung nicht mechanisch blockiert ist. |

| 275 | Magazin - Servocontroller Magazin - Fehler<br>Fehlerrücksetzung                    | Bitte kontaktieren Sie ihren Rittal Kundenservice.                                                                                                    |
|-----|------------------------------------------------------------------------------------|----------------------------------------------------------------------------------------------------|
| 276 | Magazin - Servocontroller Magazin - Fehler Referenzieren                           | Überprüfen Sie den Referenzschalter auf Funktion, und ob dieser richtig eingestellt ist.                                                                                                    |
| 277 | Magazin - Servocontroller Magazin - Fehler Positi-<br>onierbetrieb                 | Überprüfen Sie alle Kabel und Anschlüsse zum Servo-<br>motor und zum Umrichter und stellen Sie sicher, dass<br>die Bewegung nicht mechanisch blockiert ist.                                    |
| 278 | Magazin - Servocontroller Magazin - Fehler Hand-<br>betrieb                        | Es ist ein Servo-Fehler im Jog-Betrieb aufgetreten. Kon-<br>figuration und Parameter überprüfen.                                                                                               |
| 279 | Magazin - Servocontroller Magazin - Technologie<br>( <field ref="0"></field> )     | Für weitere Ausführungen siehe List der Technologie-<br>Alarme.                                                                                                    |
| 280 | Magazin - Ungültige Seriennummer auf Schienen-<br>position <field ref="0"></field> | Eine nicht eingelesene Schiene befindet sich in dieser<br>Position. Aktualisieren Sie die Schienendatenbank.                                                                                   |
| 281 | Magazin - Unbekannte Schienen-ID auf Schienen-<br>position <field ref="0"></field> | Eine nicht eingelesene Schiene befindet sich in dieser Position. Aktualisieren Sie die Schienendatenbank.                                                                                      |
| 282 | Magazin - Schiene fehlt auf Position <field ref="0"></field>                       | Es ist keine Schiene vorhanden oder die Schiene wird<br>nicht erkannt. Schiene einsetzen, Konfiguration der<br>Schienen prüfen, RFID Transponder prüfen.                                       |
| 283 | Magazin - falsche Schiene auf Position <field ref="0"></field>                     | Die Konfiguration der Schienen wurde verändert oder<br>stimmt nicht mit der tatsächlichen Konfiguration überein.<br>Siehe 3.3.7 "Konfiguration der Schienen"                                   |
| 284 | Magazin - RFID Error <field ref="0"></field>                                       | Die Seriennummer der Schiene wurde nicht erkannt.<br>Schiene prüfen oder Datenbank aktualisieren.                                                                                              |
| 285 | Magazin - Timeout Drahtabwurf in Schiene                                           | Der Draht wurde nicht in die Drahtschiene abgelegt o-<br>der nicht erkannt. Draht aus der Maschine entfernen<br>und erneut produzieren. Einstellung der Laserlicht-<br>schranke kontrollieren. |
| 286 | Magazin - Sensor Abwurfkontrolle wurde unzuläs-<br>sig betätigt                    | Die Laserlichtschranke wurde betätigt, obwohl keine<br>Betätigung erwartet wurde. Einstellung der Licht-<br>schranke prüfen.                                                                   |
| 287 | Magazin - Kein RFID Transponder erreichbar                                         | RFID Transponder auf Funktion prüfen und Verkabe-<br>lung überprüfen.                                                                                                    |
| 306 | Lifter - Sicherung Servocontroller - Lifter                                        | Die Sicherung im Schaltschrank hat ausgelöst                                                                                                    |
| 307 | Lifter - Servocontroller Lifter - Fehler Leistungszu-<br>schaltung                 | Überprüfen Sie alle Kabel und Anschlüsse zum Servo-<br>motor und zum Umrichter und stellen Sie sicher, dass<br>die Bewegung nicht mechanisch blockiert ist.                                    |
| 308 | Lifter - Servocontroller Lifter - Fehler Fehlerrück-<br>setzung                    | Bitte kontaktieren Sie ihren Rittal Kundenservice.                                                                                                    |
| 309 | Lifter - Servocontroller Lifter - Fehler Referenzie-<br>ren                        | Überprüfen Sie den Referenzschalter auf Funktion, und ob dieser richtig eingestellt ist.                                                                                                    |
| 310 | Lifter - Servocontroller Lifter - Fehler Positionier-<br>betrieb                   | Überprüfen Sie alle Kabel und Anschlüsse zum Servo-<br>motor und zum Umrichter und stellen Sie sicher, dass<br>die Bewegung nicht mechanisch blockiert ist.                                    |
| 311 | Lifter - Servocontroller Lifter - Fehler Handbetrieb                               | Es ist ein Servo-Fehler im Jog-Betrieb aufgetreten. Kon-<br>figuration und Parameter überprüfen.                                                                                               |
| 312 | Lifter - Auszug Ebene 1 nicht eingeschoben                                         | Schieben Sie die Auszugsebene ein und vergewissern<br>Sie sich, dass der Endschalter ordnungsgemäß schal-<br>tet.                                                                              |
| 313 | Lifter - Auszug Ebene 2 nicht eingeschoben                                         | Schieben Sie die Auszugsebene ein und vergewissern<br>Sie sich, dass der Endschalter ordnungsgemäß schal-<br>tet.                                                                              |
| 314 | Lifter - Auszug Ebene 3 nicht eingeschoben                                         | Schieben Sie die Auszugsebene ein und vergewissern<br>Sie sich, dass der Endschalter ordnungsgemäß schal-<br>tet.                                                                              |
| 315 | Störung " <field ref="0"></field> " - Siehe Meldung am Au-<br>tomatendisplay       | Folgen Sie den Anweisungen am Display oder in der<br>Betriebsanleitung des betroffenen Endenbearbeitungs-<br>aggregates.                                                                       |
| 316 | Lifter - Servocontroller Lifter - Technologiefehler<br>( <field ref="0"></field> ) | Für weitere Ausführungen siehe List der Technologie-<br>Alarme.                                                                                                    |

| 317 | Endenbearbeitung - Timeout - Draht entfernen!                             | Die Endenbearbeitung konnte nicht innerhalb der vorge-<br>gebenen Zeit abgeschlossen werden.                                                                       |
|-----|---------------------------------------------------------------------------|----------------------------------------------------------------------------------------------------|
| 318 | Lifter - Ebene 1 - Störung am Endenbearbeitungs-<br>automat               | Der Automat meldet eine Störung. Falls kein Automat<br>an der angegebenen Position vorhanden ist, die Auto-<br>materkonfiguration übernrüfen                       |
| 319 | Lifter - Ebene 2 - Störung am Endenbearbeitungs-<br>automat               | Der Automat meldet eine Störung. Falls kein Automat<br>an der angegebenen Position vorhanden ist, die Auto-<br>matenkonfiguration überprüfen.                      |
| 320 | Lifter - Ebene 3 - Störung am Endenbearbeitungs-<br>automat               | Der Automat meldet eine Störung. Falls kein Automat<br>an der angegebenen Position vorhanden ist, die Auto-<br>matenkonfiguration überprüfen.                      |
| 800 | Drucker 1 - Warnung - Siehe Druckerdisplay                                | Warnung am Druckerdisplay beachten und Anweisun-<br>gen im Druckerhandbuch befolgen.                                                                               |
| 801 | Drucker 2 - Warnung - Siehe Druckerdisplay                                | Warnung am Druckerdisplay beachten und Anweisun-<br>gen im Druckerhandbuch befolgen.                                                                               |
| 802 | Alle Aufträge wurden fertig abgearbeitet!                                 | Keine weiteren Aufträge in der Auftragsliste. Auftrag an-<br>legen und Bearbeitung erneut starten.                                                                 |
| 803 | Kein passender Draht für aktuellen Auftrag gerüs-<br>tet!                 | Benötigten Draht rüsten und Bearbeitung erneut star-<br>ten.                                                                                                    |
| 804 | Keine passende Schiene zur Drahtablage konfigu-<br>riert!                 | Benötigte Schiene rüsten oder vorhandene Schiene lee-<br>ren und Bearbeitung erneut starten.                                                                       |
| 805 | Kein passender Automat für geforderte Endenbe-<br>arbeitung konfiguriert! | Automaten für die gewünschte Endenbearbeitung rüs-<br>ten und Bearbeitung erneut starten.                                                                          |
| 806 | Kein passender Drucker konfiguriert!                                      | Drucker für die gewünschte Druckfarbe rüsten und Be-<br>arbeitung erneut starten.                                                                                  |
| 807 | Draht für aktuellen Auftrag zu kurz!                                      | Laut Angaben in der Drahtkonfiguration ist der verblei-<br>bende Draht im Drahtfass kürzer als für die aktuelle<br>Auftragszeile benötigt. Neues Drahtfass rüsten. |
| 808 | Keine Verbindung Etikettendrucker                                         | Etikettendrucker einschalten oder korrekten Anschluss sicherstellen.                                                                                               |
| 809 | Etikettendrucker nicht bereit                                             | Etikettendrucker überprüfen                                                                                                    |
| 810 | Bitte warten! Drucker wird gestartet                                      | Der benötigte Drucker startet gerade. Warten bis der Drucker bereit ist.                                                                                           |
| 811 | PC - Drahtrückmeldung wurde nicht quittiert                               | Der PC im Schaltschrank reagiert langsam oder gar<br>nicht. Neustart des PC herbeiführen (Achtung: PC ist<br>dauerversorgt) oder Datenbank zurücksetzen.           |
| 812 | PC - Keine Verbindung zum Wirecockpit-Server                              | Der PC im Schaltschrank ist nicht aktiv oder die Kom-<br>munikation ist unterbrochen. Neustart des PC herbei-<br>führen (Achtung: PC ist dauerversorgt)            |
| 813 | Automat für Endenbearbeitung nicht bereit!                                | Der Endenbearbeitungsautomat gibt kein bereit-Signal<br>aus. Automat überprüfen oder Automatenkonfiguration<br>korrigieren.                                        |
| 814 | Trommelstückzähler des Automaten auf 0!                                   | Laut Angaben in der Automatenkonfiguration sind keine weiteren Hülsen vorhanden. Neue Aderendhülsenrolle rüsten.                                                   |
| 815 | PC - keine Aktualisierung der Aufträge                                    | Der PC im Schaltschrank reagiert langsam oder gar<br>nicht. Neustart des PC herbeiführen (Achtung: PC ist<br>dauerversorgt) oder Datenbank zurücksetzen.           |
| 816 | Tippbetrieb aktiv - Deaktivierung auf Seite Grund-<br>stellung            | Siehe Abschnitt "Tippbetrieb" für weitere Informationen                                                                                                    |
| 817 | PC - keine Rückmeldung bei RFID-Check                                     | Der PC im Schaltschrank reagiert langsam oder gar<br>nicht. Neustart des PC herbeiführen (Achtung: PC ist<br>dauerversorgt) oder Datenbank zurücksetzen.           |
| 818 | Drahtschienen werden eingelesen                                           | Warten bis die Drahtschienen fertig eingelesen sind.                                                                                                    |
| 819 | Fehler in den Netzwerkeinstellungen                                       | Netzwerkeinstellungen überprüfen oder Konfiguration erneut durchführen.                                                                                            |
| 820 | PC - Timeout bei Änderung der Netzwerkeinstel-<br>lungen                  | Der PC im Schaltschrank reagiert langsam oder gar<br>nicht. Neustart des PC herbeiführen (Achtung: PC ist<br>dauerversorgt) oder Datenbank zurücksetzen.           |
| 821 | Drahtlängenoptimierung aktiv                                              | Hinweise am Display befolgen oder warten bis die<br>Drahtlängenoptimierung abgeschlossen ist                                                                       |

| 822 | Druckkopf in Wire Printer                     | Den benötigten Druckkopf in die Maschine einsetzen o-<br>der Druckerkonfiguration überprüfen. |
|-----|-----------------------------------------------|-----------------------------------------------------------------------------------------------|
| 823 | Drucker stoppt nicht                          | Druckerdisplay überprüfen! Verbindung zum Drucker<br>überprüfen.                              |
| 840 | Bitte warten! Drucker wird gestartet          | Der benötigte Drucker startet gerade. Warten bis der Drucker bereit ist.                      |
| 841 | Wire Printer - Warnung - Siehe Druckerdisplay | Warnung am Druckerdisplay beachten und Anweisun-<br>gen im Druckerhandbuch befolgen.          |

# 8 Anhang

Zum gesamten Umfang dieser Anleitung gehören des Weiteren

- ein Stromlaufplan
- ein Pneumatikplan
- eine Stückliste
- die Betriebsanleitung der mitgelieferten Drucker, Etikettendrucker, Endenbearbeitungsaggregate und des Wire Storage (in Abhängigkeit der mitbestellten Maschinenoptionen)
- das Handbuch der zur Maschine gehörenden PC-Software

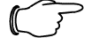

# Hinweis:

Fehlt im Lieferumfang dieser Anleitung ein oben aufgeführtes Dokument, den Hersteller unverzüglich darüber in Kenntnis setzen. Alle Dokumente müssen durch den Betreiber jederzeit auf dem aktuellen Stand gehalten werden.

# 8 Anhang

# Vereinfachte EU-Konformitätserklärung / Simplified EU Declaration of Conformity

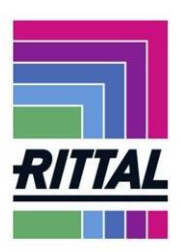

Wir We

Rittal GmbH & Co. KG, Auf dem Stützelberg, 35745 Herborn

erklären hiermit, dass die Produkte hereby declare that the products

Drahtkonfektioniervollautomat Wire Terminal WT Wire Terminal WT fully automated wire processing machine

(Artikel gemäß dieser Anleitung / Types referenced in this manual)

folgenden Richtlinien entsprechen: conform to the following directives:

Maschinenrichtlinie 2006/42/EG, Anhang II A - Machinery directive 2006/42/EC, Annex II A Funkgeräterichtlinie 2014/53/EU – Radio equipment directive 2014/53/EU

Bei einer nicht mit uns abgestimmten Änderung der Maschine verliert diese EU-Konformitätserklärung ihre Gültigkeit.

This EU declaration of conformity shall become null and void when the assembly is subjected to any modification that has not met with our approval.

Die vollständige und unterschriebene EU-Konformitätserklärung erhalten Sie auf der Produktseite der Rittal Homepage <u>www.rittal.com</u>.

The complete and signed EU declaration of conformity is available at the product site of Rittal homepage www.rittal.com.

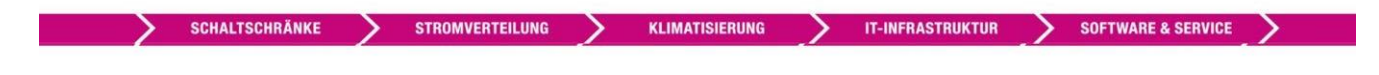

FRIEDHELM LOH GROUP

# Notizen

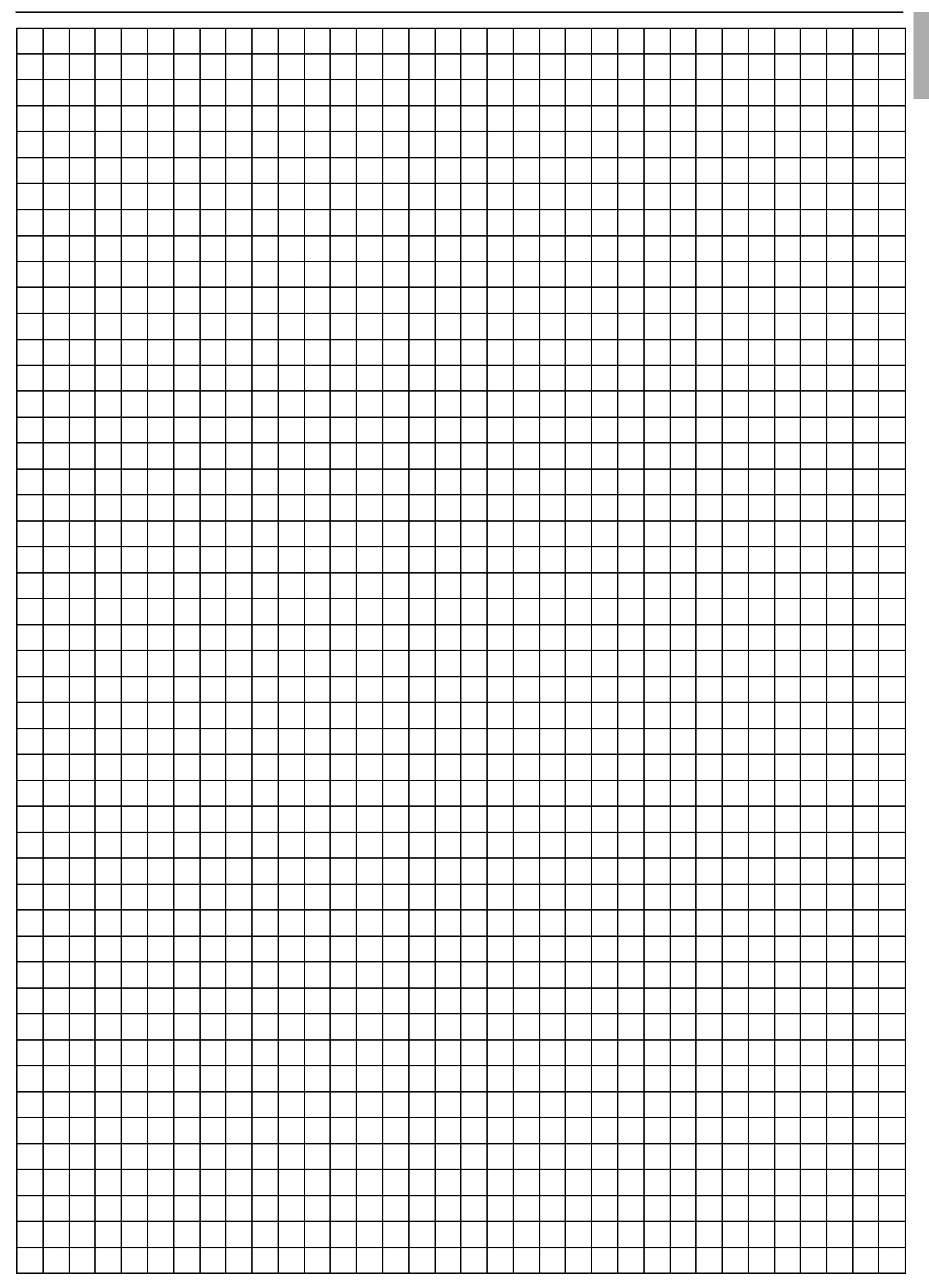

# Rittal – The System.

Faster - better - everywhere.

- Enclosures
- Power Distribution
- Climate Control
- IT Infrastructure
- Software & Services

You can find the contact details of all Rittal companies throughout the world here.

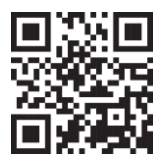

www.rittal.com/contact

RITTAL GmbH & Co. KG Auf dem Stuetzelberg · 35745 Herborn · Germany Phone +49 2772 505-0 E-mail : info@rittal.de · www.rittal.com

ENCLOSURES

FRIEDHELM LOH GROUP

POWER DISTRIBUTION CLIMATE CONTROL

IT INFRASTRUCTURE

SOFTWARE & SERVICES

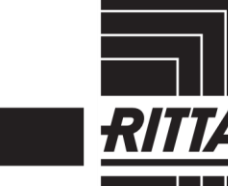